SPECIFICAȚII TEHNICE

Anexa nr. 22 la Documentația standard aprobată prin Ordinul Ministrului Finanțelor nr. 115 din 15.09.2021

Numărul procedurii de achiziție: 21083398/ ocds-b3wdp1-MD-1687786245741

Denumirea licitației: Sistem informațional automatizat 1C (licență, implimentare, dezvoltare și mentenanță)

| Sistem informațional automatizat 11<br>1.1. 1C/DSS<br>1C: salariul și<br>managementul<br>personalului 8                                                                                                    | 1 2 | Denumirea<br>serviciilor<br>serviciului                                      |
|----------------------------------------------------------------------------------------------------|-----|------------------------------------------------------------------------------|
| Russia/RM                                                                                                    | ω   | Ţara de<br>origine                                                           |
| 1C/DSS                                                                                                    | 4   | Produ-<br>cătorul                                                            |
| <ul> <li>oltare și mentenanță)</li> <li>Livrarea și instalarea configuratiei localizate</li> <li>Elaborarea accesului web la aplicație pentru salariați:</li> <li>Conducătorii vor avea acces la informația cu privire la subdiviziunea<br/>lor, evidența și înregistrarea timpului de muncă, evaluarea salariaților;</li> <li>Portalul Angajatului. Fiecare angajat va avea acces web catre datele lui<br/>personale (datele personale generale, zile rămase concediu, fișa de<br/>salariu, evaluarea performanțelor profesionale,)</li> <li>Evidența datelor personale <ul> <li>Înregistrarea și monitorizarea în baza de date a tuturor informațiilor<br/>personale de bază ale angajaților;</li> <li>Încarcarea pozelor angajaților;</li> <li>Anexarea fișierelor scanate;</li> <li>Sistem de rapoarte ce permit clasificarea angajaților după datele<br/>personale.</li> </ul> </li> <li>Evidența și modificarea statelor de personal cu posibilitatea exportării<br/>documentului tipizat;</li> <li>Evidența cumul/cumulare, îndeplinirea atribuțiilor<br/>model tipizat și crearea ordinelor de angajare;</li> <li>Évidența cumul/cumulare, îndeplinirea atribuțiilor persoanelor<br/>temporar absente și crearea documentelor respective;</li> <li>Înregistrarea transferului salariatului la alt loc de muncă cu formarea<br/>documentelor respective (ordin, acord);</li> <li>Posibilitatea creării rapoartelor privind mișcarea ardinelor.</li> </ul> | 5   | Specificarea tehnică deplină solicitată de către autoritatea<br>contractantă |
| Conform ofertei tehnice.                                                                                                    | 6   | Specificarea tehnică deplină<br>propusă de către ofertant                    |
| n/a                                                                                                    | 7   | Standarde<br>de<br>referință                                                 |

| <ul> <li>✓ Efectuarea plații salariului, precum si reținerilor din acesta;</li> </ul> | 11. Achitarea salariului și avansului din salariu: | ✓ Creare de rapoarte specifice. | <ul> <li>Calcularea corectărilor privind salariul calculat sau reținerile efectuate;</li> </ul> | operațiuni (telefon, alimentare); | prejudiciului material, rețineri în contul calculelor pentru alte | singicale, titui executoriu, aite rețineri în roiosul persoanelor terțe, | obligatorii de stat, impozitul pe venit luind in calcul scutirile, cotizațiile | ✓ Stabilirea tipurilor de rețineri efectuate din salariu: asigurările | material, zi liberă, cumulare de funcție, calcule manual, etc.; | de deplasare, îndemnizație de concediere; concediu medical; ajutor | sărbătoare, compensații, prima, retribuirea concediului, absenta, plată | de timp și sporuri, lucrul în timp de noapte, lucrul în zilele de odihnă și | <ul> <li>Stabilirea tipurilor de calcul ale salariului: retribuirea muncii pe unitate</li> </ul> | 10. Calcularea și reținerile salariului: | de performanță. | <ul> <li>Accesul prin pagina web pentru a introduce obiective si a calificativelor</li> </ul> | <ul> <li>Importul rezultatelor existente în sistemul 1C;</li> </ul> | <ul> <li>Inregistrarea rezultatelor finale de evaluare;</li> </ul> | Key Performance Indicator), evidența valorilor reale și planificate; | ✓ Stabilirea indicatorilor de performanță măsurabili a angajaților (KPI - | <ul> <li>Formarea fișei individuale de evaluare a salariatului;</li> </ul> | 9. Evaluarea salariaților: | 8. Evidența instruirii personalului (ore, cursuri, creare rapoarte etc.) | <ul> <li>Crearea de rapoarte specifice evidenței tuturor tipurilor de concediu.</li> </ul> | <ul> <li>Formarea ordinelor de concedii;</li> </ul> | <ul> <li>Planificarea concediilor de odihna ulterioare;</li> </ul> | <ul> <li>Evidența cotei de absență, conform zilelor utilizate/zilelor rămase;</li> </ul> | suplimentar, etc.); | ✓ Evidenţa tuturor tipurilor de concediu (anual, medical, social, | 7. Concediile | <ul> <li>Importarea informațiilor de pe platformă online.</li> </ul> | ✓ Rapoarte specifice; | <ul> <li>Evidenta clasificatorului tipurilor timpului de munca;</li> </ul> | <ul> <li>Evidenta calendarului general anual a timpului de munca:</li> </ul> | la locul de muncă; | ✓ Analiza ulterioară a statisticii timpului şi motivelor absenței angajatului | <ul> <li>Formarea documentelor necesare evidenţeipersonalului;</li> </ul> | <ul> <li>Monitorizarea motivelor absențelor lui;</li> </ul> | de la turniket; | <ul> <li>Încărcărea informației cu privire la prezența efectivă la locul de muncă</li> </ul> | <ul> <li>✓ Evidenţa prezenţei angajatului la locul de muncă;</li> </ul> | <b>6.</b> Pontajul |
|---------------------------------------------------------------------------------------|----------------------------------------------------|---------------------------------|-------------------------------------------------------------------------------------------------|-----------------------------------|-------------------------------------------------------------------|--------------------------------------------------------------------------|--------------------------------------------------------------------------------|-----------------------------------------------------------------------|-----------------------------------------------------------------|--------------------------------------------------------------------|-------------------------------------------------------------------------|-----------------------------------------------------------------------------|--------------------------------------------------------------------------------------------------|------------------------------------------|-----------------|-----------------------------------------------------------------------------------------------|---------------------------------------------------------------------|--------------------------------------------------------------------|----------------------------------------------------------------------|---------------------------------------------------------------------------|----------------------------------------------------------------------------|----------------------------|--------------------------------------------------------------------------|--------------------------------------------------------------------------------------------|-----------------------------------------------------|--------------------------------------------------------------------|------------------------------------------------------------------------------------------|---------------------|-------------------------------------------------------------------|---------------|----------------------------------------------------------------------|-----------------------|----------------------------------------------------------------------------|------------------------------------------------------------------------------|--------------------|-------------------------------------------------------------------------------|---------------------------------------------------------------------------|-------------------------------------------------------------|-----------------|----------------------------------------------------------------------------------------------|-------------------------------------------------------------------------|--------------------|
|                                                                                       |                                                    |                                 |                                                                                                 |                                   |                                                                   |                                                                          |                                                                                |                                                                       |                                                                 |                                                                    |                                                                         |                                                                             |                                                                                                  |                                          |                 |                                                                                               |                                                                     |                                                                    |                                                                      |                                                                           |                                                                            |                            |                                                                          |                                                                                            |                                                     |                                                                    |                                                                                          |                     |                                                                   |               |                                                                      |                       |                                                                            |                                                                              |                    |                                                                               |                                                                           |                                                             |                 |                                                                                              |                                                                         |                    |

|                          | <ul> <li>Evidența opepațiunilor de intrare, mișcare internă;</li> </ul>                    |       |             |        |                     |
|--------------------------|--------------------------------------------------------------------------------------------|-------|-------------|--------|---------------------|
|                          | <ul> <li>Evidența anvelopelor și acumulatoarelor (componente auto):</li> </ul>             | 7     |             |        |                     |
|                          | Trecerea la cheltuieli în baza foilor de parcurs.                                          | 1 <   |             |        |                     |
|                          | stabilite;                                                                                 |       |             |        |                     |
|                          | Evidența cheltuielilor combustibilului conform normelor de consum                          | 4     |             |        |                     |
|                          | Stabilirea normelor de consum a combustibilului;                                           | <     |             |        |                     |
|                          | <ul> <li>Întroducerea soldurilor inițiale a stocurilor de materiale;</li> </ul>            | <     |             |        |                     |
|                          | Evidența combustibilului:                                                                  | 6     |             |        |                     |
|                          | Inventarierea stocurilor de materiale.                                                     | <     |             |        |                     |
|                          | Efectuarea inscrierilor in registru;                                                       | 4     |             |        |                     |
|                          | Evidența operațiunilor de intrare, mișcarea internă, decontarea;                           | <     |             |        |                     |
|                          | Introducerea soldurilor inițiale a stocurilor de materiale;                                | <     |             |        |                     |
|                          | 5. Evidența stocurilor de materiale:                                                       |       |             |        |                     |
|                          | Inventarierea activelor corporale.                                                         | <     |             |        |                     |
|                          | acestora proporțional valorii;                                                             |       |             |        |                     |
|                          | distribuția lor în costul de procurare a mijloacelor fixe, cu repartizarea                 |       |             |        |                     |
|                          | Inregistrarea cheltuielilor suplimentare și a serviciilor de intrare, și                   | <     |             |        |                     |
|                          | majorarea valorii de intrare prin reparație, modernizare;                                  |       |             |        |                     |
|                          | Mișcarea internă, calcularea sumelor amortizării, casarea, inclusiv                        | <     |             |        |                     |
|                          | exploatare;                                                                                |       |             |        |                     |
|                          | Evidența operațiunilor de intrare, darea în exploatare, scoaterea din                      | <     |             |        |                     |
|                          | Introducerea soldurilor inițiale a activelor corporale;                                    | <     |             |        |                     |
|                          | <ol> <li>Evidența contabilă a activelor corporale:</li> </ol>                              |       |             |        |                     |
|                          | Metoda de calculare a amortizării liniară;                                                 | <     |             |        |                     |
|                          | Inventarierea activelor necorporale;                                                       | <     |             |        |                     |
|                          | calcularea sumelor amortizării, casarea;                                                   |       |             |        |                     |
|                          | Evidența operațiilor de intrare, dare în exploatare, mișcarea internă,                     | <     |             |        |                     |
|                          | Introducerea soldurilor inițiale a activelor necorporale;                                  | <     |             |        | pentru Moldova      |
|                          | <ol> <li>Evidența contabilă a activelor necorporale:</li> </ol>                            |       |             |        |                     |
|                          | 2. Completarea nomenclatoarelor și clasificatoarelor.                                      |       |             |        | 10. contabilitato 8 |
| Conform ofertei tehnice. | <ol> <li>Livrarea şi instalarea configuraţiei localizate.</li> </ol>                       | C/DSS | Russia/RM 1 | 1C/DSS | 1.2.                |
|                          | <ol> <li>Adaptarea programului la necesitatea specifică a Companiei</li> </ol>             |       |             |        |                     |
|                          | Statistice ( AM, FORPRO, LM, M1, M2, M3)                                                   |       |             |        |                     |
|                          | Fiscale (IPC21, IALS21, IRM19)                                                             |       |             |        |                     |
|                          | 12. Crearea de rapoarte reglementate                                                       |       |             |        |                     |
|                          | <ul> <li>Creare de rapoarte specifice.</li> </ul>                                          |       |             |        |                     |
|                          | sului.                                                                                     |       |             |        |                     |
|                          | ✓ Crearea, completarea și înregistrarea documentului pentru plata avan                     |       |             |        |                     |
|                          | <ul> <li>Achitarea sumei avansului;</li> </ul>                                             |       |             |        |                     |
|                          | export cu instituțiile financiare.                                                         |       |             |        |                     |
|                          | de imprimare respective sau fișierelor de import /                                         |       |             |        |                     |
|                          | <ul> <li>Automatizarea completării listei salariaților și formarea documentului</li> </ul> |       |             |        |                     |
|                          | <ul> <li>Întocmirea borderourilor de salariu;</li> </ul>                                   |       |             |        |                     |

|                                                                                                    |                                                                                                    |                                                                                           |                                                                                                    |                                     |                           |                                                                                                    |                                                             |                                                        |                       |                                                                     |                               |                                                              |                                                       |                                                                   |                                     |                                                                                |                                                       |                                                                  |            |                                                                                             |                                                                         |                                                                                                |                                              |                         |                                                             |                                                                          |                                                                                    |                                                                                          |                                                       |                                                               |                       |                                      |             |                                                                            | ŝ                                                             |                                                                           |                                                       |                                                                   |
|----------------------------------------------------------------------------------------------------|----------------------------------------------------------------------------------------------------|-------------------------------------------------------------------------------------------|----------------------------------------------------------------------------------------------------|-------------------------------------|---------------------------|----------------------------------------------------------------------------------------------------|-------------------------------------------------------------|--------------------------------------------------------|-----------------------|---------------------------------------------------------------------|-------------------------------|--------------------------------------------------------------|-------------------------------------------------------|-------------------------------------------------------------------|-------------------------------------|--------------------------------------------------------------------------------|-------------------------------------------------------|------------------------------------------------------------------|------------|---------------------------------------------------------------------------------------------|-------------------------------------------------------------------------|------------------------------------------------------------------------------------------------|----------------------------------------------|-------------------------|-------------------------------------------------------------|--------------------------------------------------------------------------|------------------------------------------------------------------------------------|------------------------------------------------------------------------------------------|-------------------------------------------------------|---------------------------------------------------------------|-----------------------|--------------------------------------|-------------|----------------------------------------------------------------------------|---------------------------------------------------------------|---------------------------------------------------------------------------|-------------------------------------------------------|-------------------------------------------------------------------|
|                                                                                                    |                                                                                                    |                                                                                           |                                                                                                    |                                     |                           |                                                                                                    |                                                             |                                                        |                       |                                                                     |                               |                                                              |                                                       |                                                                   |                                     |                                                                                |                                                       |                                                                  |            |                                                                                             |                                                                         |                                                                                                |                                              |                         |                                                             |                                                                          |                                                                                    |                                                                                          |                                                       |                                                               |                       |                                      |             |                                                                            |                                                               |                                                                           |                                                       |                                                                   |
| <ul> <li>✓ Evidenţa întrării şi repartizării pe perioade de gestiune a cheltuielilor<br/>anticipate curente.</li> </ul> | <ul> <li>introducerea soldurilor inițiale;</li> <li>Evidența întrărilor, mișcărilor și trecerii la cheltuieli a blancurilor de</li> </ul> | <ol> <li>Evidenta blanculor de strictă evidență, cheltueli anticipate curente.</li> </ol> | <ul> <li>Reevaluarea soldurilor valutare in conturile de decontare;</li> <li>Inventoriarea milleacelor bănarți</li> </ul> | <ul> <li>Ordin de plată;</li> </ul> | cât și în valută străină. | <ul> <li>Introducerea soldurilor inițiale;</li> <li>Fvidenta MB în conturile curente ale entității atât în moneda națională</li> </ul> | 13. Evidența mijloacelor banești în conturile de decontare. | <ul> <li>Inventarierea mijloacelor bănești.</li> </ul> | documentelor bănești. | ✓ Evidenţa întrărilor, mişcărilor interne şi utilizarea, decontarea | ✓ Încasarea și eliberarea MB. | <ul> <li>Evidenta mijloacelor băneşti în numerar;</li> </ul> | <ul> <li>Întroducerea soldurilor inițiale.</li> </ul> | 12. Evidenta mijloacelor (MB) în numerar si documentelor banesti. | alte si fata de titularii de avans. | ✓ Evidenta operatiilor privind aparitia si stingerea creantelor si datoriilor, | <ul> <li>Întroducerea soldurilor inițiale;</li> </ul> | <ol> <li>Evidenta decontarilor cu titularii de avans.</li> </ol> | reciproce. | <ul> <li>Formarea cont de plată/facturi fiscale/act de verificare a decontărilor</li> </ul> | <ul> <li>Inregistrarea înscrierilor în registrul vânzărilor;</li> </ul> | <ul> <li>Évidența operațiunilor privind vânzările pe agenți economici și contracte;</li> </ul> | <ul> <li>Întroducerea soldurilor;</li> </ul> | 10. Evidența vânzărilor | <ul> <li>Inventarierea creanțelor și datoriilor.</li> </ul> | <ul> <li>Inregistrarea inscrierilor in registru procurarilor;</li> </ul> | <ul> <li>Distributia intrarilor dupa tipul livrarii: bunuri, servicii;.</li> </ul> | <ul> <li>Evidenta analitica a decontarilor pe agentii economici si contracte;</li> </ul> | <ul> <li>Întroducerea soldurilor inițiale;</li> </ul> | <ol><li>Evidența decontarilor cu agentii economici.</li></ol> | ✓ Inventarierea OMVSD | ✓ Efectuarea înscriilor în registru; | decontarea; | ✓ Evidența operațiunilor de întrare, darea în exploatare, mişcare interna, | <ul> <li>Întroducerea soldurilor inițiale a OMVSD;</li> </ul> | <ol> <li>Evidența obiectelor de mică valoare și scurtă durată:</li> </ol> | <ul> <li>Inventarierea componentelor auto.</li> </ul> | <ul> <li>Amortizarea și decontarea componentelor auto;</li> </ul> |
|                                                                                                    |                                                                                                    |                                                                                           |                                                                                                    |                                     |                           |                                                                                                    |                                                             |                                                        |                       |                                                                     |                               |                                                              |                                                       |                                                                   |                                     |                                                                                |                                                       |                                                                  |            |                                                                                             |                                                                         |                                                                                                |                                              |                         |                                                             |                                                                          |                                                                                    |                                                                                          |                                                       |                                                               |                       |                                      |             |                                                                            |                                                               |                                                                           |                                                       |                                                                   |

|                          |                               |                                          |                                 |                  |                        |                               |             |                  |                     |                             |               |                  |              |                   |                            |                    |                                                                    |                                                                             |                                                                                             |                                           |          |                          |                                                   |                                  |                           |                        |                                          |                                          |                                                               |                                                              |                                                       |                                             |                             |                     |                                                                                              |                                                   |                                                                                                    |                                                                                                 |                                                                                                | 1                                                  |                                              |                         |                                                         |                                                                                 |                               |
|--------------------------|-------------------------------|------------------------------------------|---------------------------------|------------------|------------------------|-------------------------------|-------------|------------------|---------------------|-----------------------------|---------------|------------------|--------------|-------------------|----------------------------|--------------------|--------------------------------------------------------------------|-----------------------------------------------------------------------------|---------------------------------------------------------------------------------------------|-------------------------------------------|----------|--------------------------|---------------------------------------------------|----------------------------------|---------------------------|------------------------|------------------------------------------|------------------------------------------|---------------------------------------------------------------|--------------------------------------------------------------|-------------------------------------------------------|---------------------------------------------|-----------------------------|---------------------|----------------------------------------------------------------------------------------------|---------------------------------------------------|----------------------------------------------------------------------------------------------------|-------------------------------------------------------------------------------------------------|------------------------------------------------------------------------------------------------|----------------------------------------------------|----------------------------------------------|-------------------------|---------------------------------------------------------|---------------------------------------------------------------------------------|-------------------------------|
|                          |                               |                                          |                                 |                  |                        |                               |             |                  |                     |                             |               |                  |              |                   |                            |                    |                                                                    |                                                                             |                                                                                             |                                           |          |                          |                                                   |                                  |                           |                        |                                          |                                          |                                                               |                                                              |                                                       |                                             |                             |                     |                                                                                              |                                                   |                                                                                                    |                                                                                                 |                                                                                                |                                                    |                                              |                         |                                                         |                                                                                 |                               |
| <                        | <                             | <                                        | <                               | <                | 2                      | <                             | <           | <                |                     |                             | <             | •                | <            |                   |                            |                    |                                                                    |                                                                             | . 1                                                                                         | 2                                         |          |                          |                                                   |                                  | -                         |                        |                                          |                                          |                                                               |                                                              |                                                       |                                             | _                           |                     |                                                                                              | -                                                 |                                                                                                    |                                                                                                 |                                                                                                |                                                    |                                              |                         |                                                         |                                                                                 | 1                             |
| Consumuri și cheltuieli; | Situatia fluxului de numerar; | Situtia modificarii capitalului propriu; | Situatie de profit si pierdere; | Bilanţ contabil; | 1. Rapoarte statistice | Cifra de afaceri ale contului | Cartea Mare | Fisa subcontolui | Analiza subcontolui | Analiza contului pe subcont | Fisa contului | Analiza contului | Borderou san | Dubicho contribui | Balanta do colduri no cont | Balanta de solduri | kilant în detalizarea ne conturi, subconturi și evidență analitică | care normit studiorea si analiza evistentoi si modificăzilor elementelor de | <ul> <li>Satul de ranoarte snecifice metodei contabilității inclusiv instrumente</li> </ul> | <ol> <li>Rannarte standarte 10</li> </ol> | Rapoarte | Stornarea operațiunilor. | Corectarea înscrierilor în registru procurarilor; | Inregistrarea notelor contabile, | 9. Operațiuni de serviciu | Ketormarea bilanțului. | Casarea biancurilor de stricta evidența. | Casarea cherculentor anticupate curente. | <ul> <li>Casaraa shaltulalihar antisinata surranta</li> </ul> | Inchiderea conturilor de venituri si cheltueli, de producere | Amortizarea milloacelor five si activelor necornorale | Înregistrarea diferentelor de curs valutar. | 8. Operatiuni reglementate. | anticipate curente. | <ul> <li>Evidența apariției și repartizării pe perioade de gestiune a veniturilor</li> </ul> | <ol><li>Evidenţa veniturlor anticipate.</li></ol> | <ul> <li>Calcularea impozitilor și achitarea salariului (calcul direct și calcul invers).</li> </ul> | <ul> <li>Calcularea concediului de odihnă, foilor de boală (bază de calcul 12 luni);</li> </ul> | <ul> <li>Calcularea concediului de odihnă, foilor de boală (baza de calcul 3 luni);</li> </ul> | Calcularea salariului în baza tabelului de pontaj; | Fișa de pontaj a timpului lucrat.( pe zile); | 6. Evidența salariului. | Eliberare din funcții, datele despre scutire personală. | <ul> <li>Inregistrarea angajaților la serviciu, modificări în cadre;</li> </ul> | 5. Evidența resurselor umane. |
|                          |                               |                                          |                                 |                  |                        |                               |             |                  |                     |                             |               |                  |              |                   |                            | 14                 |                                                                    |                                                                             |                                                                                             |                                           |          |                          |                                                   |                                  |                           |                        |                                          |                                          |                                                               |                                                              |                                                       |                                             |                             |                     |                                                                                              |                                                   |                                                                                                    |                                                                                                 |                                                                                                |                                                    |                                              |                         |                                                         |                                                                                 |                               |

|      |                        | <ul> <li>Ajustarea Sistemului conform cerințelor suplimentare ;</li> <li>Integrarea cu sistemele informaționale externe;</li> </ul> |     |        |     |                         |
|------|------------------------|----------------------------------------------------------------------------------------------------|-----|--------|-----|-------------------------|
|      |                        | <ul> <li>Documentarea cerințelor suplimentare ;</li> </ul>                                                                          |     |        |     |                         |
| ,    |                        | ✓ Analiza datelor ;                                                                                                    |     |        |     | dezvoltare              |
| ÷.   |                        | <ul> <li>Setarea proceselor tehnologice ;</li> </ul>                                                                                |     |        |     | mentenanță și           |
|      |                        | <ul> <li>Instruirea administratorilor ;</li> </ul>                                                                                  |     |        |     | implementare,           |
| ce.  | Conform ofertei tehnio | <ul> <li>Instruirea utilizatorilor ;</li> </ul>                                                                                     | DSS | RM     | 1C  | 1.8. Suport de          |
|      |                        |                                                                                                    |     |        |     | Moldova                 |
|      |                        |                                                                                                    |     |        |     | contabilitate 8 pentru  |
| ce.  | Conform ofertei tehni  |                                                                                                    | 1C  | Russia | 1C  | 1.7. Licență pentru 1C: |
|      |                        |                                                                                                    |     |        |     | personalului 8          |
|      |                        |                                                                                                    |     |        |     | managementul            |
|      |                        |                                                                                                    |     |        |     | salariul și             |
| ce.  | Conform ofertei tehni  |                                                                                                    | 1C  | Russia | 1C  | 1.6. Licență pentru 1C: |
|      |                        |                                                                                                    |     |        |     | demersuri, alte)        |
|      |                        |                                                                                                    |     |        |     | primare (cereri,        |
|      |                        |                                                                                                    |     |        |     | pentru documentele      |
|      |                        | Încărcarea tuturor tinurilor de semnătura electronică:                                                                              |     |        |     | Документооборот)        |
|      |                        | Crearea sistemului de notificare a utilizatorilor:                                                                                  |     |        |     | (внутренный             |
|      |                        | <ul> <li>Crearea sistemului logic de circuit a documentelor conform procedurilor<br/>interno:</li> </ul>                            |     |        |     | documente               |
| ce.  | Conform ofertei tehni  | ✓ Setarea accesului pentru utilizatori conform drepturilor ierarhice;                                                               | DSS | RM     | DSS | 1.5. Circulantul de     |
|      |                        |                                                                                                    |     |        |     | între: 1C și REA        |
|      |                        |                                                                                                    |     |        |     | schimbului de date      |
| ice. | Conform ofertei tehnii |                                                                                                    | DSS | RM     | DSS | 1.4. Configurarea       |
|      |                        |                                                                                                    |     |        |     | Moldova"                |
|      |                        |                                                                                                    |     |        |     | contabilitate 8 pentru  |
|      |                        |                                                                                                    |     |        |     | personalului 8" cu "1C: |
|      |                        |                                                                                                    |     |        |     | managementul            |
|      |                        |                                                                                                    |     |        |     | între: "1C: salariul și |
|      |                        |                                                                                                    |     |        |     | schimbului de date      |
| ice. | Conform ofertei tehni  |                                                                                                    | DSS | RM     | DSS | 1.3. Configurarea       |
|      |                        | <ul> <li>Export/import facturilor fiscale (realizări) in sistema</li> </ul>                                                         |     |        |     |                         |
|      |                        | 2.3 E-fartura                                                                                                    |     |        |     |                         |
|      |                        | V BU 17                                                                                                    |     |        |     |                         |
|      |                        | V Ranort TI 13                                                                                                    |     |        |     |                         |
|      |                        | Kaport IALS 21;INR14;     Raport TED 10:                                                                                            |     |        | 51  |                         |
|      |                        | <ul> <li>Raport IPC 21; IRM19;</li> </ul>                                                                                           |     |        |     |                         |
|      |                        | 22. Rapoarte fiscale                                                                                                    |     |        |     |                         |
|      |                        | I ✓ Rabort privind rezultatele financiare.                                                                                          |     |        |     |                         |

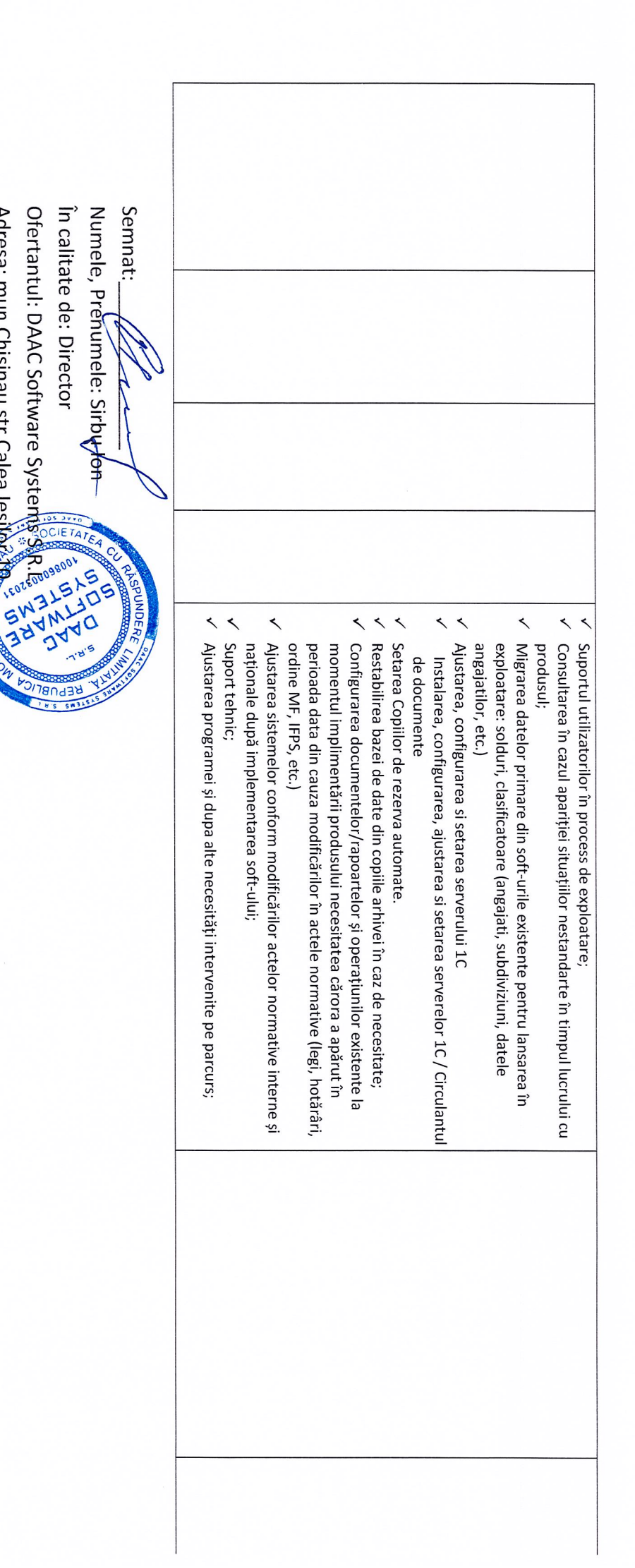

Adresa: mun.Chisinau str.Calea lesilor 10

OFERTA TEHNICĂ SISTEMUL INFORMAȚIONAL AUTOMATIZAT 1C (LICENȚĂ, IMPLEMENTARE, DEZVOLTARE ȘI MENTENANȚĂ) IP Compania "Teleradio-Moldova" Capitol 1 - MATRICEA de conformitate Capitol 2 – Descrierea funcțională 1C: ЗУП (КОРП) Capitol 3 – Specificatia functionala 1C: Contabilitate Oferta tehnică este prezenta cu scopul de a asigura posibilitatea verificării corespondenței propunerii tehnice cu specificațiile tehnice prevăzute în caietul de sarcini.

## MATRICEA de conformitate

| Name of services                                                                   | Description of the functionality                                                                                                    | Existenceinofferedfund(Yes / Needed tobe elaborated) | Comments                                                                 |
|------------------------------------------------------------------------------------|----------------------------------------------------------------------------------------------------|------------------------------------------------------|--------------------------------------------------------------------------|
| <b>1.1. IC: salariul și manag</b><br>1. Livrarea și instalarea                     | ementul personalului 8                                                                                                    | Yes                                                  |                                                                          |
| configurației<br>localizate                                                        |                                                                                                    |                                                      |                                                                          |
| <ol> <li>Elaborarea accesului<br/>web la aplicație pentru<br/>salariați</li> </ol> | <ul> <li>Conducătorii vor avea acces la informația cu<br/>privire la subdiviziunea lor, evidența și<br/>înregistrarea timpului de muncă, evaluarea<br/>salariaților;</li> <li>Portalul Angajatului. Fiecare angajat va avea<br/>acces web catre datele lui personale (datele<br/>personale generale, zile rămase concediu, fișa de<br/>salariu, evaluarea performanțelor profesionale,).</li> </ul> | Yes                                                  | Кадры – Регистрация отсутствий<br>сотрудников<br>Самообслуживание        |
| 3. Evidența datelor<br>personale                                                   | <ul> <li>Înregistrarea si monitorizarea în baza de date a tuturor informațiilor personale de bază ale angajaților;</li> <li>Încarcarea pozelor angajaților;</li> <li>Anexarea fișierelor scanate;</li> <li>Sistem de rapoarte ce permit clasificarea angajaților după datele personale.</li> </ul>                                                                                                  | Yes                                                  | Кадры – Физические лица<br>Кадры – Сотрудники<br>Кадры – Кадровые отчеты |

| 4. Evidența și<br>modificarea statelor de<br>personal cu<br>posibilitatea exportării<br>documentului tipizat |                                                                                                    | Yes | Кадры – Штатное расписание, Утверждение<br>штатного расписания, Изменение штатного<br>расписания                                                                                                    |
|----------------------------------------------------------------------------------------------------|----------------------------------------------------------------------------------------------------|-----|----------------------------------------------------------------------------------------------------|
| 5. Evidența mișcării<br>cadrelor                                                                             | <ul> <li>Înregistrarea angajaților, formarea contractelor<br/>de muncă într-un model tipizat și crearea<br/>ordinelor de angajare;</li> <li>Evidența cumul/cumulare, îndeplinirea<br/>atribuțiilor persoanelor temporar absente și<br/>crearea documentelor respective;</li> <li>Înregistrarea transferului salariatului la alt loc de<br/>muncă cu formarea documentelor respective<br/>(ordin, acord);</li> <li>Înregistrarea concedierii angajaților formarea<br/>ordinelor respective;</li> <li>Posibilitatea creării rapoartelor privind mișcarea<br/>cadrelor.</li> </ul> | Yes | Кадры – Прием на работу<br>Кадры – Прием на работу, Приказы на<br>совмещение<br>Кадры – Кадровое перемещение<br>Кадры – Отпуск, Отпуск без оплаты<br>Кадры – Кадровые отчеты                                                                                                    |
| 6. Pontajul                                                                                                  | <ul> <li>Evidenţa prezenţei angajatului la locul de muncă;</li> <li>Încărcarea informaţiei cu privire la prezenţa efectivă la locul de muncă de la turniket;</li> <li>Monitorizarea motivelor absenţelor lui;</li> <li>Formarea documentelor necesare evidenţei personalului;</li> <li>Analiza ulterioară a statisticii timpului şi motivelor absenţei angajatului la locul de muncă;</li> <li>Evidenta calendarului general anual a timpului de munca;</li> <li>Rapoarte specifice;</li> <li>Importarea informațiilor de pe platformă online.</li> </ul>                       | Yes | Зарплата – Учет времени - Табель<br>Încărcarea informației cu privire la prezența<br>efectivă la locul de muncă de la turniket<br>necesita ajustare. Este realizat la Clientul<br>"Bordnetze" SRL;<br>Кадры – Кадровые отчеты – Отсутствия<br>сотрудников<br>Настройки – Производственный календарь<br>Настройки – Виды рабочего времени<br>Кадры – Кадровые отчеты |

| 7. Concediile                                                                     | <ul> <li>Evidența tuturor tipurilor de concediu (anual, medical, social, suplimentar, etc.);</li> <li>Evidența cotei de absență, conform zilelor utilizate/zilelor rămase;</li> <li>Planificarea concediilor de odihna ulterioare;</li> <li>Formarea ordinelor de concedii;</li> <li>Crearea de rapoarte specifice evidenței tuturor tipurilor de concediu.</li> </ul>                                                                                                    | Yes | Кадры – Отпуска, Отпуска без оплаты,<br>Больничный лист<br>Кадры – Кадровые отчеты – Остатки<br>отпусков<br>Кадры – График отпусков<br>Кадры – Кадровые отчеты |
|-----------------------------------------------------------------------------------|----------------------------------------------------------------------------------------------------|-----|----------------------------------------------------------------------------------------------------|
| 8. Evidența instruirii<br>personalului (ore,<br>cursuri, creare rapoarte<br>etc.) |                                                                                                    | Yes | Обучение и развитие                                                                                                    |
| 9. Evaluarea salariaților                                                         | <ul> <li>Formarea fișei individuale de evaluare a salariatului;</li> <li>Stabilirea indicatorilor de performanță măsurabili a angajaților (KPI - Key Performance Indicator), evidența valorilor reale și planificate;</li> <li>Înregistrarea rezultatelor finale de evaluare;</li> <li>Importul rezultatelor existente în sistemul 1C;</li> <li>Accesul prin pagina web pentru a introduce obiective si a calificativelor de performanță.</li> </ul>                                                                                                    | Yes | Обучение и развитие<br>Мотивация                                                                                                    |
| 10. Calcularea și<br>reținerile salariului                                        | <ul> <li>Stabilirea tipurilor de calcul ale salariului:<br/>retribuirea muncii pe unitate de timp şi sporuri,<br/>lucrul în timp de noapte, lucrul în zilele de<br/>odihnă şi sărbătoare, compensații, prima,<br/>retribuirea concediului, absenta, plată de<br/>deplasare, îndemnizație de concediere; concediu<br/>medical; ajutor material, zi liberă, cumulare de<br/>funcție, calcule manual, etc.;</li> <li>Stabilirea tipurilor de rețineri efectuate din<br/>salariu: asigurările obligatorii de stat, impozitul<br/>pe venit luând în calcul scutirile, cotizațiile<br/>sindicale, titlul executoriu, alte rețineri în folosul<br/>persoanelor terțe, ordinele pe termen lung de<br/>reținere: serviciul de alternativă, repararea</li> </ul> | Yes | Настройка – Начисления, Удержания<br>Зарплата                                                                                                    |

|                                                            | <ul> <li>prejudiciului material, rețineri în contul calculelor pentru alte operațiuni (telefon, alimentare);</li> <li>✓ Calcularea corectărilor privind salariul calculat sau reținerile efectuate;</li> <li>✓ Creare de rapoarte specifice.</li> </ul> |     |                     |
|------------------------------------------------------------|----------------------------------------------------------------------------------------------------|-----|---------------------|
| 11. Achitarea                                              | ✓ Efectuarea plații salariului, precum si reținerilor                                                                                                    | Yes | Зарплата            |
| salariului și avansului                                    | din acesta;                                                                                                    |     | Выплаты             |
| um salariu                                                 | <ul> <li>Intocmirea borderourilor de salariu;</li> <li>Automatizarea completării listei salariatilor si</li> </ul>                                                                                                    |     |                     |
|                                                            | formarea documentului de imprimare respective                                                                                                    |     |                     |
|                                                            | sau fișierelor de import / export cu instituțiile                                                                                                    |     |                     |
|                                                            | financiare.                                                                                                    |     |                     |
|                                                            | ✓ Crearea, completarea si înregistrarea                                                                                                    |     |                     |
|                                                            | documentului pentru plata avansului.                                                                                                    |     |                     |
|                                                            | <ul> <li>✓ Creare de rapoarte specifice.</li> </ul>                                                                                                    |     |                     |
| 12. Crearea de                                             | ✓ Fiscale (IPC21, IALS21,IRM19)                                                                                                    | Yes | Налоги и взносы     |
| rapoarte reglementate                                      | ✓ Statistice ( AM, FORPRO, LM, M1, M2, M3)                                                                                                    |     | Отчетность, справки |
| 13. Adaptarea                                              |                                                                                                    | Yes |                     |
| programului la                                             |                                                                                                    |     |                     |
| Companiei                                                  |                                                                                                    |     |                     |
|                                                            |                                                                                                    | N7  |                     |
| 1.2. IC: contabilitate 8 pe                                | ntru Moldova                                                                                                    | Yes |                     |
| 1. Livrarea și instalarea configurației localizate         |                                                                                                    | Yes |                     |
| 2. Completarea<br>nomenclatoarelor și<br>clasificatoarelor |                                                                                                    | Yes |                     |

| 3. Evidența contabilă a activelor necorporale | <ul> <li>✓ Introducerea soldurilor inițiale a activelor<br/>necorporale;</li> <li>✓ Evidența operațiilor de intrare, dare în<br/>exploatare, mișcarea internă, calcularea sumelor<br/>amortizării, casarea;</li> <li>✓ Inventarierea activelor necorporale;</li> <li>✓ Metoda de calculare a amortizării liniară.</li> </ul>                                                                                                    | Yes |  |
|-----------------------------------------------|----------------------------------------------------------------------------------------------------|-----|--|
| 4. Evidența contabilă a activelor corporale   | <ul> <li>✓ Introducerea soldurilor inițiale a activelor corporale;</li> <li>✓ Evidența operațiunilor de intrare, darea în exploatare, scoaterea din exploatare;</li> <li>✓ Mişcarea internă, calcularea sumelor amortizării, casarea, inclusiv majorarea valorii de intrare prin reparație, modernizare;</li> <li>✓ Înregistrarea cheltuielilor suplimentare și a serviciilor de intrare, și distribuția lor în costul de procurare a mijloacelor fixe, cu repartizarea acestora proporțional valorii;</li> <li>✓ Inventarierea activelor corporale.</li> </ul> | Yes |  |
| 5. Evidența stocurilor de materiale           | <ul> <li>✓ Introducerea soldurilor inițiale a stocurilor de<br/>materiale;</li> <li>✓ Evidența operațiunilor de intrare, mișcarea<br/>internă, decontarea;</li> <li>✓ Efectuarea înscrierilor in registru;</li> <li>✓ Inventarierea stocurilor de materiale.</li> </ul>                                                                                                    | Yes |  |
| 6. Evidența<br>combustibilului                | <ul> <li>✓ Introducerea soldurilor inițiale a stocurilor de materiale;</li> <li>✓ Stabilirea normelor de consum a combustibilului;</li> <li>✓ Evidența cheltuielilor combustibilului conform normelor de consum stabilite;</li> <li>✓ Trecerea la cheltuieli în baza foilor de parcurs.</li> </ul>                                                                                                    | Yes |  |

| <ul> <li>7. Evidența anvelopelor<br/>și acumulatoarelor<br/>(componente auto)</li> </ul>     | <ul> <li>✓ Introducerea soldurilor inițiale;</li> <li>✓ Evidența operațiunilor de intrare, mișcare<br/>internă;</li> <li>✓ Amortizarea și decontarea componentelor auto;</li> <li>✓ Inventarierea componentelor auto.</li> </ul>                                                                                                    | Yes |  |
|----------------------------------------------------------------------------------------------|----------------------------------------------------------------------------------------------------|-----|--|
| <ol> <li>Evidența obiectelor de<br/>mică valoare și scurtă<br/>durată</li> </ol>             | <ul> <li>✓ Introducerea soldurilor inițiale a OMVSD;</li> <li>✓ Evidența operațiunilor de intrare, darea în exploatare, mișcare interna, decontarea;</li> <li>✓ Efectuarea înscriilor în registru;</li> <li>✓ Inventarierea OMVSD.</li> </ul>                                                                                                | Yes |  |
| 9. Evidența decontărilor<br>cu agenții economici                                             | <ul> <li>✓ Introducerea soldurilor inițiale;</li> <li>✓ Evidenta analitica a decontărilor pe agenții<br/>economici si contracte;</li> <li>✓ Distribuția intrărilor după tipul livrării: bunuri,<br/>servicii;.</li> <li>✓ Înregistrarea înscrierilor in registru procurărilor;</li> <li>✓ Inventarierea creanțelor și datoriilor.</li> </ul> | Yes |  |
| 10. Evidența<br>vânzărilor                                                                   | <ul> <li>Introducerea soldurilor;</li> <li>Evidența operațiunilor privind vânzările pe<br/>agenți economici și contracte;</li> <li>Înregistrarea înscrierilor în registrul vânzărilor;</li> <li>Formarea cont de plată/facturi fiscale/act de<br/>verificare a decontărilor reciproce.</li> </ul>                                            | Yes |  |
| <ol> <li>Evidenta<br/>decontărilor cu titularii<br/>de avans</li> </ol>                      | <ul> <li>Introducerea soldurilor inițiale;</li> <li>Evidenta operațiilor privind apariția si stingerea<br/>creanțelor si datoriilor, alte si fata de titularii de<br/>avans.</li> </ul>                                                                                                    | Yes |  |
| <ol> <li>Evidenta<br/>mijloacelor (MB) în<br/>numerar si<br/>documentelor băneşti</li> </ol> | <ul> <li>Introducerea soldurilor inițiale;</li> <li>Evidenta mijloacelor bănești în numerar;</li> <li>Încasarea și eliberarea MB;</li> <li>Evidența intrărilor, mișcărilor interne și<br/>utilizarea, decontarea documentelor bănești;</li> <li>Inventarierea mijloacelor bănești.</li> </ul>                                                | Yes |  |

| 13. Evidența<br>mijloacelor bănești în<br>conturile de decontare                                         | <ul> <li>✓ Introducerea soldurilor inițiale;</li> <li>✓ Evidența MB în conturile curente ale entității<br/>atât în moneda națională cât și în valută străină.</li> <li>✓ Ordin de plată;</li> <li>✓ Reevaluarea soldurilor valutare in conturile de<br/>decontare;</li> <li>✓ Inventarierea mijloacelor bănești.</li> </ul>                                                                     | Yes |  |
|----------------------------------------------------------------------------------------------------|----------------------------------------------------------------------------------------------------|-----|--|
| <ol> <li>Evidenta<br/>blancurilor de strictă<br/>evidență, cheltuieli<br/>anticipate curente.</li> </ol> | <ul> <li>✓ Introducerea soldurilor inițiale;</li> <li>✓ Evidența intrărilor, mişcărilor și trecerii la cheltuieli a blancurilor de strictă evidență;</li> <li>✓ Evidența intrării și repartizării pe perioade de gestiune a cheltuielilor anticipate curente.</li> </ul>                                                                                                    | Yes |  |
| 15. Evidența<br>resurselor umane.                                                                        | <ul> <li>✓ Înregistrarea angajaților la serviciu, modificări<br/>in cadre;</li> <li>✓ Eliberare din funcții, datele despre scutire<br/>personală.</li> </ul>                                                                                                    | Yes |  |
| 16. Evidența salariului                                                                                  | <ul> <li>Fişa de pontaj a timpului lucrat.( pe zile);</li> <li>Calcularea salariului în baza tabelului de pontaj;</li> <li>Calcularea concediului de odihnă, foilor de boală (baza de calcul 3 luni);</li> <li>Calcularea concediului de odihnă, foilor de boală (bază de calcul 12 luni);</li> <li>Calcularea impozitelor şi achitarea salariului (calcul direct şi calcul invers).</li> </ul> | Yes |  |
| 17. Evidența<br>veniturilor anticipate                                                                   | <ul> <li>Evidența apariției și repartizării pe perioade de<br/>gestiune a veniturilor anticipate curente.</li> </ul>                                                                                                    | Yes |  |
| 18. Operațiuni<br>reglementate                                                                           | <ul> <li>Înregistrarea diferențelor de curs valutar;</li> <li>Amortizarea mijloacelor fixe și activelor<br/>necorporale;</li> <li>Închiderea conturilor de venituri și cheltuieli, de<br/>producere;</li> <li>Casarea cheltuielilor anticipate curente;</li> <li>Casarea blancurilor de strictă evidență;</li> <li>Reformarea bilanțului.</li> </ul>                                            | Yes |  |

| 19. Operațiuni de serviciu                         | <ul> <li>Înregistrarea notelor contabile,</li> <li>Corectarea înscrierilor în registru procurărilor;</li> <li>Stornarea operațiunilor.</li> </ul>                                                                                                    | Yes |                                      |
|----------------------------------------------------|----------------------------------------------------------------------------------------------------|-----|--------------------------------------|
| 20. Rapoarte<br>standarde 1C                       | <ul> <li>Setul de rapoarte specifice metodei contabilității, inclusiv instrumente care permit studierea și analiza existenței și modificărilor elementelor de bilanț în detalizarea pe conturi, subconturi și evidență analitică;</li> <li>Balanța de solduri;</li> <li>Balanța de solduri pe cont;</li> <li>Rulajele contului;</li> <li>Analiza contului;</li> <li>Analiza contului;</li> <li>Analiza contului;</li> <li>Analiza subcontolui;</li> <li>Fisa subcontolui;</li> <li>Cartea Mare;</li> <li>Cifra de afaceri ale contului.</li> </ul> | Yes |                                      |
| 21. Rapoarte statistice                            | <ul> <li>Bilanț contabil;</li> <li>Situația de profit si pierdere;</li> <li>Situația modificării capitalului propriu;</li> <li>Situația fluxului de numerar;</li> <li>Consumuri și cheltuieli;</li> <li>Raport privind rezultatele financiare.</li> </ul>                                                                                                    | Yes |                                      |
| 22. Rapoarte fiscale                               | <ul> <li>✓ Raport IPC 21;IRM19;</li> <li>✓ Raport IALS 21;INR14;</li> <li>✓ Raport TFD 19;</li> <li>✓ Raport TL 13;</li> <li>✓ BIJ 17.</li> </ul>                                                                                                    | Yes |                                      |
| 23. E-factura                                      | <ul> <li>✓ Export/import facturilor fiscale (realizări) in sistema.</li> </ul>                                                                                                    | Yes |                                      |
| 1.3. Configurarea schimb<br>personalului 8" cu "10 | oului de date între: "1C: salariul și managementul<br>2: contabilitate 8 pentru Moldova"                                                                                                    | Yes | Este utilizat mecanizmul standard 1C |

| 1.4. Configurarea schimbului de date între: 1C și REA                                                                                                    | Yes | Este realizat pentru Clientul CNAS                                                                                                    |
|----------------------------------------------------------------------------------------------------|-----|----------------------------------------------------------------------------------------------------|
| 1.5. Circulantul de documente (внутренный Документооборот) pentru<br>documentele primare (cereri, demersuri, alte)                                                                                                    | Yes | În limitele configurațiilor și documentelor<br>utilizate in cadrul "1C: salariul și managementul<br>personalului 8" și "1C: contabilitate 8 pentru<br>Moldova" cu posibilitatea de extindere și<br>dezvoltare din limita serviciilor de<br>implementare si mentenantă |
| <ul> <li>✓ Setarea accesului pentru utilizatori conform<br/>drepturilor ierarhice;</li> <li>✓ Crearea sistemului logic de circuit a documentelor<br/>conform procedurilor interne;</li> <li>✓ Crearea sistemului de notificare a utilizatorilor;</li> <li>✓ Încărcarea tuturor tipurilor de semnătura<br/>electronica.</li> </ul>                                                                                                    | Yes |                                                                                                    |
| 1.6. Licență pentru 1C: salariul și managementul personalului 8                                                                                                    | Yes | Setul de licențe poate fi utilizat centralizat de<br>toate componente ale solutiei propuse prin<br>intermdiu serverului de licențiere                                                                                                    |
| 1.7. Licență pentru 1C: contabilitate 8 pentru Moldova                                                                                                    | Yes | Setul de licențe poate fi utilizat centralizat de<br>toate componente ale solutiei propuse prin<br>intermdiu serverului de licențiere                                                                                                    |
| 1.8. Suport de implementare, mentenanță și dezvoltare                                                                                                    | Yes |                                                                                                    |
| <ul> <li>Instruirea utilizatorilor;</li> <li>Instruirea administratorilor;</li> <li>Instruirea administratorilor;</li> <li>Setarea proceselor tehnologice;</li> <li>Analiza datelor;</li> <li>Documentarea cerințelor suplimentare;</li> <li>Ajustarea Sistemului conform cerințelor suplimentare;</li> <li>Integrarea cu sistemele informaționale externe;</li> <li>Suportul utilizatorilor în process de exploatare;</li> <li>Consultarea în cazul apariției situațiilor nestandarte în timpul lucrului cu produsul;</li> <li>Migrarea datelor primare din soft-urile existente pentru lansarea în exploatare: solduri,</li> </ul> | Yes | În limita de 600 om / ore total                                                                                                    |

| <ul> <li>clasificatoare (angajati, subdiviziuni, datele<br/>angajatilor, etc.);</li> <li>Ajustarea, configurarea si setarea serverului IC</li> <li>Instalarea, configurarea, ajustarea si setarea<br/>serverelor IC / Circulantul de documente;</li> <li>Setarea Copiilor de rezerva automate;</li> <li>Restabilirea bazei de date din copiile arhivei în caz<br/>de necesitate;</li> <li>Configurarea documentelor/rapoartelor şi<br/>operațiunilor existente la momentul implementării<br/>produsului necesitatea cărora a apăru în perioada<br/>data din cauza modificărilor în actele normative<br/>(legi, hotărâri, ordine MF, IFPS, etc.);</li> <li>Ajustarea sistemelor conform modificărilor<br/>actelor normative interne şi naționale după<br/>implementarea soft-ului;</li> <li>Suport tehnic;</li> </ul> |                                                         |
|----------------------------------------------------------------------------------------------------|---------------------------------------------------------|
| <ul> <li>angajatilor, etc.);</li> <li>Ajustarea, configurarea si setarea serverului 1C</li> <li>Instalarea, configurarea, ajustarea si setarea serverelor 1C / Circulantul de documente;</li> <li>Setarea Copiilor de rezerva automate;</li> <li>Restabilirea bazei de date din copiile arhivei în caz de necesitate;</li> <li>Configurarea documentelor/rapoartelor și operațiunilor existente la momentul implementării produsului necesitatea cărora a apărut în perioada data din cauza modificărilor în actele normative (legi, hotărâri, ordine MF, IFPS, etc.);</li> <li>Ajustarea sistemelor conform modificărilor actelor normative interne și naționale după implementarea soft-ului;</li> <li>Suport tehnic;</li> </ul>                                                                                   | clasificatoare (angajati, subdiviziuni, datele          |
| <ul> <li>Ajustarea, configurarea si setarea serverului 1C</li> <li>Instalarea, configurarea, ajustarea si setarea serverelor 1C / Circulantul de documente;</li> <li>Setarea Copiilor de rezerva automate;</li> <li>Restabilirea bazei de date din copiile arhivei în caz de necesitate;</li> <li>Configurarea documentelor/rapoartelor şi operațiunilor existente la momentul implementării produsului necesitatea cărora a apărut în perioada data din cauza modificărilor în actele normative (legi, hotărâri, ordine MF, IFPS, etc.);</li> <li>Ajustarea sistemelor conform modificărilor actelor normative interne şi naționale după implementarea soft-ului;</li> <li>Suport tehnic;</li> </ul>                                                                                                    | angajatilor, etc.);                                     |
| <ul> <li>Instalarea, configurarea, ajustarea si setarea serverelor 1C / Circulantul de documente;</li> <li>Setarea Copiilor de rezerva automate;</li> <li>Restabilirea bazei de date din copiile arhivei în caz de necesitate;</li> <li>Configurarea documentelor/rapoartelor și operațiunilor existente la momentul implementării produsului necesitatea cărora a apărut în perioada data din cauza modificărilor în actele normative (legi, hotărâri, ordine MF, IFPS, etc.);</li> <li>Ajustarea sistemelor conform modificărilor actelor normative interne și naționale după implementarea soft-ului;</li> <li>Suport tehnic;</li> </ul>                                                                                                    | ✓ Ajustarea, configurarea si setarea serverului 1C      |
| <ul> <li>serverelor 1C / Circulantul de documente;</li> <li>Setarea Copiilor de rezerva automate;</li> <li>Restabilirea bazei de date din copiile arhivei în caz<br/>de necesitate;</li> <li>Configurarea documentelor/rapoartelor şi<br/>operațiunilor existente la momentul implementării<br/>produsului necesitatea cărora a apărut în perioada<br/>data din cauza modificărilor în actele normative<br/>(legi, hotărâri, ordine MF, IFPS, etc.);</li> <li>Ajustarea sistemelor conform modificărilor<br/>actelor normative interne şi naționale după<br/>implementarea soft-ului;</li> <li>Suport tehnic;</li> </ul>                                                                                                    | ✓ Instalarea, configurarea, ajustarea si setarea        |
| <ul> <li>✓ Setarea Copiilor de rezerva automate;</li> <li>✓ Restabilirea bazei de date din copiile arhivei în caz<br/>de necesitate;</li> <li>✓ Configurarea documentelor/rapoartelor şi<br/>operațiunilor existente la momentul implementării<br/>produsului necesitatea cărora a apărut în perioada<br/>data din cauza modificărilor în actele normative<br/>(legi, hotărâri, ordine MF, IFPS, etc.);</li> <li>✓ Ajustarea sistemelor conform modificărilor<br/>actelor normative interne şi naționale după<br/>implementarea soft-ului;</li> <li>✓ Suport tehnic;</li> </ul>                                                                                                    | serverelor 1C / Circulantul de documente;               |
| <ul> <li>Restabilirea bazei de date din copiile arhivei în caz<br/>de necesitate;</li> <li>Configurarea documentelor/rapoartelor şi<br/>operațiunilor existente la momentul implementării<br/>produsului necesitatea cărora a apărut în perioada<br/>data din cauza modificărilor în actele normative<br/>(legi, hotărâri, ordine MF, IFPS, etc.);</li> <li>Ajustarea sistemelor conform modificărilor<br/>actelor normative interne şi naționale după<br/>implementarea soft-ului;</li> <li>Suport tehnic;</li> </ul>                                                                                                    | ✓ Setarea Copiilor de rezerva automate;                 |
| <ul> <li>de necesitate;</li> <li>✓ Configurarea documentelor/rapoartelor şi operaţiunilor existente la momentul implementării produsului necesitatea cărora a apărut în perioada data din cauza modificărilor în actele normative (legi, hotărâri, ordine MF, IFPS, etc.);</li> <li>✓ Ajustarea sistemelor conform modificărilor actelor normative interne şi naţionale după implementarea soft-ului;</li> <li>✓ Suport tehnic;</li> </ul>                                                                                                    | ✓ Restabilirea bazei de date din copiile arhivei în caz |
| <ul> <li>✓ Configurarea documentelor/rapoartelor şi operaţiunilor existente la momentul implementării produsului necesitatea cărora a apărut în perioada data din cauza modificărilor în actele normative (legi, hotărâri, ordine MF, IFPS, etc.);</li> <li>✓ Ajustarea sistemelor conform modificărilor actelor normative interne şi naţionale după implementarea soft-ului;</li> <li>✓ Suport tehnic;</li> <li>✓ Aiport tehnic;</li> </ul>                                                                                                    | de necesitate;                                          |
| <ul> <li>operațiunilor existente la momentul implementării<br/>produsului necesitatea cărora a apărut în perioada<br/>data din cauza modificărilor în actele normative<br/>(legi, hotărâri, ordine MF, IFPS, etc.);</li> <li>✓ Ajustarea sistemelor conform modificărilor<br/>actelor normative interne şi naționale după<br/>implementarea soft-ului;</li> <li>✓ Suport tehnic;</li> <li>✓ Ainstense nemei si alte necesități</li> </ul>                                                                                                    | ✓ Configurarea documentelor/rapoartelor și              |
| <ul> <li>produsului necesitatea cărora a apărut în perioada<br/>data din cauza modificărilor în actele normative<br/>(legi, hotărâri, ordine MF, IFPS, etc.);</li> <li>✓ Ajustarea sistemelor conform modificărilor<br/>actelor normative interne și naționale după<br/>implementarea soft-ului;</li> <li>✓ Suport tehnic;</li> <li>✓ Ainsterne necesarită și dană alte necesități</li> </ul>                                                                                                    | operațiunilor existente la momentul implementării       |
| <ul> <li>data din cauza modificărilor în actele normative<br/>(legi, hotărâri, ordine MF, IFPS, etc.);</li> <li>✓ Ajustarea sistemelor conform modificărilor<br/>actelor normative interne şi naționale după<br/>implementarea soft-ului;</li> <li>✓ Suport tehnic;</li> <li>✓ Ainsterne supermui si după slta negatități</li> </ul>                                                                                                    | produsului necesitatea cărora a apărut în perioada      |
| <ul> <li>(legi, hotărâri, ordine MF, IFPS, etc.);</li> <li>✓ Ajustarea sistemelor conform modificărilor<br/>actelor normative interne şi naționale după<br/>implementarea soft-ului;</li> <li>✓ Suport tehnic;</li> </ul>                                                                                                    | data din cauza modificărilor în actele normative        |
| <ul> <li>✓ Ajustarea sistemelor conform modificărilor<br/>actelor normative interne şi naționale după<br/>implementarea soft-ului;</li> <li>✓ Suport tehnic;</li> </ul>                                                                                                    | (legi, hotărâri, ordine MF, IFPS, etc.);                |
| actelor normative interne și naționale după<br>implementarea soft-ului;<br>✓ Suport tehnic;                                                                                                    | ✓ Ajustarea sistemelor conform modificărilor            |
| implementarea soft-ului;<br>✓ Suport tehnic;                                                                                                    | actelor normative interne și naționale după             |
| ✓ Suport tehnic;                                                                                                    | implementarea soft-ului;                                |
|                                                                                                    | ✓ Suport tehnic;                                        |
| • Ajustarea programei și dupa alte necesități                                                                                                    | ✓ Ajustarea programei și după alte necesități           |
| intervenite pe parcurs.                                                                                                    | intervenite pe parcurs.                                 |

# ФУНКЦИОНАЛЬНЫЕ ВОЗМОЖНОСТИ 1С: ЗУП

## СОДЕРЖАНИЕ

| 1      | Описание структуры предприятия                           | 14    |
|--------|----------------------------------------------------------|-------|
|        | 1.1 Отражение структуры предприятия                      | 14    |
|        | 1.1.1 Территории выполнения работ                        | 15    |
|        | 1.2 Карточка и учетная политика организации              | 15    |
|        | 1.3 Карточка подразделения                               | 16    |
|        | 1.4 Должности и условия труда                            | 16    |
| 2      | Ведение штатного расписания                              | 18    |
|        | 2.1 Варианты ведения штатного расписания                 | 18    |
|        | 2.2 Позиция штатного расписания                          | 19    |
|        | 2.3 Отчеты по штатному расписанию                        | 20    |
| 3      | Учет кадров и формирование фонда оплаты труда            | 20    |
|        | 3.1 Сотрудники                                           | 21    |
|        | 3.1.1 Ввод сотрудников                                   | 22    |
|        | 3.2 Приемы и переводы                                    | 22    |
|        | 3.2.1 Прием на работу                                    | 23    |
|        | 3.2.2 Кадровый перевод                                   | 23    |
|        | 3.2.3 Изменение оплаты труда                             | 24    |
|        | 3.3 Надбавки, премии и компенсационные выплаты           | 24    |
|        | 3.3.1 Прочие плановые начисления                         | 25    |
|        | 3.3.2 Совмещение должностей                              | 25    |
|        | 3.4 Увольнение                                           |       |
|        | 3.5 Договоры гражданско – правового характера            |       |
|        | 3.6 Отчеты по кадрам и плановому фонду оплаты труда      |       |
| 4      | Назначение удержаний                                     | 28    |
|        | 4.1 Исполнительный лист (соглашение об уплате алиментов) |       |
|        | 4.2 Удержание профсоюзных взносов.                       |       |
|        | 4.3 Прочие постоянные удержания                          | 30    |
| 5      | Отпуска, командировки и прочие отсутствия                | 30    |
|        | 5.1 Виды отпусков                                        | 31    |
|        | 5.2 Регистрация отпусков и начисление                    | 31    |
|        | 5.3 Отпуск без сохранения оплаты                         | 31    |
|        | 5.4 Регистрация командировок и сохраняемого заработка на | время |
| команд | дировки                                                  |       |
| ,      | 5.5 Другие отсутствия с сохранением среднего заработка   | 32    |
|        | 5.6 Неоплачиваемые отсутствия                            | 33    |
| 6      | Больничные листы                                         | 33    |
|        | 6.1 Больничный лист                                      | 33    |
|        | 6.1.1 Средний заработок для пособий                      | 34    |
|        | 6.2 Отпуск по уходу за ребенком                          | 34    |
|        | 6.3 Возврат из отпуска по уходу за ребенком              | 35    |
| 7      | Учет рабочего времени                                    | 35    |
| -      | 7.1 Виды использования рабочего времени                  | 35    |
|        | 7.2 Графики работы и производственный календарь          | 36    |
|        | 7.3 Производственный календарь                           |       |
|        | 7.4 Графики работы                                       | 36    |
|        | 7.5 Документ Табель учета рабочего времени               | 37    |
| 8      | Межрасчетные начисления и выплаты                        | 38    |
|        | 8.1 Начисление премии                                    | 38    |
| ••     | ,DAAC SOFTWARE SYSTEMS"                                  | SRL   |

| 8.2                                                                                                    | Материальная помощь                                                                                                    |                                                                                                    |
|----------------------------------------------------------------------------------------------------|----------------------------------------------------------------------------------------------------|----------------------------------------------------------------------------------------------------|
| 8.3                                                                                                    | Расчет зарплаты за первую половину месяца                                                                                                    |                                                                                                    |
| 9 <b>Вв</b>                                                                                                    | од данных для расчета зарплаты                                                                                                    |                                                                                                    |
| 9.1                                                                                                    | Премии                                                                                                    |                                                                                                    |
| 10 F                                                                                                    | асчет зарплаты и взносов                                                                                                    |                                                                                                    |
| 11 F                                                                                                    | асчет налогов и взносов                                                                                                    |                                                                                                    |
| 11.1                                                                                                    | Настройка расчета подоходного налога                                                                                                    | 41                                                                                                    |
| 11.2                                                                                                    | Виды доходов по подоходному налогу                                                                                                    |                                                                                                    |
| 11.3                                                                                                    | Освобождение от подоходного налога                                                                                                    |                                                                                                    |
| 11.4                                                                                                    | Исчисление подоходного налога                                                                                                    |                                                                                                    |
| 12 E                                                                                                    | Выплата заработной платы                                                                                                    | 44                                                                                                    |
| 12.1                                                                                                    | Указание мест выплаты                                                                                                    |                                                                                                    |
| 12.2                                                                                                    | Выплата производится через кассу                                                                                                    | 45                                                                                                    |
| 12.3                                                                                                    | В учреждении действует зарплатный проект                                                                                                    |                                                                                                    |
| 12.4                                                                                                    | Производится выплата на произвольные банковские счета                                                                                                    | 46                                                                                                    |
| 13 E                                                                                                    | едомости на выплату                                                                                                    | 47                                                                                                    |
| 13.1                                                                                                    | Месяц выплаты                                                                                                    | 47                                                                                                    |
| 13.2                                                                                                    | Подразделение и сотрудники                                                                                                    | 47                                                                                                    |
| 13.3                                                                                                    | Дополнительные параметры, особенности заполнения и реги                                                                                                    | истрации                                                                                                    |
| ведомостей                                                                                                    | i 47                                                                                                    |                                                                                                    |
| 13.4                                                                                                    | Ведомость в банк                                                                                                    |                                                                                                    |
| 13.5                                                                                                    | Ведомость на счета                                                                                                    |                                                                                                    |
| 13.6                                                                                                    | Ведомость в кассу                                                                                                    |                                                                                                    |
| 13.7                                                                                                    | Выплата аванса                                                                                                    |                                                                                                    |
| 14 F                                                                                                    | мнализ задолженности по зарплате                                                                                                    |                                                                                                    |
| 15 5                                                                                                    |                                                                                                    |                                                                                                    |
| 15 E                                                                                                    | Выплаты бывшим сотрудникам, сторонним лицам и реги                                                                                                    | страция                                                                                                    |
| 15 Е<br>прочих доход                                                                                                    | Выплаты бывшим сотрудникам, сторонним лицам и реги<br>дов                                                                                                    | страция<br>51                                                                                                    |
| 15 Е<br>прочих доход<br>15.1                                                                                                    | Выплаты бывшим сотрудникам, сторонним лицам и реги<br>дов<br>Выплаты бывшим сотрудникам<br>Призи и подарки сотрудникам                                                                                                    | істрация<br>51<br>51                                                                                                    |
| 15 Е<br>прочих доход<br>15.1<br>15.2<br>15.3                                                                                                    | Выплаты бывшим сотрудникам, сторонним лицам и реги<br>дов<br>Выплаты бывшим сотрудникам<br>Призы и подарки сотрудникам                                                                                                    | страция<br>51<br>51<br>51                                                                                                    |
| 15 Е<br>прочих доход<br>15.1<br>15.2<br>15.3                                                                                                    | Выплаты бывшим сотрудникам, сторонним лицам и реги<br>дов<br>Выплаты бывшим сотрудникам<br>Призы и подарки сотрудникам<br>Доход в натуральной форме                                                                                                    | істрация<br>51<br>51<br>51<br>51                                                                                                    |
| 15 Е<br>прочих доход<br>15.1<br>15.2<br>15.3<br>16 0<br>16.1                                                                                                    | Выплаты бывшим сотрудникам, сторонним лицам и реги<br>дов<br>Выплаты бывшим сотрудникам<br>Призы и подарки сотрудникам<br>Доход в натуральной форме<br>Срособы отражение заридаты в бухущете                                                                                                    | істрация<br>51<br>51<br>51<br>51<br>52<br>53                                                                                                    |
| 15 Е<br>прочих доход<br>15.1<br>15.2<br>15.3<br>16 С<br>16.1                                                                                                    | Выплаты бывшим сотрудникам, сторонним лицам и реги<br>дов<br>Выплаты бывшим сотрудникам<br>Призы и подарки сотрудникам<br>Доход в натуральной форме<br>Оормирование данных для бухгалтерского учета<br>Способы отражение зарплаты в бухучете                                                                                                    | істрация<br>51<br>51<br>51<br>51<br>51<br>51<br>52<br>53<br>54                                                                                                    |
| 15 Е<br>прочих доход<br>15.1<br>15.2<br>15.3<br>16 с<br>16.1<br>17 к                                                                                                    | Выплаты бывшим сотрудникам, сторонним лицам и реги<br>дов<br>Призы и подарки сотрудникам<br>Доход в натуральной форме<br>Оормирование данных для бухгалтерского учета<br>Способы отражение зарплаты в бухучете<br>адровое планирование и Подбор персонала                                                                                                    | істрация<br>51<br>51<br>51<br>51<br>52<br>53<br>54<br>55                                                                                                    |
| 15 Е<br>прочих доход<br>15.1<br>15.2<br>15.3<br>16 С<br>16.1<br>17 К<br>17.1                                                                                                    | Выплаты бывшим сотрудникам, сторонним лицам и реги<br>дов<br>Выплаты бывшим сотрудникам<br>Призы и подарки сотрудникам<br>Доход в натуральной форме<br>Доход в натуральной форме<br>Сормирование данных для бухгалтерского учета<br>Способы отражение зарплаты в бухучете<br>Способы отражение зарплаты в бухучете<br>Способы отражение зарплаты в бухучете<br>Способы отражение зарплаты в бухучете<br>Работы с канцилатом                                                                                                    | істрация<br>51<br>51<br>51<br>51<br>51<br>52<br>53<br>53<br>54<br>55<br>56                                                                                                    |
| 15 Е<br>прочих доход<br>15.1<br>15.2<br>15.3<br>16 С<br>16.1<br>17 К<br>17.1<br>17.2<br>17.3                                                                                                 | Выплаты бывшим сотрудникам, сторонним лицам и реги<br>дов<br>Призы и подарки сотрудникам<br>Доход в натуральной форме<br>Оормирование данных для бухгалтерского учета<br>Способы отражение зарплаты в бухучете<br>Способы отражение зарплаты в бухучете<br>Садровое планирование и Подбор персонала<br>Работа с вакансиями<br>Работы с кандидатом                                                                                                    | істрация<br>51<br>51<br>51<br>51<br>51<br>52<br>53<br>53<br>54<br>55<br>55<br>57                                                                                                    |
| 15 Е<br>прочих доход<br>15.1<br>15.2<br>15.3<br>16 0<br>16.1<br>17 k<br>17.1<br>17.2<br>17.3                                                                                                 | Выплаты бывшим сотрудникам, сторонним лицам и реги<br>дов<br>Выплаты бывшим сотрудникам<br>Призы и подарки сотрудникам<br>Доход в натуральной форме<br>Оормирование данных для бухгалтерского учета<br>Способы отражение зарплаты в бухучете<br>Способы отражение зарплаты в бухучете<br>Способы в способы в способы в способы в способы в способы в способы в способы | істрация<br>51<br>51<br>51<br>51<br>52<br>53<br>53<br>54<br>55<br>55<br>56<br>57<br>58                                                                                                    |
| 15 Е<br>прочих доход<br>15.1<br>15.2<br>15.3<br>16 С<br>16.1<br>17 К<br>17.2<br>17.3<br>18 С<br>18 1                                                                                         | Выплаты бывшим сотрудникам, сторонним лицам и реги<br>дов<br>Выплаты бывшим сотрудникам                                                                                                    | істрация<br>51<br>51<br>51<br>51<br>52<br>53<br>53<br>54<br>55<br>55<br>56<br>57<br>58<br>58                                                                                                    |
| 15 Е<br>прочих дохо,<br>15.1<br>15.2<br>15.3<br>16 С<br>16.1<br>17 К<br>17.1<br>17.2<br>17.3<br>18 С<br>18.1<br>18 2                                                                         | Выплаты бывшим сотрудникам, сторонним лицам и реги<br>дов                                                                                                    | істрация<br>51<br>51<br>51<br>51<br>52<br>53<br>53<br>54<br>55<br>55<br>56<br>57<br>58<br>58<br>58                                                                                                 |
| 15 Е<br>прочих доход<br>15.1<br>15.2<br>15.3<br>16 С<br>16.1<br>17 К<br>17.1<br>17.2<br>17.3<br>18 С<br>18.1<br>18.2<br>18.3                                                                 | Выплаты бывшим сотрудникам, сторонним лицам и реги<br>дов                                                                                                    | ICTрация<br>51<br>51<br>51<br>51<br>51<br>52<br>53<br>53<br>54<br>55<br>55<br>56<br>57<br>58<br>58<br>58<br>58<br>58<br>59                                                                         |
| 15 Е<br>прочих доход<br>15.1<br>15.2<br>15.3<br>16 С<br>16.1<br>17 к<br>17.2<br>17.3<br>18 С<br>18.1<br>18.2<br>18.3<br>18 4                                                                 | <ul> <li>Выплаты бывшим сотрудникам, сторонним лицам и реги дов</li></ul>                                                                                                    | ICTрация<br>51<br>51<br>51<br>51<br>52<br>53<br>53<br>54<br>55<br>56<br>56<br>57<br>58<br>58<br>58<br>58<br>58<br>59<br>59                                                                         |
| 15 Е<br>прочих дохо,<br>15.1<br>15.2<br>15.3<br>16 С<br>16.1<br>17 К<br>17.1<br>17.2<br>17.3<br>18 С<br>18.1<br>18.2<br>18.3<br>18.4<br>19 М                                                 | <ul> <li>Выплаты бывшим сотрудникам, сторонним лицам и реги дов</li></ul>                                                                                                    | ICTрация<br>51<br>51<br>51<br>51<br>52<br>53<br>53<br>54<br>55<br>55<br>56<br>57<br>58<br>58<br>58<br>58<br>58<br>58<br>58<br>58<br>58<br>58<br>59<br>59<br>59                                     |
| 15 Е<br>прочих доход<br>15.1<br>15.2<br>15.3<br>16 С<br>16.1<br>17 к<br>17.2<br>17.3<br>18 С<br>18.1<br>18.2<br>18.3<br>18.4<br>19 М<br>19.1                                                 | <ul> <li>Выплаты бывшим сотрудникам, сторонним лицам и регидов</li> <li>Выплаты бывшим сотрудникам</li> <li>Призы и подарки сотрудникам</li> <li>Доход в натуральной форме</li> <li>Оормирование данных для бухгалтерского учета</li> <li>Способы отражение зарплаты в бухучете</li> <li>Способы отражение и Подбор персонала</li> <li>Работа с вакансиями</li> <li>Работы с кандидатом</li> <li>Кадровый резерв</li> <li>Обучение, развитие и оценка персонала</li> <li>Мероприятия обучения и развития</li> <li>Планирование обучения</li> <li>Аттестация и оценка персонала</li> </ul>                                                                                                    | ICTрация<br>51<br>51<br>51<br>51<br>52<br>53<br>53<br>54<br>55<br>56<br>57<br>58<br>58<br>58<br>58<br>58<br>58<br>58<br>58<br>58<br>59<br>59<br>59<br>59<br>59<br>59                               |
| 15 Е<br>прочих доход<br>15.1<br>15.2<br>15.3<br>16 С<br>16.1<br>17 К<br>17.1<br>17.2<br>17.3<br>18 С<br>18.1<br>18.2<br>18.3<br>18.4<br>19 М<br>19.1<br>19.2                                 | <ul> <li>Выплаты бывшим сотрудникам, сторонним лицам и реги дов</li></ul>                                                                                                    | ICTрация<br>51<br>51<br>51<br>51<br>52<br>53<br>53<br>53<br>54<br>55<br>56<br>57<br>58<br>58<br>58<br>58<br>58<br>58<br>58<br>59<br>59<br>59<br>61<br>61<br>61<br>63                               |
| 15 Е<br>прочих доход<br>15.1<br>15.2<br>15.3<br>16 С<br>16.1<br>17 К<br>17.1<br>17.2<br>17.3<br>18 С<br>18.1<br>18.2<br>18.3<br>18.4<br>19 М<br>19.1<br>19.2<br>19.3                         | <ul> <li>Выплаты бывшим сотрудникам, сторонним лицам и реги дов</li></ul>                                                                                                    | ICTрация<br>51<br>51<br>51<br>51<br>52<br>53<br>53<br>54<br>55<br>56<br>57<br>58<br>58<br>58<br>58<br>58<br>58<br>58<br>58<br>58<br>59<br>59<br>61<br>61<br>63<br>63                               |
| 15 Е<br>прочих доход<br>15.1<br>15.2<br>15.3<br>16 С<br>16.1<br>17 К<br>17.1<br>17.2<br>17.3<br>18 С<br>18.1<br>18.2<br>18.3<br>18.4<br>19 М<br>19.1<br>19.2<br>19.3<br>20 С                 | <ul> <li>Выплаты бывшим сотрудникам, сторонним лицам и реги дов</li></ul>                                                                                                    | ICTрация<br>51<br>51<br>51<br>51<br>52<br>53<br>54<br>53<br>54<br>55<br>56<br>57<br>58<br>58<br>58<br>58<br>58<br>58<br>58<br>58<br>58<br>59<br>59<br>59<br>59<br>61<br>61<br>63<br>63<br>63<br>65 |
| 15 Е<br>прочих доход<br>15.1<br>15.2<br>15.3<br>16 С<br>16.1<br>17 К<br>17.1<br>17.2<br>17.3<br>18 С<br>18.1<br>18.2<br>18.3<br>18.4<br>19 М<br>19.1<br>19.2<br>19.3<br>20 С<br>20.1         | <ul> <li>Выплаты бывшим сотрудникам, сторонним лицам и реги<br/>дов</li> <li>Выплаты бывшим сотрудникам</li> <li>Призы и подарки сотрудникам</li> <li>Доход в натуральной форме</li> <li>Доход в натуральной форме</li> <li>Рормирование данных для бухгалтерского учета</li> <li>Способы отражение зарплаты в бухучете</li> <li>Способы отражение зарплаты в бухучете</li> <li>Способы отражение зарплаты в бухучете</li> <li>Способы отражение зарплаты в бухучете</li> <li>Способы отражение и Подбор персонала</li> <li>Работа с вакансиями</li> <li>Работа с кандидатом</li> <li>Кадровый резерв</li> <li>Обучение, развитие и оценка персонала</li> <li>Мероприятия обучения и развития</li> <li>Планирование обучения</li> <li>Проведение обучения</li> <li>Аттестация и оценка персонала</li> <li>Иотивация</li> <li>Грейды</li> <li>Льготы</li> <li>Показатели эффективности</li> <li>Охрана труда</li> </ul>                                                                                                    | ICTрация<br>51<br>51<br>51<br>52<br>53<br>53<br>54<br>55<br>56<br>57<br>58<br>58<br>58<br>58<br>58<br>58<br>58<br>58<br>59<br>59<br>59<br>59<br>59<br>59<br>59<br>59<br>59<br>59<br>59<br>59<br>59 |
| 15 Е<br>прочих доход<br>15.1<br>15.2<br>15.3<br>16 С<br>16.1<br>17 К<br>17.1<br>17.2<br>17.3<br>18 С<br>18.1<br>18.2<br>18.3<br>18.4<br>19 М<br>19.1<br>19.2<br>19.3<br>20 С<br>20.1<br>20.2 | <ul> <li>Выплаты бывшим сотрудникам, сторонним лицам и реги дов</li></ul>                                                                                                    | ICTрация<br>51<br>51<br>51<br>51<br>52<br>53<br>53<br>54<br>55<br>56<br>57<br>58<br>58<br>58<br>58<br>58<br>58<br>58<br>58<br>59<br>59<br>61<br>61<br>63<br>63<br>65<br>65<br>65                   |
| 15 Е<br>прочих доход<br>15.1<br>15.2<br>15.3<br>16 С<br>16.1<br>17 К<br>17.2<br>17.3<br>18 С<br>18.1<br>18.2<br>18.3<br>18.4<br>19 М<br>19.1<br>19.2<br>19.3<br>20 С<br>20.1<br>20.2<br>20.3 | <ul> <li>Выплаты бывшим сотрудникам, сторонним лицам и реги<br/>дов</li></ul>                                                                                                    | ICTPAЦИЯ<br>51<br>51<br>51<br>52<br>53<br>53<br>54<br>55<br>56<br>57<br>58<br>58<br>58<br>58<br>58<br>58<br>58<br>58<br>59<br>59<br>59<br>61<br>61<br>63<br>63<br>63<br>65<br>65<br>65<br>65       |

## 1 Описание структуры предприятия

## 1.1 Отражение структуры предприятия

В программу должны быть внесены сведения о структуре организации. Место работы любого сотрудника (оформленного по трудовому договору) в ней характеризуется подразделением (где работает: департамент, отдел, цех, участок и т. п.), а также должностью (кем работает в этом подразделении).

Таким образом, структура организации в программе описывается набором подразделений (в справочнике Подразделения). В самом простом случае в программе должно быть описано одно подразделение.

Описанная в программе структура организации, информация о ее подразделениях используются в различных целях:

– для ведения кадрового учета – подразделение указывается в кадровых приказах, отчетных формах;

 при начислении зарплаты – начисленные суммы учитываются с привязкой к подразделениям, что позволяет анализировать зарплату по каждому подразделению в отдельности;

– при выплате зарплаты – ведомости на выплату можно формировать отдельно по подразделениям;

 при исчислении налога – суммы налога учитываются с привязкой к подразделениям, что важно, если подразделение зарегистрировано в налоговом органе, отличном от места регистрации самой организации (территориально обособленное подразделение).

При выборе используемых возможностей программы можно указать, что расчет и выплата зарплаты выполняются по организации в целом. В этом случае нельзя будет документы начисления и выплаты зарплаты вводить и заполнять отдельно по подразделениям. Эту возможность удобно использовать, если в организации немного подразделений и все документы по ним вводит один пользователь одновременно.

Кроме того, для подразделения можно указывать особенности, которые будут учитываться для всех его сотрудников: как отражается в бухгалтерском учете зарплата сотрудников этого подразделения; в каком месте производится выплата зарплаты этим сотрудникам; каковы особенности расчета страховых взносов, территориальные особенности для отчетности и т. п. Это позволяет не уточнять такие особенности для каждого сотрудника. Тем не менее многие особенности можно дополнительно уточнить и для отдельного сотрудника.

При описании структуры организации в программе необходимо учитывать, что она считается единой для всех перечисленных целей: кадрового учета, расчета зарплаты, налогового учета, формирования отчетности и т. п.

Программа позволяет описать иерархическую структуру организации любого уровня сложности: любые подразделения могут являться вышестоящими для других подразделений. При этом особенности, заданные для вышестоящих подразделений, автоматически распространяются на подразделения нижнего уровня. Если особенности нижестоящих подразделений отличаются от особенностей вышестоящих, то это следует указать в их карточках.

Структура организации может меняться: могут появляться новые подразделения, расформировываться имеющиеся. В программе можно отражать эти факты и работать со списком только актуальных подразделений (подробнее см. главу «Ведение штатного расписания»).

## 1.1.1 Территории выполнения работ

Специфика работы некоторых предприятий предполагает выполнение сотрудниками работ на различных территориях: удаленные офисы и т.д.

Помимо подразделений в программе имеется возможность описать территории, работу на которых требуется отличать с той или иной целью. При этом структура территорий не связывается со структурой подразделений.

Аналогично карточке подразделения в карточке территории указываются ее особенности, которые будут влиять на расчет и учет для работающих на этой территории.

Учет по территориям доступен, если соответствующая возможность выбрана в учетной политике организации.

Территории труда могут быть как постоянными для сотрудника, так меняться с некоторой периодичностью (даже в пределах рабочего дня).

От территории выполнения работ могут зависеть, например,

- учет налогов по налоговым подразделениям;
- отражение затрат в бухучете.

Отразить работу сотрудника на определенной территории можно как кадровыми документами, так и табелем учета рабочего времени (эти документы рассмотрены в следующих главах).

Также предусмотрен документ Перемещение между территориями для массового перемещения сотрудников между территориями.

| ☆ Înregistrarea la                           | organul fiscal                           | ∂ □ ×      |
|----------------------------------------------|------------------------------------------|------------|
| Salvare și închidere                         | Salvare                                  | Mai mult 👻 |
| <ol> <li>Информация о налого</li> </ol>      | вом органе, в который сдается отчетность |            |
| Codul organului<br>fiscal:                   | 0010                                     |            |
| Denumirea prescurtată<br>a organului fiscal: | IFPS                                     |            |
| Denumirea deplină<br>a organului fiscal:     | IFPS                                     |            |
| КАТЕМ налогового органа:                     | 012                                      |            |
| Rapoartele sunt<br>semnate de:               | Conducător     Reprezentant              |            |

Img.1 –

Карточка «Регистрация в налоговом органе»

## 1.2 Карточка и учетная политика организации

Сведения об организациях, необходимые для автоматического заполнения форм отчетности, а также для расчета и учета зарплаты, налогов и страховых взносов, вводятся и редактируются в карточке организации на нескольких закладках.

В карточке организации следует ввести варианты ее наименования, предназначенные для отображения в экранных и печатных формах, а также коды, присвоенные налоговой инспекцией, CNAS, CNAM и органом статистики.

Следует перечислить руководителей и других ответственных лиц, чьи данные будут автоматически подставляться в печатные формы документов и отчетов.

Если в информационной базе ведется учет нескольких организаций, то следует указать префикс. Этот префикс будет добавляться к номерам документов в экранных

формах. Благодаря префиксу документы разных организаций в общих журналах будут легко различаться.

Примечание: Прежде чем регистрировать обособленное подразделение, следует в карточке головной организации установить флажок «У организации есть филиалы (обособленные подразделения)».

## 1.3 Карточка подразделения

Для удобства заполнения различных документов в карточке подразделения можно указать характерный для всех (или большинства) его сотрудников график работы. Этот график будет использоваться для подстановок в документы по умолчанию. Непосредственно на расчет зарплаты указанный для подразделения график не влияет. По умолчанию график подразделения заполняется значением, указанным в карточке организации.

Если в структуре организации имеются подразделения, являющиеся обособленными (отдельное налоговое подразделение), то в программе это отмечается специальным флажком. Флажок доступен, если в карточке организации указано, что она имеет обособленные подразделения.

После установки флажка появляется возможность для подразделения указать собственную регистрацию в налоговом органе. Эта информация используется при формировании отчетности по налогам.

Аналогично настройкам организации для подразделения можно указать собственный способ отражения зарплаты в бухгалтерском учете, территориальные условия для отчетности и место выплаты заработной платы сотрудникам этого подразделения. Эти настройки имеет смысл редактировать, если они отличаются от аналогичных настроек, принятых по организации в целом.

| ← → ☆ Administratia (Subdiviziune)                           |                    |                                              | ∂ ×   |
|--------------------------------------------------------------|--------------------|----------------------------------------------|-------|
| Înregistrare și închidere                                    |                    | Mai mult                                     | t • ? |
| Principal Evidența contabilă și achitarea salariului         |                    |                                              |       |
| Denumire: Administratia                                      | <u>Declinările</u> | Subdiviziunea super.:                        |       |
| Numărul: 0000-0001                                           |                    | Conducător: Позиция, на которой ра 🗗         |       |
| Subdiviziunea este formată 01.01.2019 ?                      |                    | Program de lucru: Administrativ 5 zile 8 ore |       |
| Subdiviziunea este reorganizată și nu se utilizează după 🛛 . |                    |                                              |       |
| <br>Img.2 – Ka                                               | рточка             | подразделения                                | 1     |

## 1.4 Должности и условия труда

В программе место работы любого сотрудника, оформленного по трудовому договору, помимо подразделения характеризуется должностью (кем он работает в этом подразделении).

Под должностью в программе подразумеваются не только непосредственно должности, но и профессии, специальности и т. п., по которым сотрудники выполняют в организации работу в соответствии с трудовым договором – другими словами, «трудовые функции» сотрудника. Должности в программе описываются в одноименном справочнике.

*Примечание:* Поскольку место работы сотрудника в программе всегда помимо должности описывается и подразделением, нет необходимости при занесении должности в справочник должностей уточнять ее подразделением, например, «Начальник 32-го

участка». Достаточно завести должность «Начальник участка», а затем при указании места работы в качестве подразделения выбрать «32-й участок».

Помимо использования в целях ведения кадрового учета, должности могут указываться непосредственно в различных документах (отчетах), печатные формы которых требуют указания ответственных лиц и их должностей.

Если помимо должностей на предприятии при ведении кадрового учета используются их классы (категории), разряды, например, «Токарь 6 разряда», то они могут указываться в штатном расписании организации наряду с должностью, если выбрана соответствующая возможность ведения штатного расписания. Кроме того, можно указывать фактический разряд сотрудника согласно указанной для должности тарифной группе, который может отличаться от разряда, предусмотренного штатным расписанием. Для этого должна быть выбрана возможность программы «Использовать тарифные группы». Другие особенности работы с должностями, проявляющиеся при задействовании возможности ведения в программе штатного расписания, описаны в главе по штатному расписанию.

Специфика работы некоторых предприятий предполагает выполнение сотрудниками работ в различных условиях труда без изменения их должности (позиции): в рентгеновском кабинете и в «обычном» кабинете, в горячем цеху и «нормальном» и т. п.

При этом условия труда могут быть как постоянны для сотрудника, так меняться с некоторой периодичностью (даже в течение дня).

От условий выполнения работ могут зависеть, например, оплата труда в виде надбавки за вредность и др.

Помимо должностей и их особенностей в программе имеется возможность описать различные подобные условия. В их карточке указываются особенности, которые будут влиять на расчет и учет для работающих в этих условиях даже на одной и той же должности.

Учет условий доступен, если соответствующая возможность выбрана в учетной политике организации.

Работу в тех или иных условиях предполагается регистрировать табелем учета рабочего времени (рассмотрен в главе «Учет рабочего времени»).

| 🗲 🔿 🛱 Director (sef) magazin (Funcția)                                                                      | с? ×       |
|----------------------------------------------------------------------------------------------------|------------|
| Înregistrare și închidere                                                                                   | Mai mult 👻 |
| Denumire: Director (sef) magazin Declinările                                                                |            |
| Denumire prescurtată: Director (sef) magazin ? 🗹 Funcția este introdusă în statele de personal 01.01.2019 ? |            |
| Achitare Categoria funcției: Conducători                                                                    | -          |
| Grupul tarifar:                                                                                             |            |
| Categoria: r d                                                                                              |            |
| Классификатор занятий                                                                                       |            |
| Cod: 122105                                                                                                 |            |
| Denumirea: Director (sef) magazin                                                                           |            |
| Классификатор должностей БГСС                                                                               |            |
| Codul funcției:                                                                                             |            |
| Код должности установлен с:                                                                                 |            |
| Luna de înregistrare a modificărilor:                                                                       |            |
| История изменения кода должности БГСС                                                                       |            |
| Funcția este exclusă din statele de personal și nu se utilizează după                                       |            |

Img.3 – Карточка должности

## 2 Ведение штатного расписания

В функциональном блоке «Зарплата и управление персоналом» предполагается ведение штатного расписания.

Ведение штатного расписания в системе позволяет:

- Принимать и переводить сотрудников, выбирая должность из списка, характерного только для выбранного подразделения (в соответствии с действующим штатным расписанием);
- При приеме и переводе сотрудников автоматически формировать список начислений и их размер, полагающийся для выбранной должности в выбранном подразделении (в соответствии с действующим штатным расписанием), с возможностью корректировки;
- При оформлении кадровых приказов контролировать их соответствие штатному расписанию;
- Проводить анализ соответствия фактической штатной расстановки штатному расписанию (плану);
- Для подразделения определять, сформировано ли оно или уже расформировано, для должности – включена ли она в штатное расписание или уже исключена.
- Благодаря этому можно видеть только актуальные подразделения и должности в соответствующих списках.

## 2.1 Варианты ведения штатного расписания

При выборе используемых возможностей функционального блока «Зарплата и управление персоналом», помимо выбора возможности ведения штатного расписания, предусмотрен выбор возможности ведения его истории.

Если возможность ведения истории не выбрана:

• новые позиции добавляются непосредственно в справочник Штатное расписание;

• изменение условий труда для позиции отражается непосредственным их редактированием в карточке позиции, при этом сведения о ранее действующих условиях не сохраняются;

• закрытие позиции отмечается непосредственно в карточке позиции.

Если же учреждение имеет сложную, часто меняющуюся структуру, вносятся изменения в штатное расписание, которые проходят утверждение на различных уровнях, ведением штатного расписания занимается выделенный сотрудник или служба и т. п., то в системе для удобства ведения штатного расписания можно выбрать возможность ведения его истории. В этом случае:

• штатное расписание изменяется специальными документами Утверждение штатного расписания, Изменение штатного расписания и Индексация штатного расписания – с их помощью вводятся новые позиции, редактируются и закрываются существующие;

• ввод позиций непосредственно в штатное расписание, редактирование условий труда и закрытие позиции непосредственно из ее карточки невозможны;

• все изменения штатного расписания сохранятся, благодаря чему можно, например, сформировать отчеты по прошлым версиям штатного расписания.

| $\leftarrow$ $\rightarrow$                                                                                                    | ← → ☆ Aprobarea statelor de personal 0000-000001 de la 01.01.2017 & ↔ |                 |                   |                               |                    |                             |              |  |  |  |
|----------------------------------------------------------------------------------------------------|-----------------------------------------------------------------------|-----------------|-------------------|-------------------------------|--------------------|-----------------------------|--------------|--|--|--|
| Validare și închidere     Salvare     Validare     Imprimare •                                                                                                    |                                                                       |                 |                   |                               |                    |                             |              |  |  |  |
| ▲ Documentul nu este accesibil pentru editare, deoarece sunt înregistrate modificări mai târzii ale statelor de personal.<br>Vezi. <u>Aprobarea statelor de personal 0000-000001 de la 02 01.2019</u> , poziția - "Contabil stagiar /Administratia/". |                                                                       |                 |                   |                               |                    |                             |              |  |  |  |
| Subdiviziune:                                                                                                    | Administratia                                                         |                 | - 0 D             | ata: 01.01.2017 🗎 🗎 Nu        | măr: 0000-000001   |                             |              |  |  |  |
| Luna:                                                                                                    | Январь 2019                                                           | i : ?           |                   |                               |                    |                             |              |  |  |  |
| Adăugare p                                                                                                    | oziția 🛉 🖶                                                            | Aranjare Comple | tare              |                               |                    | N                           | lai mult 👻   |  |  |  |
| Nr                                                                                                    | Subdiviziune                                                          | Funcția         | Grupul tarifar    | Numărul de salarii de funcții | Salariul (tariful) | Fondul salarial al poziției | Progra       |  |  |  |
|                                                                                                    |                                                                       |                 | Categoria         |                               |                    |                             |              |  |  |  |
| 1                                                                                                    | Administratia                                                         | Director (sef)  | Grupa tarifara I  | 1,00                          | 11 900,00          | 11 900,00                   | Admin        |  |  |  |
|                                                                                                    |                                                                       | magazin         | 1                 |                               |                    |                             | UIC          |  |  |  |
| 2                                                                                                    | Administratia                                                         | Contabil-sef    | Grupa tarifara II | 1,00                          | 9 520,00           | 9 520,00                    | Admin<br>ore |  |  |  |
|                                                                                                    |                                                                       |                 | 2                 |                               |                    |                             |              |  |  |  |

Img.4 – Документ «Утверждение штатного расписания»

| $\leftarrow$ $\rightarrow$   | Modificarea s                                  | tatelor de personal (      | creare) *              |                               |                    |        | ×           |
|------------------------------|------------------------------------------------|----------------------------|------------------------|-------------------------------|--------------------|--------|-------------|
| Validare și                  | inchidere Salvare                              | Validare 🕞 🔹               | 🖶 Ordin privind mod    | lificarea                     |                    |        | Mai mult 👻  |
| Data modificări              | lor:                                           | ?                          | Da                     | ata: 16.04.2020 🗎 Nur         | năr:               |        |             |
| Subdiviziune: Producere + 19 |                                                |                            |                        |                               |                    |        |             |
| Adăugare po                  | ziția Modificare poz                           | ziția Închide poziția      | Completare indicatorii | Aranjare                      | 87                 |        | Mai mult 👻  |
| Nr                           | Denumirea                                      |                            | Grupul tarifar         | Numărul de salarii de funcții | Salariul (tariful) | Оклад  | Дневн. тари |
|                              | Subdiviziune                                   | Funcția                    | Categoria              |                               |                    |        |             |
| 1                            | Sofer autocamion, 5 разряд (категория) /Produc |                            | Grupa tarifara III     | 1,00                          | 2 380,00           | 2 380  |             |
|                              | Producere Sofer autocamion                     |                            | 5                      |                               |                    |        |             |
| 2                            | Mecanic sectie, 5 pasp                         | яд (категория) /Producere/ | Grupa tarifara III     | 3,00                          | 2 380,00           | 2 380  |             |
|                              | Producere                                      | Mecanic sectie             | 5                      |                               |                    |        |             |
| 3                            | Legator filoane, cabluri                       | si conductori, 5 разряд (к | Grupa tarifara III     | 7,00                          | 2 380,00           | 2 380  |             |
|                              | Producere                                      | Legator filoane, cabluri s | 5                      |                               |                    |        |             |
| 4                            | Inginer, 3 разряд (кате                        | гория) /Producere/         | Grupa tarifara II      | 0,50                          | 7 140,00           | 7 140  |             |
|                              | Producere                                      | Inginer                    | 3                      |                               |                    |        |             |
|                              |                                                |                            |                        |                               |                    |        |             |
|                              |                                                |                            |                        |                               |                    | 14 280 |             |
|                              |                                                |                            |                        |                               |                    |        |             |
|                              |                                                |                            |                        |                               |                    |        | •           |

Img.5 – Документ «Изменение штатного расписания»

## 2.2 Позиция штатного расписания

Штатное расписание представляется в виде набора (списка) позиций и хранится в одноименном справочнике Штатное расписание. Под позицией понимается строка штатного расписания – определенная должность в определенном подразделении учреждения с определенными условиями труда, с указанием предусмотренного количества штатных единиц. Если при настройке функционального блока выбрана возможность использования профессиональных квалификационных групп и уровней (ПКГ и ПКУ), то для позиции можно указать группу (ПКГ), к которой относится эта позиция. Группа заполняется автоматически значением, указанным для должности, однако для позиции ее можно изменить. В этом случае также имеется возможность профессиональным квалификационным уточнять позицию уровнем (ПКУ) дополнительно к должности.

Если настройке функционального блока выбрана при возможность использования квалификационных надбавок, то для позиции можно указать квалификационную надбавку (шкалу), которая будет применяться в кадровых документах при приеме сотрудников на эту позицию для определения размера соответствующего начисления. Непосредственно для позиции можно указать и квалификационную выбранному налбавки. категорию согласно виду

Квалификационную категорию можно в последующем уточнить для конкретного сотрудника, который принимается на эту позицию, в его кадровых документах.

Кроме того, согласно указанным для позиции ПКУ и квалификационной категории автоматически определяется размер показателей начислений позиции штатного расписания. При этом размер показателей можно уточнить вручную.

Если работа в одном и том же подразделении учреждения на одной и той же должности может выполняться на разных условиях, то в штатном расписании можно описать разные соответствующие позиции. Подразделение и должность в них будут одинаковые, а условия труда – разные. Если же одинаковых должностей в одном подразделении предусмотрено несколько, но условия труда при работе на них не отличаются, то они могут быть описаны одной позицией с указанием количества штатных единиц. Возможность указания нецелого (дробного) количества штатных единиц доступна, если в настройках кадрового учета отмечено использование работы на неполной ставке.

Наименование позиции используется для удобства ее выбора при работе с функциональным блоком «Зарплата и управление персоналом».

| $\leftarrow$ $\rightarrow$ | 🗲 🔶 📩 Director (sef) magazin, 1 разряд (категория) /Administratia/ (Poziția statelor de personal) 🖉 🛛 × |                 |            |                         |                    |                                   |                   |               |                  |
|----------------------------|----------------------------------------------------------------------------------------------------|-----------------|------------|-------------------------|--------------------|-----------------------------------|-------------------|---------------|------------------|
| Înregistra                 | re și închi                                                                                             | dere            | -          |                         |                    |                                   |                   |               | Mai mult -       |
| Subdiviziune               | Administ                                                                                                | atia            |            | P                       | Aprobat 1 января   | 2019 r. (Aprobarea statelor de pe | rsonal 0000-00000 | 1 de la 01.01 |                  |
| Funcția:                   | Director (                                                                                              | sef) magazin    |            | P                       |                    |                                   |                   |               |                  |
|                            |                                                                                                    |                 |            |                         | Program de lucru:  | Administrativ 5 zile 8 ore        |                   | e ?           | Num. unit.: 1,00 |
|                            |                                                                                                    |                 |            |                         | Profilul funcției: |                                   |                   | - C           |                  |
| Denumire:                  | Director (                                                                                              | sef) magazin, 1 | разряд (ка | атегория) /Administrati | a/                 |                                   |                   | Declinările   |                  |
| Remuneral                  | ea muncii                                                                                               | Suplimentar     | Scutiri    | Rezerva de personal     | Protecția muncii   | Cerințele față de caracteristici  | Программа обуч    | ения          |                  |
| Grupul tari                | far: Grup                                                                                               | oa tarifara I   | P          | Categoria: 1            | Ľ                  | 2                                 |                   |               |                  |
| Salariul (ta               | riful) : 11 90                                                                                          | 10,00           |            |                         | For                | nd salarial: 11 900,00            |                   |               | R                |
| Rotunjire:                 |                                                                                                    |                 |            |                         | Ŀ                  |                                   |                   |               |                  |
| 💮 Adău                     | gare                                                                                                    |                 |            |                         |                    | <b>1</b>                          |                   |               | Mai mult 🗸       |
| Acumula                    | re                                                                                                    |                 |            | Indicatori              |                    |                                   |                   |               |                  |
| Salariul d                 | le baza                                                                                                 |                 |            | Оклад                   |                    | 11 900                            |                   |               |                  |
|                            |                                                                                                    |                 |            |                         |                    |                                   |                   |               |                  |

Img.6 – Карточка позиции штатного расписания

## 2.3 Отчеты по штатному расписанию

Предусмотрены следующие аналитические отчеты:

- Штатное расписание (Anexa 2-SP) аналитический отчет по позициям штатного расписания. Показывает, сколько всего ставок запланировано в разрезе позиций (подразделений и должностей). Также показывает, какой фонд оплаты труда предусмотрен штатным расписанием по каждой из позиций.
- Штатная расстановка аналитический отчет по позициям штатного расписания. Показывает, сколько всего ставок запланировано и сколько и кем фактически занято в разрезе позиций (подразделений и должностей). Также показывает, какой фонд оплаты труда предусмотрен штатным расписанием и какой его объем фактически использован.

## 3 Учет кадров и формирование фонда оплаты труда

Основным объектом учета, в том числе кадрового, в функциональном блоке «Зарплата и управление персоналом» является сотрудник. Под сотрудниками

понимаются как работники, с которыми оформлены трудовые отношения (трудовой договор, государственный контракт), так и договорники – подрядчики и авторы, с которыми оформлены гражданско-правовые отношения (договор на выполнение работ или оказание услуг, договор авторского заказа). Список сотрудников ведется в одноименном справочнике. В функциональном блоке регистрируются кадровые приказы на сотрудников, имеется возможность формирования их унифицированных печатных форм. В приказах указываются все условия труда, в том числе условия его оплаты.

## 3.1 Сотрудники

Под сотрудниками понимаются физические лица (люди), с которыми у учреждения может быть заключен один конкретный трудовой договор в соответствии с Трудовым кодексом РМ. Если с одним и тем же человеком учреждение заключает, например, два трудовых договора, то в функциональном блоке «Зарплата и управление персоналом» этот человек должен быть представлен двумя сотрудниками. Это позволит получать информацию о человеке как сотруднике по каждому такому договору отдельно (строить отчеты по начислениям в разрезе таких сотрудников и т. п.).

Наименования (представление) этих сотрудников в программе могут отличаться, что удобно для их поиска, выбора, получения информации по ним. При этом настоящие фамилия, имя и отчество человека хранятся отдельно и одинаковы для обоих таких сотрудников.

Отдельно в специальном справочнике физических лиц хранится и вся остальная персональная информация о человеке, его личные данные. Таким образом, каждый человек, с которым учреждение имеет трудовые отношения, в программе представлен отдельно как физическое лицо и отдельно как сотрудник.

Помимо трудовых договоров, с человеком могут заключаться договоры на выполнение работ, оказание услуг, т. е. договоры гражданско-правового характера (ГПХ). В системе такие договоры могут быть оформлены также с сотрудником, работающим по трудовому договору. То есть если человек уже оформлен как сотрудник по трудовому договору, то не потребуется регистрировать сотрудника для оформления договора ГПХ.

*Примечание:* В функциональном блоке также имеется возможность регистрировать различные доходы сторонних физических лиц, не являющихся сотрудниками или договорниками. Информация о таких лицах заносится только в справочник физических лиц.

| 🗕 🔶 Boldescu Maria (Angajat)                                                                                              |                         |                              |   |  |  |  |  |
|----------------------------------------------------------------------------------------------------|-------------------------|------------------------------|---|--|--|--|--|
| Înregistrare și închidere 🔚 🕞 🔹 🖉 Perfectare documentul 🗸 🖶 Imprimare 🗸                                                   |                         |                              |   |  |  |  |  |
| <u>Date personale</u> <u>Studiile, calificarea</u> <u>Справки</u> <u>Familia</u> <u>Activitatea de muncă</u> <u>Asigu</u> | irare Impozit pe ver    | <u>iit</u>                   |   |  |  |  |  |
| Documente privind personalul Acumulări și rețineri Absențe Rezerva de personal                                            | Achitări, evidența che  | eltuielilor Protecția muncii |   |  |  |  |  |
| Nume deplin: Boldescu Maria                                                                                               | <u>Declinările</u> Numă | ir tab.: 0000-00034          |   |  |  |  |  |
| Numele: Boldescu Numele: Maria Patronimic:                                                                                | Modificare N.P.P.       |                              |   |  |  |  |  |
|                                                                                                    | Istorio                 | ul N.P.P.                    |   |  |  |  |  |
| Nu face parte din componențele grupurilor angajaților. Modificare                                                         |                         |                              |   |  |  |  |  |
| Data nașterii: 10.07.1967 📮 Codul fiscal: 09305689785 ?                                                                   |                         |                              |   |  |  |  |  |
| Sexul: Feminin • Код CPAS: 093032564 ?                                                                                    |                         |                              |   |  |  |  |  |
| Data primirii: 13.09.2019 Data demisiei: ? Причина увол                                                                   | ьнения: Выберите        | обстоятельства увольнения    | I |  |  |  |  |
| Locul de lucru curent                                                                                                    |                         |                              |   |  |  |  |  |
| Funcția: Legator filoane, cabluri si conductori, 5 разряд (категория) /Produ 🛛                                            | Salariul (tariful) :    | 3 380,00                     |   |  |  |  |  |
| Subdiviziune: Producere 4                                                                                                 | Fond salarial:          | 4 495,40                     |   |  |  |  |  |
| Tipul ocupației: Locul de lucru de bază                                                                                   | Аванс (MDL):            |                              |   |  |  |  |  |
| Istoria transferurilor                                                                                                    | Program de lucru:       | Tura A                       | Ŀ |  |  |  |  |
| Prezentarea angajatului în rapoarte și documente                                                                          |                         |                              |   |  |  |  |  |
| Boldescu Maria ? Completare prezentarea                                                                                   |                         |                              |   |  |  |  |  |
|                                                                                                    |                         |                              |   |  |  |  |  |

Nu afișa în liste. Toate operațiile pentru angajat sunt finalizate

#### Img.7 – Карточка сотрудника

## 3.1.1 Ввод сотрудников

При добавлении в блок нового сотрудника автоматически создается соответствующее ему физическое лицо, и оно «привязывается» к сотруднику.

Личные данные человека при этом можно внести в карточку сотрудника, и они сохранятся в справочнике физических лиц. Нет необходимости отдельно открывать справочник физических лиц и вводить данные в него.

Если же с целью регистрации нового трудового договора (для уже имеющегося в программе физического лица) ввести нового сотрудника непосредственно в справочник сотрудников, то при вводе повторяющихся ФИО система сообщит, что похожее физическое лицо уже есть, и предложит выбрать его. При выборе произойдет «привязывание» этого физического лица к вводимому сотруднику. Таким образом, система позволит избежать нежелательного дублирования физических лиц.

Создания сотрудника недостаточно для регистрации в функциональном блоке его приема на работу по трудовому договору. Для завершения оформления необходимо ввести документ Прием на работу, указать в нем этого сотрудника и условия его трудового договора. Документ можно ввести непосредственно из карточки сотрудника.

## 3.2 Приемы и переводы

После создания сотрудника в системе для завершения его оформления по трудовому договору необходимо ввести документ Прием на работу, указать в нем этого сотрудника и условия его трудового договора.

Изменить любые из назначенных условий можно с помощью документа Кадровый перевод, а если изменяются только условия оплаты труда, то можно воспользоваться одноименным документом Изменение оплаты труда.

Во всех этих документах помимо других условий редактируются плановые начисления сотрудника, они являются основной составляющей его заработной платы и формируют плановый фонд оплаты труда сотрудника.

## 3.2.1 Прием на работу

Для регистрации факта заключения трудового договора с сотрудником и для оформления соответствующего приказа о приеме предназначен документ «Прием на работу». В документе указываются все основные условия труда.

Трудовая функция описывается должностью (позицией штатного расписания). Большинство условий приема на работу автоматически заполняются согласно условиям позиции, но могут быть изменены непосредственно в документе. Условия оплаты труда описываются набором плановых (постоянных) начислений, размером их показателей.

Если в учетной политике учреждения выбрана соответствующая возможность, то в документе можно указать ежегодные отпуска, которые положены сотруднику.

В документе доступна команда, которая позволяет проверить его на соответствие штатному расписанию. При проведении документ проверяется автоматически, если выбрана такая возможность системы.

| [ | ← →        | 👷 🗠 Angajare 0         | 000-000005 de la 05.03.2019                       |                                              | େ       | × |
|---|------------|------------------------|---------------------------------------------------|----------------------------------------------|---------|---|
|   | Validare   | și închidere 🔋 🔒       | Validare Acordurile pentru procesarea DatelorPers | 🥢 📑 Imprimare 🗸 Mai mu                       | ilt -   | ? |
| / | Angajat:   | Radulescu Sofia        | ▼   伊 Data: 05.03.2019                            | B Număr: 0000-000005                         |         |   |
|   | Principal  | Remunerarea muncii     | Scutiri Contract de muncă                         |                                              |         |   |
|   | Data primi | irii:                  | 01.03.2019                                        | Num. salarii tarif.: <u>1</u>                |         |   |
|   | Испытате   | льный срок вводится в: | Днях Месяцах 0,0 ?                                | Program de lucru: Administrativ 5 zile 8 ore | * C     |   |
|   | Subdiviziu | ine:                   | Administratia 🔹 ط                                 | Tipul ocupației: Locul de lucru de bază      | •       |   |
|   | Funcția:   |                        | Contabil stagiar /Administratia/ 🔹 🗗              | Имеет право на ежегодный отпуск (28) zile    | Editare | e |
|   | Categoria: |                        | 1 × P                                             |                                              |         |   |
|   | Fond sala  | rial:                  | 7 000,00 ?                                        |                                              |         |   |
|   |            |                        |                                                   |                                              |         |   |
|   |            |                        |                                                   |                                              |         |   |

Img.8 – Документ «Прием на работу»

## 3.2.2 Кадровый перевод

Документом Кадровый перевод регистрируется изменение любых условий труда сотрудника (кроме организации), в том числе временное:

- перемещение в другое подразделение, в том числе обособленное, выделенное на отдельный баланс;
- изменение должности (позиции), количества занимаемых штатных единиц;
- изменение квалификационной категории;
- изменение вида занятости (например, с совместительства на основное место работы);
- изменение графика работы;
- изменение условий оплаты труда;
- изменение полагающихся ежегодных отпусков.

Возможно изменение как одного, так и нескольких условий одновременно. Для того чтобы появилась возможность редактировать условия, следует установить флажок возле требуемого вида условий. После этого появится возможность указать новые условия этого вида.

В случае изменения начислений таблица автоматически заполняется действующими плановыми начислениями сотрудника. Их нельзя непосредственно удалить из таблицы, при необходимости их можно отметить как отмененные.

Размер фонда оплаты труда (ФОТ) может зависеть от нормы времени согласно графику работы. Поэтому при смене графика предлагается пересчитать ФОТ, даже если начисления сотрудника изменять не предполагается.

| 🔶 🔶 🏠 Transferul de p                     | personal 0000-000001 de la 16.01.201                      | 7                                                                                 |
|-------------------------------------------|-----------------------------------------------------------|-----------------------------------------------------------------------------------|
| Validare și închidere                     | Validare 🖉 🐻 🗸 Fișiere atașate 🖡                          | Mai mult •                                                                        |
| Angajat: Badescu Razvan                   | <b>-</b> □ □ □ □ □ □ □ □ □ □ □ □ □ □ □ □ □ □ □            | 6.01.2017 🗎 Număr: 0000-000001                                                    |
| Data transferului: 16.01.2017             | bână la: 🗌 💼 Introduc                                     | eți înlocuirea pe perioada transfer                                               |
| Principal Remunerarea muncii Sc           | utiri Contract de muncă Suplimentar Rezerva de            | personal                                                                          |
| 🗹 Перевести в другое подраздел            | ение или на другую должность                              | Modificare drepturile la concediu                                                 |
| Filiala (subdiv. separ.): MoldovaGaz S.   | A. 🔻 🗗                                                    | Имеет право на ежегодный отпуск Concediu de <u>Editare</u> odihnă anual (28 zile) |
| Subdiviziune: Producere                   | <b>中</b>                                                  | Перевести на другой график                                                        |
| Funcția: Inginer, 3 paspa                 | д (категория) /Producere/ 🛛 🝷 🕒 Num. salarii tarif.       | 1 Program de lucru: Administrativ 5 zile 8 ore 🔹 🖉                                |
| Categoria: 3                              | 무                                                         |                                                                                   |
| <b>Изменить вид занятости</b> Locul       | de lucru de bază                                          | v                                                                                 |
| Anterior angajatul a ocupat funcția "Dire | ctor (sef) magazin, 1 разряд (категория) /Administratia/" |                                                                                   |
|                                           |                                                           |                                                                                   |
|                                           |                                                           |                                                                                   |
|                                           | Img.9 – Локумент «К                                       | алровый перевол»                                                                  |

## 3.2.3 Изменение оплаты труда

Документ предназначен для изменения действующих плановых начислений сотрудника и других условий оплаты труда. Он позволяет не прибегать к вводу документа Кадровый перевод в случае, если сотруднику требуется изменить только такие условия.

| ← →               | Modificarea achitări  | i muncii (crea    | ·e) *          |             |          |          |                        | ×            |
|-------------------|-----------------------|-------------------|----------------|-------------|----------|----------|------------------------|--------------|
| Validare și îr    | înregistrare          | Reference Validar | е              |             |          |          |                        | Mai mult - ? |
| Data modificării: | 30.04.2019            |                   |                | Data: 30.04 | 1.2019   | 🕯 Număr: |                        |              |
| Angajat:          | Florea Evelina Teodor |                   | -<br>-         |             |          |          |                        |              |
| Categoria:        | 4                     |                   | * C            |             |          |          |                        |              |
| Modificare a      | cumulările            |                   |                |             |          |          |                        |              |
| Adăugare          | 😑 Отменить            |                   | Fond salarial: |             | 7 500,00 | ) 🖌 🖸    |                        | Mai mult 👻   |
| Acumulare         |                       | Indicatori        |                |             |          | Temei    | Комментарий            |              |
| Salariul de baz   | a                     | Оклад             | 7 500          |             |          |          | Majorat Оклад (+2 740) |              |
|                   |                       |                   |                |             |          |          |                        |              |
|                   |                       |                   |                |             |          |          |                        |              |
|                   |                       | _                 |                |             |          |          |                        |              |
|                   | Img.10                | )— Д              | окумент «      | <Измен      | ение о   | платы    | труда»                 |              |

#### 3.3 Надбавки, премии и компенсационные выплаты

Следующие начисления доступны только в случае, если при начальной настройке функционального блока «Зарплата и управление персоналом» были выбраны соответствующие возможности.

Надбавка за вредные условия труда. Указывается процент надбавки. При расчете он будет применяться к фактическим начислениям сотрудника.

Надбавка за выслугу лет. Надбавка не требует ввода значений показателей. Настройка зависимости процента надбавки от стажа сотрудника производится при начальной настройке блока «Зарплата и управление персоналом».

**Премия ежемесячная процентом.** Указывается процент премии. При расчете он будет применяться к фактическим начислениям сотрудника за текущий или прошлый месяц, в зависимости от того, что было указано при начальной настройке программы.

**Премия ежемесячная суммой.** Указывается сумма премии. Результат будет рассчитан с учетом фактически отработанного сотрудником времени (в днях).

**Премия за год (процентом).** Указывается процент премии. При расчете он будет применяться к фактическим начислениям сотрудника за год (текущий, если премия начисляется в декабре, предыдущий – в остальных случаях).

**Премия за квартал (процентом).** Указывается процент премии. При расчете он будет применяться к фактическим начислениям сотрудника за предыдущий квартал.

**Премия за квартал (суммой)** и **Премия за год (суммой)**. Указывается сумма премии. Эта сумма будет начислена в полном размере, без учета фактически отработанного сотрудником времени.

## 3.3.1 Прочие плановые начисления

Помимо всех перечисленных видов начислений, для назначения в качестве плановых также могут быть доступны начисления, которые будут добавлены самостоятельно с назначением Повременная оплата труда и надбавки, Сдельная оплата труда, Компенсационные выплаты, Оплата труда в натуральной форме, Материальная помощь, Премия, Доход в натуральной форме, а также Прочие начисления и выплаты, выполняемые ежемесячно или в перечисленных месяцах.

*Примечание:* Действующие плановые начисления сотрудника можно посмотреть в его карточке на закладке Начисления и удержания, а также с помощью отчетов.

Таким образом, плановыми могут быть назначены не все виды начислений, предусмотренные в общем списке начислений. Для остальных начислений предусмотрен другой способ их выполнения. Они могут выполняться как в межрасчетный период, так и только при окончательном расчете зарплаты, как и плановые начисления.

## 3.3.2 Совмещение должностей

Документ позволяет назначить сотруднику доплату при совмещении им профессий (должностей), расширении зон обслуживания, увеличении объема работы или исполнении обязанностей временно отсутствующего работника без освобождения от работы, определенной трудовым договором.

Документ доступен, если выбрана соответствующая возможность программы.

Доплата может быть установлена на определенный срок или бессрочно – на этот срок сотруднику назначается соответствующее плановое начисление, которое затем учитывается при окончательном расчете зарплаты. Дата окончания доплаты включается в срок, на который назначается доплата.

В документе уточняется причина, по которой сотруднику назначается доплата. От нее зависит порядок расчета доплаты, а также она учитывается при формировании печатных форм – приказа и дополнительного соглашения.

При указании любой из причин размер доплаты может быть установлен определенной суммой, введенной вручную. Однако эта сумма может быть рассчитана при назначении и автоматически (с возможностью ручной корректировки) в соответствии с наиболее популярными способами расчета.

Если доплата назначается в связи с исполнением обязанностей временно отсутствующего работника, то его необходимо указать. В этом случае появляется возможность рассчитать размер доплаты на основе фонда оплаты труда (ФОТ) выбранного сотрудника – процентом от его ФОТ или разницей между ФОТ сотрудников. Редактирование ФОТ в этом документе не предполагается – при необходимости его следует отредактировать в документах, которыми сотрудникам установлена оплата труда.

Если доплата назначается в связи с расширением зон обслуживания, увеличением объема работы, то ее размер вводится вручную.

Имеется возможность назначить доплату за совмещение профессий (должностей), выбрав замещаемую должность из штатного расписания. В этом случае

размер доплаты можно рассчитать с использованием ФОТ по выбранной позиции, также, как и для случая исполнения обязанностей сотрудника.

После заполнения документа из него можно сформировать печатную форму соответствующего приказа и дополнительное соглашение к трудовому договору.

Примечание: Назначение доплаты может приводить к изменению ФОТ сотрудника, которому она назначается. Новый размер ФОТ можно просмотреть и отредактировать в форме документа по соответствующей ссылке Изменить (ФОТ с доплатой).

Документ можно ввести на основании зарегистрированного отсутствия сотрудника (отпуск, командировка и т. п.), если исполнение его обязанностей передается другому сотруднику с установлением доплаты.

Если назначенная на определенный срок доплата отменяется досрочно, то этот факт в программе регистрируется отдельным документом **Отмена совмещения**. Его можно ввести на основании приказа о совмещении. Также его можно ввести для прекращения доплаты, назначенной бессрочно.

| ← → ☆ Cumularea funcțiilor 0000-000001 de la 05.03.2018 🖉 ×             |                                                      |          |  |  |  |
|-------------------------------------------------------------------------|------------------------------------------------------|----------|--|--|--|
| Validare și închidere Salvare Validare 🖉 Creare pe baza 🔹 📑 Imprimare 🗸 |                                                      |          |  |  |  |
| Angajat: Florea Evelina Teodor                                          |                                                      |          |  |  |  |
| Cumulare cu: 12.03.2018 🗎 până la: 16.03.2018 🗎                         | 211 • 🗗                                              |          |  |  |  |
|                                                                         | Cont, subconto: Se selectează în mod automat         | - C      |  |  |  |
| Вид совмещения                                                          | Cuantumul plății suplimentare                        |          |  |  |  |
| Исполнение обязанностей сотрудника Eremia Anatol Roman +                | ☑ Calculare conform Fondului salarial                |          |  |  |  |
| Cumularea functiilor (profesiilor)                                      | % oτ ΦΟΤ Florea E.T.                                 |          |  |  |  |
| <ul> <li>Extinderea zonelor de deservire</li> </ul>                     | ● % οτ ΦΟΤ Eremia A.R. 50,00 □                       |          |  |  |  |
|                                                                         | ◯ Diferența Fondului salarial                        |          |  |  |  |
| Cota tarifară cumulativă: 4 760,00000 lei.                              | Cuantumul plății suplimentare: 3 570,00 🗉 C          |          |  |  |  |
|                                                                         | Fond salarial cu plată suplimentară: 🛛 11 900,00 🗊 🥕 |          |  |  |  |
| Cuantumul plății suplimentare este aprobat                              |                                                      |          |  |  |  |
| ΦΟΤ Eremia Anatol Roman - 7 140 lei.:                                   |                                                      |          |  |  |  |
| ✓ Salariul de baza                                                      |                                                      | 7 140,00 |  |  |  |
|                                                                         |                                                      |          |  |  |  |
|                                                                         |                                                      |          |  |  |  |
|                                                                         |                                                      |          |  |  |  |

Img.11 – Документ «Совмещение должности»

## 3.4 Увольнение

Для регистрации факта прекращения (расторжения) трудового договора с сотрудником (увольнения) и для оформления соответствующего приказа в функциональном блоке «Зарплата и управление персоналом» предназначен документ **Увольнение**.

С даты, следующей за датой увольнения, сотруднику не будет начисляться зарплата (прекращаются его плановые начисления), сотрудник не будет учитываться при формировании отчетности за последующие после даты увольнения периоды.

Кроме этого, документ позволяет произвести окончательный расчет с сотрудником и сформировать на его основании записку-расчет:

- начислить положенную заработную плату за отработанную до дня увольнения часть месяца;
- компенсировать неиспользованные дни основного отпуска, а также дополнительных отпусков, если они предоставляются в учреждении, либо удержать за предоставленные авансом дни;
- о начислить выходное пособие в установленных законодательством случаях;
- о сформировать ведомость на выплату начисленных сумм в межрасчетный период.

Расчет положенной сотруднику заработной платы производится так же, как он производится документом Начисление зарплаты при окончательном расчете за месяц.

Расчет суммы компенсации отпуска производится так же, как он производится документом Отпуск.

Если после увольнения сотруднику потребуется начислить сохраняемый заработок на время трудоустройства, то можно ввести документ Выплата бывшим сотрудникам на основании увольнения. Для этого должна быть выбрана возможность системы производить выплаты бывшим сотрудникам.

Начисленные суммы могут быть выплачены в межрасчетный период, с авансом или с зарплатой.

| ← → ☆ Demisie 0000-000002 de la 16.05.2018                                                        | с? ×                                                    |
|---------------------------------------------------------------------------------------------------|---------------------------------------------------------|
| Validare și închidere         Înregistrare         Validare         Image: Creare pe baza •       | 🚯 🔹 🗎 Imprimare 🔹 Mai mult 🔹                            |
| Luna: Maŭ 2018 🗎 📩                                                                                | 2018 📾 Număr: 0000-000002                               |
| Angajat: Damian Ecaterina Alexandru (stim.)                                                       |                                                         |
| Condițiile demisiei Compensațiile concediului Acumulări și rețineri Suplimentar Rezerva de person | al                                                      |
| Data demisiei: Temeiul demisiei: CT.85 ч.(1)                                                      | • Ø Причина<br>увольнения: Выберите обстоятел )         |
| Calculează salariul                                                                               |                                                         |
| De la: Май 2018 🗎 📩                                                                               |                                                         |
| Calculat Reținute Salariul                                                                        | mediu 2                                                 |
| În total: 1 864,08 În total: 0,00 Pentru c                                                        | ompensații: 310,68 🖋                                    |
| Compensațiile concediului: 1 864,08 Alte rețineri: 0,00 (1 Sur                                    | nt utilizate datele privind salariul pe perioada $\Phi$ |
| Прочий заработок: 0,00                                                                            |                                                         |
| ✓ Расчет утвердил (Administrator - ₽                                                              |                                                         |
|                                                                                                   |                                                         |
|                                                                                                   |                                                         |

Img.12 – Документ «Увольнение»

## 3.5 Договоры гражданско – правового характера

В функциональном блоке «Зарплата и управление персоналом» предусмотрена возможность регистрировать внештатных сотрудников, работающих по договорам гражданско-правового характера (ГПХ).

Человека, с которым заключается договор ГПХ, следует зарегистрировать в справочнике Сотрудники.

Примечание: Договоры ГПХ также могут заключаться со штатными сотрудниками. Если человек уже был зарегистрирован в справочнике Сотрудники, то регистрировать нового сотрудника не нужно.

Условия договоров гражданско-правового характера, заключаемых с сотрудниками (в том числе и с уже оформленными по трудовому договору), в системе регистрируются документом **Договор** (работы, услуги).

Документ доступен, если соответствующая возможность выбрана при выборе возможностей блока.

Оплата по договору, как правило, может производиться либо однократно по окончании договора, либо ежемесячно по актам выполненных работ, при этом каждый месяц суммы могут быть разными:

• Если договор оплачивается однократно в конце срока, то сумма, указанная в нем, автоматически попадает в документ **Indreptare spre plată** в том месяце начисления, куда входит дата окончания договора. В этом случае печатную форму акта можно сформировать непосредственно из самого договора.

• Если договор оплачивается по актам выполненных работ, то для фактического начисления сумм необходимо зарегистрировать специальный документ Акт выполненных работ по договору ГПХ. Рекомендуется создавать этот документ на

основании договора, т. к. в этом случае большинство его полей заполняются автоматически.

Фактические начисления сумм вознаграждений по договору, а также ПН и страховых взносов с этих сумм производятся в документе **Indreptare spre plată**, который заполняется автоматически в соответствии с зарегистрированными условиями договора.

| $\leftarrow$ $\rightarrow$ | Contractul (lucrări, servicii) (creare) *           |                |                                             |   | ×          |
|----------------------------|-----------------------------------------------------|----------------|---------------------------------------------|---|------------|
| Validare şi îr             | nchidere Salvare Validare 🖉 Creare pe baza          | • 🔀 • 🔒 Ir     | nprimare 👻                                  |   | Mai mult 👻 |
| Angajat:                   | Balan Vera 🛛 🔹 d                                    | Data:          | 21.05.2019 🗎 Număr:                         |   |            |
| Data începutului           | : 21.05.2019 🗎 Data sfârșitului: 21.06.2019 🗎       | Cont, subconto | : Se selectează în mod automat              | * | P          |
|                            |                                                     | Subdiviziune:  | Subdiviziunea pentru evidența cheltuielilor | • | P          |
| Condițiile contr           | ractului Acte de lucrări îndeplinite                |                |                                             |   |            |
| Suma:                      | 5 000,00                                            |                |                                             |   |            |
| Modul de plată             | i: 💽 O dată la sfârșitul termenului                 |                |                                             |   |            |
|                            | 🔘 conform actelor lucrărilor îndeplinite            |                |                                             |   |            |
|                            | 🔘 в конце срока с ежемесячными авансовыми платежами |                |                                             |   |            |
| Cuantumul plă              | ții: 0,00 🔳                                         |                |                                             |   |            |
|                            |                                                     |                |                                             |   |            |
|                            |                                                     |                |                                             |   |            |
|                            |                                                     |                |                                             |   |            |
|                            |                                                     |                |                                             |   |            |
|                            |                                                     |                |                                             |   |            |
| I                          | Img.13 – Документ                                   | «Договор       | (работы, услуги)»                           |   | I          |

## 3.6 Отчеты по кадрам и плановому фонду оплаты труда

Предусмотрены следующие отчетные формы и аналитические отчеты:

- о Личная карточка MR2 ведется на каждого сотрудника, на двух языках.
- Личные данные сотрудников выводит список всех занесенных в программу сотрудников, в том числе не оформленных на работу, с указанием их основных персональных данных;
- Штатные сотрудники выводит работающих по трудовым договорам на дату формирования отчета сотрудников. Выводятся также основные сведения об их рабочем месте;
- Кадровые изменения отчет показывает кадровые изменения с группировкой по подразделению и виду события (прием или ввод начальных данных, перемещение, увольнение) с детализацией до сотрудников. Дополнительно выводится должность и количество занимаемых сотрудником ставок;
- Свод кадровых изменений выводит общее количество кадровых событий с группировкой по подразделениям и должностям;
- о Договорники выводит список сотрудников, на которых в выбранном периоде оформлены договоры ГПХ;
- Уволенные сотрудники выводит список сотрудников, уволенных до даты формирования отчета.

## 4 Назначение удержаний

Необходимость ввода сотруднику ежемесячных удержаний возникает при поступлении в бухгалтерию учреждения исполнительных листов (соглашений об уплате алиментов) или заявлений на вступление в профсоюз.

Для того чтобы исключить необходимость ежемесячного ввода постоянных удержаний вручную, достаточно описать условия их расчета и период действия в
специализированных документах, работа с которыми описана в этой главе. Эти документы доступны, если выбрана соответствующая возможность при начальной или последующей настройке программы.

#### 4.1 Исполнительный лист (соглашение об уплате алиментов)

Соглашения об уплате алиментов, а также исполнительные документы о взыскании алиментов и другим судебным решениям оформляются документом Исполнительный лист.

В расчетную базу удержаний включаются все начисления по заработной плате и иные доходы должника. Ознакомиться с расчетной базой и при необходимости ее отредактировать можно в карточке соответствующего удержания Удержание по исполнительному документу на закладке Расчет базы (раздел Настройка – Удержания).

*Примечание:* Такие доходы, как начисления по договорам гражданско-правового характера, а также призы и подарки, учитываются при расчете удержаний по исполнительному листу безусловно.

Способ расчета суммы удержания назначается на основании данных поступившего документа. Удержание может быть назначено суммой, процентом или долей.

Расчет суммы удержания долей может производиться от величины заработка или прожиточного минимума.

Размеры удержаний могут быть изменены либо отменены решением суда. В этом случае следует ввести документ Изменение исполнительного листа, который рекомендуется формировать на основании ранее проведенного документа Исполнительный лист.

Документ позволяет изменить окончание либо прекратить удержание. Кроме того, с его помощью вносятся изменения величины, способа расчета, предельной величины удержания.

| ← → ☆ Titlu executoriu 0000-000001 de la 22.04.2                                                                   | 019                                      |
|----------------------------------------------------------------------------------------------------|------------------------------------------|
| Validare și închidere         Salvare         Validare         Creare pe baza •                                    | 💦 🔹 Imprimare 👻 Mai                      |
| Angajat: Cebanu V.                                                                                                 | t₽ Data: 22.04.2019 🗎 Număr: 0000-000001 |
| Destinatar: Coroletcaia Lilia 🔹                                                                                    | e                                        |
| Adresa<br>destinatarului:                                                                                          |                                          |
| Reține de la: 22.04.2019 💼 până la: 30.04.2025 💼                                                                   |                                          |
| Metoda de calcul                                                                                                   |                                          |
| ● În sumă fixă 990,00 🖩 MDL                                                                                        |                                          |
| ○ Procent 0,00                                                                                                    |                                          |
| $\bigcirc \text{ Cotelor } \qquad \boxed{0 \frac{1}{7}} / \boxed{0 \frac{1}{7}}$                                   |                                          |
| ✓ Прекратить удержания по достижению предела 100 000,00 I                                                          | 3 MDL                                    |
| Денежный перевод через платежного агента                                                                           |                                          |
| Utilizare agentul de plată                                                                                         |                                          |
| Calculare remunerarea conform tarifului:                                                                           |                                          |
| În formele de tipar se afişează ca "Titlu executoriu"; Не заданы<br>реквизиты документа (номер, кем и когда выдан) |                                          |
| Comentariu: Incheiere nr. Pr.118pa-138r/19                                                                         | Responsabil: Administrator (RO)          |
|                                                                                                    |                                          |

Img.14 – Документ «Исполнительный лист»

#### 4.2 Удержание профсоюзных взносов

Удержание профсоюзных взносов в функциональном блоке «Зарплата и управление персоналом» назначается одноименным документом. В документ следует ввести наименование профсоюзной организации, даты начала и окончания (если указана

в заявлении) удержания, а также значение показателя, по которому производится расчет. Назначить удержание профсоюзных взносов можно из одноименного журнала.

Показатель удержания по умолчанию указывается в процентах. Его можно изменить, например, назначить сумму. Для этого следует ввести новый вид удержания и указать в нем формулу с требуемым показателем. После этого в документе становится доступной возможность выбора вида удержания.

Сотрудникам, у которых действует удержание профсоюзных взносов, имеется возможность изменить, временно или окончательно прекратить, а также начать новое удержание в другой организации.

| ← → Reținerea cotizațiilor sindicale (cr             | eare) *                 | ×             |
|------------------------------------------------------|-------------------------|---------------|
| Validare și închidere Salvare Validare 📑 🔹           |                         | Mai mult 👻    |
| Data: 08.04.2019 💼 Număr:                            |                         |               |
| ● Începe reţinerea nouă                              |                         |               |
| O Modificare                                         |                         |               |
| 🔘 или прекратить удержание, действующее на основании | ·                       |               |
| De la: 08.04.2019 📋 удерживать взносы по: 🗌 .        |                         |               |
| Organizație sindicală: 🛛 👻 대                         |                         |               |
| Adăugare Completare indicator                        | ï                       | Mai mult 👻    |
| Angajat                                              | Locul de lucru          | % профвзносов |
| Matei D.                                             | Toate locurile de lucru | 1             |
| Odagiu Silviu                                        | Toate locurile de lucru | 1             |
| Radulescu Sofia                                      | Toate locurile de lucru | 1             |
| Eremia Anatol Roman                                  | Toate locurile de lucru | 1             |
| Cebanu V.                                            | Toate locurile de lucru | 1             |
| Badescu Razvan                                       | Toate locurile de lucru | 1             |
| Damian Ecaterina Alexandru                           | Toate locurile de lucru | 1             |
|                                                      |                         |               |

Img.15 – Документ «Удержание профсоюзных взносов»

#### 4.3 Прочие постоянные удержания

Для назначения сотруднику ежемесячного удержания в счет возмещения ущерба имуществу учреждения и других подобных удержаний в пользу учреждения в функциональном блоке «Зарплата и управление персоналом» предназначен документ **Удержание в счет расчетов по прочим операциям**.

#### 5 Отпуска, командировки и прочие отсутствия

Для регистрации отсутствия сотрудников на рабочем месте предназначены следующие документы:

- Отпуск;
- Больничный лист;
- Командировка (если в настройках начислений и удержаний предусмотрена оплата командировок);
- Отпуск по уходу за ребенком;
- Отпуск без сохранения оплаты (если в настройках начислений и удержаний предусмотрен учет отпусков без оплаты);
- Отсутствие с сохранением оплаты (если в настройках начислений и удержаний предусмотрено использование оплаты по среднему заработку);
- Оплата дней ухода за детьми-инвалидами;
- Прогул, неявка (если в настройках начислений и удержаний предусмотрен учет прогулов и неявок по невыясненным причинам).

#### 5.1 Виды отпусков

Если в учреждении предоставляются дополнительные отпуска, например, в связи с вредными условиями труда, или учебный отпуск, их следует перечислить при настройке начислений и удержаний. Перечисленные отпуска будут одновременно внесены в список **Видов отпусков**, и для каждого из них будут созданы соответствующие начисления, а для ежегодных дополнительных отпусков также начисления для компенсации отпуска.

#### 5.2 Регистрация отпусков и начисление

Документом «**Отпуск**» регистрируется период времени, когда сотрудник находится в основном и (или) дополнительном отпуске или в оплачиваемом учебном отпуске. Периоды нахождения в основном и дополнительном отпуске регистрируются в документе раздельно.

Право сотрудника на ежегодные отпуска по умолчанию определяется автоматически в соответствии с настройками каждого вида отпуска. Если в настройках учреждения установлен флажок контроля права на отпуск в кадровых документах, то данные об остатках отпусков можно посмотреть и, если требуется, изменить в документах **Прием на работу** и **Кадровый перевод**.

Вместе с отпускными может также начисляться материальная помощь к отпуску (если это предусмотрено в настройках начислений и удержаний). Отпускные могут быть выплачены вместе с заработной платой или в межрасчетный период. Если отпускные выплачиваются в межрасчетный период, в документе также рассчитывается налог на доходы и прочие постоянные удержания, назначенные для сотрудника (например, профвзносы или алименты), которые будут учитываться при выплате.

| ← → ☆ Concediu 0000-000001 de la 28.02.2019                                                                      | c∂ ×       |
|----------------------------------------------------------------------------------------------------|------------|
| Validare și închidere Înregistrare Validare 🖉 Creare pe baza 🔹 🗟 🔹 📄 Imprimare 🔹                                 | Mai mult 👻 |
| Luna: Февраль 2019 🖆 🕂 Data: 28.02.2019 📋 Număr: 0000-000001                                                     |            |
| Angajat: Matei D. + D                                                                                            |            |
| Concediul de bază Дополнительные отпуска Calculat (detaliat) Suplimentar                                         |            |
| ✓ Concediu de la: 25.02.2019                                                                                     |            |
| Eliberare salariul tarifar pe perioada absenței                                                                  |            |
| Calculare salariul pentru Февраль 2019 ?                                                                         |            |
| Se oferă pe perioada de lucru de la: 25.02.2019 📋 până la: 24.02.2020 📋 <u>Как сотрудник использовал отпуск?</u> |            |
| Отпуск предоставляется частично или полностью авансом за будущий период                                          |            |
|                                                                                                    |            |
| Temei:                                                                                                    |            |
| Calculat Salariul mediu                                                                                          |            |
| 1 221,42 407,14                                                                                                  |            |
|                                                                                                    |            |

Img.16 – Документ «Отпуск»

#### 5.3 Отпуск без сохранения оплаты

Если сотрудник находится в отпуске за свой счет, отпуске без оплаты согласно ТК РМ или дополнительном учебном отпуске без оплаты, то данное событие можно зарегистрировать в системе «Зарплата и управление персоналом» документом **Отпуск без сохранения оплаты**.

| 🗕 🛨 📩 Concediu fără menținerea plății 0000                          | 0-000001 de la 05.03.2018                   | д ×        |
|---------------------------------------------------------------------|---------------------------------------------|------------|
| Validare și închidere         Înregistrare         Validare         | Creare pe baza 🔹 💽 🔹                        | Mai mult 👻 |
| Luna: Февраль 2018 +                                                | Data: 05.03.2018 🗎 Număr: 0000-000001       |            |
| Angajat: Eremia Anatol Roman                                        | Introduceți înlocuirea pe perioada concedii |            |
| 🗌 Расчет утвердил 🛛 🚽 🖓                                             |                                             |            |
| Tipul concediului: Concediu fără plată conf. punct 1 art. 120 CM RM | - U                                         |            |
| Perioada concediului de la: 12.03.2018 💼 până la: 16.03.2018        | 📋 🗾 5 zile                                  |            |
| Iliberare salariul tarifar pe perioada absenței                     |                                             |            |
| Temei:                                                              |                                             |            |
| Motiv: Necesitati personale                                         |                                             |            |
| Conducător: Grama Mihail                                            | ▼ []                                        |            |
| Director (sef) magazin                                              |                                             |            |

Img.17 –

Документ «Отпуск без сохранения оплаты»

## 5.4 Регистрация командировок и сохраняемого заработка на время командировки

Периоды пребывания сотрудника в командировке регистрируются документом Командировка.

Помимо регистрации отсутствия в документе также начисляется сохраняемый средний заработок за время командировки. Командировочные могут быть выплачены вместе с заработной платой или в межрасчетный период.

Если командировочные выплачиваются в межрасчетный период, в документе **Contributii la calculare** рассчитываются взносы при начислении, а в **Indreptare spre plată** – ПН и взносы при направлении на выплату.

Примечание: Если для расчета среднего заработка не хватает учетных данных о начислениях сотрудника, то в форме документа отобразится подсказка Данные о среднем заработке неполные. Для ввода недостающих данных используется команда «Изменить».

| ← → ☆ Deplasare 0000-000001 de la 01.02.2019                                                | ري<br>۲    |
|---------------------------------------------------------------------------------------------|------------|
| Validare și închidere Înregistrare Validare 🖳 Achitare 🖉 Creare pe baza 🗸 📑 🖛 🖶 Imprimare 🗸 | Mai mult 👻 |
| Luna: Февраль 2019 📩 Data: 01.02.2019 🗎 Număr: 0000-000001                                  |            |
| Angajat: Ivanov A. Italian Introduceti înlocuirea pe perioada Deplasări                     |            |
| Principal Calculat (detaliat) Suplimentar                                                   |            |
| Data începutului: 01.02.2019 🗎 Data sfârșitului: 01.02.2019 🗎                               |            |
| Eliberare salariul tarifar pe perioada absenței                                             |            |
| Achitarea deplasării de lungă durată:<br>Achitare perioada de deplasare în întregime        |            |
| О Оплачивать командировку в конце каждого месяца                                            |            |
| Calculat Salariul mediu                                                                     |            |
| În total: 392,08 49,01                                                                      |            |
| Trebuie recompletate informațiile     despre salariul mediu                                 |            |
| ✓ Расчет утвердил Administrator ч Ф                                                         |            |
| Img.18 – Документ «Командировка»                                                            |            |

#### 5.5 Другие отсутствия с сохранением среднего заработка

В период отсутствия сотрудника на рабочем месте, например, в связи с исполнением государственных обязанностей или сдачей крови и ее компонентов, ему может быть назначена оплата по среднему заработку. Данное событие в функциональном блоке «Зарплата и кадры» регистрируется документом Отсутствие с сохранением оплаты.

Примечание: Если для расчета среднего заработка не хватает учетных данных о начислениях сотрудника, то в форме документа отобразится подсказка Данные о среднем заработке неполные. Для ввода недостающих данных используется команда «Изменить».

#### 5.6 Неоплачиваемые отсутствия

Отсутствие сотрудника по невыясненной причине, прогулы и прочие неоплачиваемые отсутствия регистрируются документом **Прогул, неявка**. Список видов неявок может быть при необходимости расширен – в него включаются все начисления с назначением **Прогул** или **неявка**.

До получения оправдательных документов рекомендуется регистрировать отсутствие сотрудников неявками вида **Отсутствие по невыясненной причине**, а затем вводить соответствующие документы-отсутствия с тем же периодом действия (например, больничные листы).

Примечание: Документом можно будет зарегистрировать внутрисменную неявку и внутрисменный прогул, если предусмотреть такую возможность в настройках начислений и удержаний.

| 🗲 🔶 ☆ Отсутствие (болезнь, прогул, неявка) 0000-000001 de la 15.05.2019                                                                                                    |
|----------------------------------------------------------------------------------------------------|
| Validare și închidere     Înregistrare     Validare     Creare pe baza •                                                                                                    |
| Luna: Maii 2019 🔓 Data: 15.05.2019 🖆 Număr: 0000-000001                                                                                                    |
| Angajat: Odagiu Silviu + D Introduceți înlocuirea pe perioada Absențe                                                                                                    |
| ✓ Расчет утвердил Administrator + ⊡                                                                                                    |
| Саиza lipsei<br>◯ Болезнь (больничный еще не закрыт) ?                                                                                                    |
| ● Absență din motiv necunoscut                                                                                                    |
| ⊖ Absență                                                                                                    |
| La calculul acumulărilor se calculează ca: Отсутствие по невыясненной причине 🔹 🗗                                                                                               |
| Data începutului: 15.05.2019 🗎 Data sfârșitului: 15.05.2019 🗎 🗌 Eliberare salariul tarifar pe perioada absenței                                                                 |
| Согестате Сторнировать Сторнировать Сторнировать Сторнировать исправление, но при этом сохранить данный экземпляр документа, воспользуйтесь командой Исправить или Сторнировать |
| Comentariu: Responsabil: Administrator + 19                                                                                                    |

Img.19 – Документ «Отсутствие (болезнь, прогул, неявка)»

#### 6 Больничные листы

В настоящей главе рассматривается начисление пособий социального страхования и компенсаций:

- Больничный лист,
- Отпуск по уходу за ребенком.

#### 6.1 Больничный лист

Для регистрации отсутствия сотрудника по причине заболевания, травмы, беременности, ухода за больным ребенком и пр. предназначен документ **Больничный лист**, который, как и большинство других документов регистрации отклонений, также позволяет рассчитать оплату (в данном случае – пособие на период нетрудоспособности) за период отсутствия сотрудника на рабочем месте.

Причина нетрудоспособности (влияет на порядок исчисления пособия) выбирается в соответствии с кодом причины, указанным в листке нетрудоспособности.

Если регистрируется листок по уходу за больным ребенком, то в поле Уход за ребенком необходимо конкретизировать случай ухода.

Если представленный сотрудником листок нетрудоспособности является продолжением ранее уже оплаченного больничного листа, то следует установить соответствующий флажок и выбрать документ Больничный лист, продолжением которого является текущий. При этом большинство полей текущего документа будет заполнено по данным первичного документа, однако некоторые из них могут быть изменены.

Начисленное пособие может быть выплачено вместе с зарплатой или в межрасчетный период. Если пособие выплачивается в межрасчетный период, в документе Contributii la calculare рассчитываются взносы при начислении, а в Indreptare spre plată – ПН и взносы при направлении на выплату.

| ← → ☆ Concediu medical 0000-000002 de la 10.09.2019 🔗                                                            | ) ×   |
|----------------------------------------------------------------------------------------------------|-------|
| Validare și închidere Înregistrare Validare 🕞 Achitare 🖉 Creare pe baza 🔹 📑 🖬 Imprimare 🔹 Mai mu                 | ult - |
| una: Сентябрь 2019 🗎 📩 Data: [10.09.2019 🗎 📩                                                                     |       |
| Angajat: Matei D. Introduceți înlocuirea pe perioada Boală                                                       |       |
| Номер БЛ:                                                                                                    |       |
| Principal Achitare Calculat (detaliat)                                                                           |       |
| Este continuare a fișei privind incapacitatea de muncă: <u>Выбрать листок нетрудоспособности</u>                 |       |
| Саиза incapacității de muncă: Общее заболевание - Остаток дней за счет работодателя: 15                          |       |
| Освобождение от работы с: 10.09.2019 📋 până la: 13.09.2019 💼 4 zile                                              |       |
| За счет НКСС с первого дня                                                                                       |       |
| Tine cont de venitul asiguratorilor precedenți <u>Toate adeverințele privind salariul</u>                        |       |
| 🗌 Calculare salariul pentru Сентябрь 2019 ?                                                                      |       |
| Calculat Salariul mediu                                                                                          |       |
| În total: 505,32 168,44 🧪                                                                                        |       |
| Din contul angajatorului: 505,32 O Sunt utilizate datele privind salariul pe<br>perioada Июнь 2019 - Август 2019 |       |
| За счет НКСС: 0,00                                                                                               |       |
| Img.20 – Документ «Больничный лист»                                                                              |       |

#### 6.1.1 Средний заработок для пособий

При начислении пособий (документом Больничный лист) используется средний заработок, правила расчета которого отличаются от правил расчета среднего заработка, рассмотренных в предыдущей главе (см. документы Отпуск, Командировка и пр.). Исходные сведения, используемые при расчете среднего заработка для начисления пособий, доступны в специальной форме, которую можно вызвать из форм документа Больничный лист по ссылке Средний заработок – Изменить. Как правило, эти данные регистрируются автоматически при начислении заработной платы.

#### 6.2 Отпуск по уходу за ребенком

Для регистрации отпуска по уходу за ребенком до достижения им возраста 3 или от 3-4-х лет предназначен документ **Отпуск по уходу за ребенком**.

В отличие от других документов, регистрирующих пособия, этот документ аналогичен таким «кадровым» документам, как Изменение оплаты труда, и при этом может регистрировать отсутствие сотрудника на работе.

Примечание: Предусмотрена ситуация, когда параллельно с пособием сотрудница получает зарплату. Для отражения такой ситуации следует перейти на закладку начисления и снять флажок **Не начислять зарплату и не выплачивать аванс во время отпуска**.

| ← → ☆ Отпуск по уходу за ребенком 0000-000001 din 02.02.2017 *                 |                                                                 |                                             |  |  |  |  |  |  |  |  |
|--------------------------------------------------------------------------------|-----------------------------------------------------------------|---------------------------------------------|--|--|--|--|--|--|--|--|
| Validare și închidere         Înregistrare         Validare         Image: Ach | itare 🖉 Creare pe baza 🔹 💽 🔹                                    | 🕒 Imprimare 🗸 Mai mult 🗸                    |  |  |  |  |  |  |  |  |
| Luna: Февраль 2017 🗎 📩                                                         |                                                                 | Data: 02.02.2017 🗎 Număr: 0000-000001       |  |  |  |  |  |  |  |  |
| Angajat: Florea Elena                                                          | ب                                                               | Introduceți înlocuirea pe perioada concedii |  |  |  |  |  |  |  |  |
| Data începutului: 01.02.2017 🖻 Data sfârșitului:                               | 0.04.2017  Eliberare salariul ? tarifar pe perioada concediului |                                             |  |  |  |  |  |  |  |  |
| Concediu de îngrijire a copilului : до 3-х лет 🔹                               |                                                                 |                                             |  |  |  |  |  |  |  |  |
| 🗹 Документ утвержден                                                           |                                                                 |                                             |  |  |  |  |  |  |  |  |
| Îndemnizații Соріі Начисления Scutiri                                          |                                                                 |                                             |  |  |  |  |  |  |  |  |
| Adăugare 🛧 🗜                                                                   |                                                                 | Mai mult -                                  |  |  |  |  |  |  |  |  |
| Nr Ребёнок                                                                     | Свидетельство о рождение                                        |                                             |  |  |  |  |  |  |  |  |
|                                                                                |                                                                 |                                             |  |  |  |  |  |  |  |  |

Img.21 – Документ «Отпуск по уходу за ребенком»

#### 6.3 Возврат из отпуска по уходу за ребенком

Возврат из отпуска по уходу за ребенком регистрируется документом Возврат из отпуска по уходу. Документ возобновляет обычные плановые начисления сотрудника.

Документ можно сформировать на основании соответствующего документа Отпуск по уходу за ребенком.

| ← → Revenire din conced                           | iul de îngrijire (crear     | e) *                        |                   |        | >          |
|---------------------------------------------------|-----------------------------|-----------------------------|-------------------|--------|------------|
| Validare și închidere                             |                             | Imprimare 👻                 |                   |        | Mai mult - |
| Angajat: Grigorenco M                             |                             | <b>-</b>                    | Data: 16.04.2020  | Număr: |            |
| Отпуск по уходу: Отпуск по уходу за ребенком      | 0000-000001 din C 🔹 며       | Data returnării: 17.09.2019 | <b>m</b>          |        |            |
| I Prin ordin au fost stabilite acumulările lunare |                             |                             |                   |        |            |
| Начисления Avans Scutiri                          |                             |                             |                   |        |            |
| Modificare acumulările Recitire datele priv       | ind remunarea muncii angaja | tului                       |                   |        |            |
| Adăugare                                          |                             |                             | Fond salarial:    |        | 8 000,00   |
| Acumulare                                         | Indicatori                  |                             |                   | Temei  | Комме      |
| Salariul de baza                                  | Оклад                       | 8 000                       |                   |        |            |
| Prezenta                                          | % prezența                  | 11                          |                   |        |            |
| Calitate                                          |                             |                             |                   |        |            |
|                                                   |                             |                             |                   |        |            |
|                                                   |                             |                             |                   |        |            |
| Img.22 – Д                                        | окумент «Воз                | врат из отпуска             | а по уходу за реб | бенком | »          |

#### 7 Учет рабочего времени

#### 7.1 Виды использования рабочего времени

Для регистрации рабочего времени в функциональном блоке «Зарплата и управление персоналом» используется классификатор **Виды рабочего времени**. Классификатор содержит перечень видов использования рабочего времени (причин явок и неявок) с регламентированными обозначениями.

Если в качестве основного времени указать другой вид рабочего времени, то этот вид будет отображаться в отчете **Табель учета рабочего времени**.

Подсказка: В течение рабочего дня сотрудник может заниматься работами, которые оплачиваются по разным ставкам. Например, по разным ставкам может оплачиваться рабочее время водителя, проведенное в рейсе, и время подготовки к рейсу. В этих случаях можно ввести особые виды рабочего времени с основным временем Явка.

#### 7.2 Графики работы и производственный календарь

Графики работы используются для учета рабочего времени штатных сотрудников. Графики могут быть общими или индивидуальными. Общий график работы указывается при приеме сотрудника на работу, а также при его кадровых перемещениях. Индивидуальные графики назначаются сотрудникам персонально.

#### 7.3 Производственный календарь

При заполнении графиков работы используется регламентированный региональный производственный календарь.

Заполнение производственного календаря необходимо проверять перед началом каждого года до заполнения общих графиков.

Можно предусмотреть несколько производственных календарей.

Подсказка: Несколько производственных календарей могут понадобиться, если учреждения расположены в регионах, где установлены собственные праздничные дни.

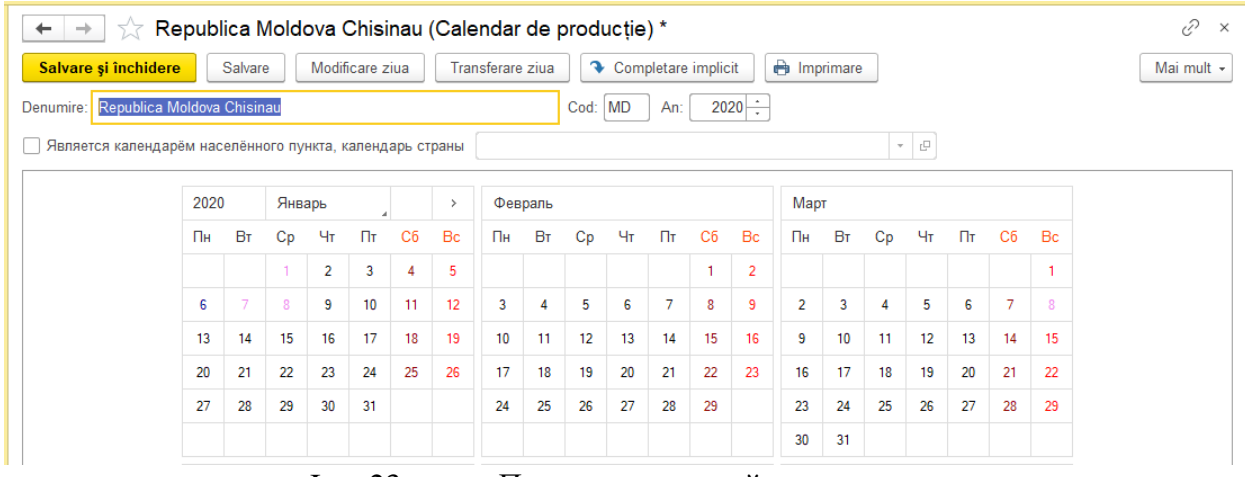

Img.23 – Производственный календарь

### 7.4 Графики работы

Общие графики хранятся в справочнике Графики работы сотрудников.

В графике можно отдельно учесть вечерние и ночные часы, если данная возможность предусмотрена в настройках начислений и удержаний.

В начале года следует заполнить каждый используемый общий график. Это можно сделать автоматически в соответствии с настройками графика. Результаты автоматического заполнения можно будет изменить вручную.

При создании нового общего графика следует выбрать способ его заполнения: по дням недели (пятидневка, шестидневка и пр.) или по циклам произвольной длины (сменные графики).

Предусмотрена возможность создавать графики неполного рабочего времени и графики суммированного учета времени.

Сотруднику или группе сотрудников можно установить индивидуальный график работы сроком на месяц взамен общего графика.

Подсказка: Необходимо вводить индивидуальный график, если изменение планового времени работы сотрудника влияет на размер оплаты труда.

| $\leftarrow$ $\rightarrow$       | ☆ Paznic (Prog                                           | gram de lu          | ıcru) *     |              |                |                  |       |             |          |   |   | & ^        |
|----------------------------------|----------------------------------------------------------|---------------------|-------------|--------------|----------------|------------------|-------|-------------|----------|---|---|------------|
| Salvare și î                     | inchidere Salvare                                        | - 🔂                 | 🖶 Program   | de lucru     |                |                  |       |             |          |   |   | Mai mult - |
| Denumire: Pa                     | znic                                                     |                     |             |              |                |                  |       |             |          |   |   |            |
| Anul pentru ca                   | re se afișează graficul d                                | e lucru: 20         | 120 ÷ Număr | ul de ore me | diu lunar: 🔽   | 176,33333 🗐      | număr | ul de zile: | 15,333 🗐 |   |   |            |
| Program flexib<br>Cu normă între | il, zile lucr.: , zile odihnă<br>eagă. Durata săptămânii | :<br>lucrătoare: 40 | ore.        | !            | Modificare pro | prietățile grafi | cului | Completa    | re       |   |   |            |
| Luna                             | Tipul de timp                                            | Zile                | Ore         | 1            | 2              | 3                | 4     | 5           | 6        | 7 | 8 | 9          |
| Январь                           | Явка                                                     | 16                  | 120         | 13           | 2              |                  |       | 13          | 2        |   |   |            |
|                                  | Ночные часы                                              | 16                  | 64          | 2            | 6              |                  |       | 2           | 6        |   |   |            |
| Февраль                          | Явка                                                     | 14                  | 105         |              | 13             | 2                |       |             | 13       | 2 |   |            |
|                                  | Ночные часы                                              | 14                  | 56          |              | 2              | 6                |       |             | 2        | 6 |   |            |
| Март                             | Явка                                                     | 16                  | 120         | 13           | 2              |                  |       | 13          | 2        |   |   |            |
|                                  | Ночные часы                                              | 16                  | 64          | 2            | 6              |                  |       | 2           | 6        |   |   |            |
| Апрель                           | Явка                                                     | 15                  | 118         |              | 13             | 2                |       |             | 13       | 2 |   |            |
|                                  | Ночные часы                                              | 15                  | 58          |              | 2              | 6                |       |             | 2        | 6 |   |            |
| Май                              | Явка                                                     | 15                  | 107         | 2            |                |                  | 1     | 3 2         |          |   | 1 | 3          |
|                                  | Ночные часы                                              | 15                  | 62          | 6            |                |                  | :     | 2 6         |          |   |   | 2          |
| Июнь                             | Явка                                                     | 16                  | 120         | 13           | 2              |                  |       | 13          | 2        |   |   |            |

Img.24 – График работы

#### 7.5 Документ Табель учета рабочего времени

В функциональном блоке «Зарплата и управление персоналом» ведется учет рабочего времени сотрудников, что позволяет сформировать табель и автоматически рассчитывать повременную оплату труда.

Каждому сотруднику при приеме на работу и при кадровых перемещениях назначается тот или иной график работы. Причем на конкретный месяц этот график может быть заменен индивидуальным графиком работы.

Регистрировать отсутствия сотрудников на рабочем месте следует рассмотренными в предыдущих главах документами (отпуска, командировки, больничные и т. п.).

Если в течение месяца не будут введены документы, регистрирующие отклонения от графика, то будет считаться, что сотрудник полностью отработал положенное по графику время.

Этой информации системе достаточно для автоматического формирования формы табеля учета рабочего времени и расчета повременной оплаты труда.

Также можно зарегистрировать некоторые отличия фактически отработанного времени от планового с помощью документа – табеля учета рабочего времени (Зарплата – Учет времени – Табели).

Ввод документа предполагается, если рабочее время учитывается вне системы (табельщиками). В этом случае оно может корректироваться в программе документами **Табель**. Однако обязательно следует вводить документы регистрации отклонений, чтобы рассчитать начисления за периоды отклонений.

|                                                                     |      |      |                      |         | ,    |      |            |      |      |       |       |       |       |             |
|---------------------------------------------------------------------|------|------|----------------------|---------|------|------|------------|------|------|-------|-------|-------|-------|-------------|
| ← → ☆ Tabel 0000-000004 de la 30.04.2019 & ×                        |      |      |                      |         |      |      |            |      |      |       |       |       |       |             |
| Validare și închidere     Salvare     Validare     Imprimare •      |      |      |                      |         |      |      |            |      |      |       |       |       |       |             |
| Luna: Апрель 2019 🕂                                                 |      |      |                      |         |      |      |            |      |      |       |       |       |       |             |
| Данные за: Luna curentă 🔹 De la: 01.04.                             | 2019 |      | <sup>p</sup> ână la: | 30.04.2 | 019  |      | Subdiviziu | ne:  |      |       |       |       |       | • 0         |
| Completare Numărul maximal de tipuri de timp pentru aceiași dată: 2 |      |      |                      |         |      |      |            |      |      |       |       |       |       |             |
| Selectare Căutare Anulare căutare                                   |      |      |                      |         |      |      |            |      |      |       |       |       | 1     | /lai mult 👻 |
| Nr. Angajat Total                                                   | 1 Пн | 2 Вт | 3 Cp                 | 4 Чт    | 5 Пт | 6 C6 | 7 Bc       | 8 Пн | 9 Br | 10 Cp | 11 Чт | 12 Пт | 13 C6 | 14 Bc       |
| 1 Ivanov A. R 22 zile 175 ore                                       | Я 8  | Я 8  | Я 8                  | Я 8     | 8 R  | 0    | 0          | Я 8  | Я 8  | Я 8   | Я 8   | Я 8   | 0     | 0 9         |
| O 8 zile                                                            |      |      |                      |         |      |      |            |      |      |       |       |       |       |             |
| 2 Cebanu V. OT 15 zile                                              | OT   | OT   | OT                   | OT      | OT   | OT   | OT         | OT   | OT   | OT    | OT    | OT    | OT    | OT (        |
| O 7 zile                                                            |      |      |                      |         |      |      |            |      |      |       |       |       |       |             |
| 3 Matei D. 9 18 zile 143 ore                                        | OT   | ОТ   | ОТ                   | OT      | 8 R  | 0    | 0          | 8 R  | 8 R  | 8 R   | 8 R   | 8 R   | 0     | 0 :         |
| O 8 zile                                                            |      |      |                      |         |      |      |            |      |      |       |       |       |       |             |
|                                                                     |      |      |                      |         |      |      |            |      |      |       |       |       |       |             |
|                                                                     |      |      |                      |         |      |      |            |      |      |       |       |       |       | •           |

SISTEMUL DE INFORMARE A RESURSELOR UMANE (HRIS)

Img.25 –

Документ «Табель учета рабочего времени»

#### 8 Межрасчетные начисления и выплаты

Рассмотрим расчет начислений, которые назначаются не документами кадрового учета, а специализированными документами. Эти начисления предусматриваются трудовым законодательством, коллективным договором, нормативными документами предприятия. К ним относятся, например, разовые премии и материальная помощь. Также в межрасчетный период может рассчитываться аванс.

#### 8.1 Начисление премии

Ежегодная, премия за квартал и разовая премии начисляются документом Премия.

Соответствующий вид премии должен быть предусмотрен как вид начисления. Премия будет начисляться документом **Премия**, если для соответствующего вида начисления указано, что оно выполняется **По отдельному документу**. В противном случае премию можно будет начислить только вместе с зарплатой. Причем могут быть предусмотрены два способа расчета суммы премии: фиксированной суммой и процентом. Правила начисления премий устанавливаются при начальной настройке программы. Затем их можно изменить.

#### 8.2 Материальная помощь

Начисление материальной помощи сотруднику, в том числе в связи с рождением ребенка, регистрируется документом Материальная помощь.

Материальная помощь может быть выплачена вместе с зарплатой или в межрасчетный период.

Возможность выплаты материальной помощи должна быть предусмотрена в настройках расчета зарплаты.

| <b>←</b> →       | ☆ Ajutor material 0000-00000  | 1 de la 18.04.2019    | )             |                                |                  | €°×        |
|------------------|-------------------------------|-----------------------|---------------|--------------------------------|------------------|------------|
| Validare și      | închidere Salvare Validare    | Section Achitare      | 🔂 • 🔒         |                                |                  | Mai mult 👻 |
| Luna de calcul:  | Апрель 2019 🗎 📜               |                       | Data:         | 18.04.2019 🗎 Nu                | măr: 0000-000001 |            |
| Tipul ajutorului | material: Материальная помощь |                       | ▼ ピ Cont, sub | conto: Se selectează în mod au | tomat            | * L        |
| Temeiul plății:  |                               |                       |               |                                |                  |            |
| Select           | are Adăugare C                | ompletare indicatorii |               |                                |                  | Mai mult 👻 |
| Nr               | Angajat                       | Subdiviziune          |               | Rezultat                       | Perioada         |            |
| 1                | Cebanu V.                     | Administratia         |               | 5 000,00                       | Апрель 2019      |            |
|                  |                               |                       |               |                                |                  |            |
|                  |                               |                       |               |                                |                  |            |
|                  |                               |                       |               |                                |                  |            |

Img.26 – Документ «Материальная помощь»

#### 8.3 Расчет зарплаты за первую половину месяца

Аванс, выплачиваемый по результатам работы первую половину месяца, рассчитывается в программе документом **Расчет за первую половину месяца**. Его можно автоматически заполнить списком сотрудников, для которых при приеме на работу или кадровом переводе был указан способ расчета аванса **Расчетом за первую половину месяца**.

#### 9 Ввод данных для расчета зарплаты

Некоторые начисления, составляющие зарплату сотрудника, могут зависеть не только от относительно постоянных значений, которые известны при его приеме на работу и изменение которых случается относительно редко.

Также они могут зависеть от значений, которые изменяются из месяца в месяц и становятся известны перед окончательным расчетом зарплаты за этот месяц (например, процент премии, которая зависит от результатов работы, или процент снижения постоянной премии).

В функциональном блоке «Зарплата и управление персоналом» имеется возможность вводить такие значения с помощью специального документа и затем учитывать их при автоматическом расчете результатов начислений. При этом такие значения могут использоваться не только при расчете начислений, которые назначаются сотруднику в плановом порядке.

Можно использовать начисления, которые будут учтены при окончательном расчете зарплаты сотрудника только в том случае, если на этот месяц введено значение определенного показателя. Если оно не введено, то начисление не попадет в окончательный расчет сотрудника. Эта возможность позволяет не назначать сотруднику в качестве плановых начисления, которые зависят только от вводимых для сотрудника ежемесячно разных значений. И если в каком-то месяце такое значение не введено, то окончательный расчет не будет загромождать начисление с нулевым результатом.

Примечание: Имеется возможность при назначении сотруднику планового начисления не вводить значение какого-либо его постоянного показателя, если не отметить его запрашиваемым в кадровых документах. Или назначить плановое начисление, которое не рассчитывается, а вводится фиксированной суммой, и при этом определенную сумму сразу не назначать. Тогда это начисление попадет в окончательный расчет с нулевым показателем или результатом, и значение можно будет ввести непосредственно в документе окончательного расчета, а не с помощью отдельного документа.

### 9.1 Премии

При начальной настройке функционального блока «Зарплата и управление персоналом» можно отметить, что в учреждении начисляется разовая, квартальная или годовая премия (процентом или суммой) и что ее начисление выполняется при окончательном расчете зарплаты в месяце, когда введен размер (процент или сумма) премии, а не в межрасчетный период. В зависимости от сделанного выбора становятся доступны следующие виды начислений:

- Премия разовая (суммой);
- Премия разовая (процентом);
- Премия за квартал (процентом);
- Премия за квартал (суммой);
- Премия за год (суммой);
- Премия за год (процентом).

Если в конкретном месяце требуется начислить тот или иной вид премии, то следует ввести документ «Премия». В документе указывается: месяц, при окончательном расчете которого будет начислена соответствующая премия; подразделение (не обязательно) – используется для автоматического заполнения списка сотрудников; список сотрудников, которым требуется начислить премию, и размер премии (процент или сумма).

При окончательном расчете за месяц выбранным сотрудникам будет выполнено начисление того или иного вида премии с учетом указанного в этом документе размера.

| $\leftarrow$ $\rightarrow$ $\checkmark$ | 🖉 Prima 0000-000002 de la                                                                                  | a 13.04.2018  |                                                        |                       |                     | E ×        |  |  |  |
|-----------------------------------------|----------------------------------------------------------------------------------------------------|---------------|--------------------------------------------------------|-----------------------|---------------------|------------|--|--|--|
| Validare și în                          | Salvare Validare                                                                                           | 📑 Achitare 🖉  |                                                        | mprimare 👻            |                     | Mai mult 👻 |  |  |  |
| Luna: Ar                                | прель 2018 💼 📩                                                                                             |               | Data: 13.04.201                                        | 8 🗎 Număr: 00         | 00-000002           |            |  |  |  |
| Subdiviziune: Ad                        | Subdiviziune: Administratia - Perioada, pentru care conform totalurilor de lucru se calculează prima       |               |                                                        |                       |                     |            |  |  |  |
| Tipul primei: Пр                        | ремия                                                                                                    | - L           | <ul> <li>Se determina</li> <li>Se specifică</li> </ul> | manual de la: 09.04.2 | 018 💼 până la: 13.0 | 4.2018     |  |  |  |
| Prime Suplin<br>Select<br>Начисления:   | Prime Suplimentar       Selectare     Adăugare     Completare indicatorii       Hauwonewwa:     Mai mult • |               |                                                        |                       |                     |            |  |  |  |
| Nr Anga                                 | ajat                                                                                                    | Subdiviziune  |                                                        | Prima                 | Perioada            |            |  |  |  |
| 1 Dami                                  | ian Ecaterina Alexandru (stim.)                                                                            | Administratia |                                                        | 2 500,00              | 01.04.2018          | 30.04.2018 |  |  |  |
|                                         |                                                                                                    |               |                                                        |                       | Апрел               | ь 2018     |  |  |  |
|                                         |                                                                                                    |               |                                                        |                       |                     |            |  |  |  |

Img.27 – Документ «Премия»

#### 10 Расчет зарплаты и взносов

Начисления рассчитываются на основании данных кадрового учета, учета рабочего времени и показателей труда сотрудников (если размер зарплаты зависит от показателей). Также должны быть введены данные для расчета удержаний.

Расчет зарплаты и расчет страховых взносов из начисленных сумм за месяц выполняется документом Calcularea salariului.

Расчет подоходного налога и исчисление страховых взносов из сумм, направленных на выплату выполняются документом Indreptarea spre plată.

Документы можно заполнить автоматически списком сотрудников с причитающимися им суммами начислений и удержаний. Помимо оплаты труда штатных сотрудников, по состоянию на конец месяца, в частности, будут рассчитаны:

- оплата по договорам гражданско-правового характера;
- пособия по уходу за больными детьми;
- удержания по исполнительным местам;

- удержания налога на доходы физических лиц;
- начисление страховых взносов.

| ← → ☆ Calcularea s            | salariului 0000-000012 din :         | 30.04.2019           |             |            |            | € ×        |  |  |
|-------------------------------|--------------------------------------|----------------------|-------------|------------|------------|------------|--|--|
| Validare și închidere Înregis | istrare 📑 Validare                   |                      |             |            | <u>.</u> . | Mai mult 👻 |  |  |
| Luna: Апрель 2019 🗎           | Data:                                | 30.04.2019           | Număr: 0000 | 0-000012   |            |            |  |  |
| Subdiviziune: Administratia   |                                      |                      |             |            |            |            |  |  |
| Completare - Selectare C      | Golire                               | 0.00 Cotizatii:      | 7 998 56 2  |            |            |            |  |  |
| Начисления Scutiri Cotizații  | Calcul suplimentar, recalculare      | 0,00                 | 1 330,30    |            |            |            |  |  |
| Adăugare 🛧 🕹 Câ               | Căutare Anulare căutare              | Отмена исправлений 👻 | 📭 Fişa      | de calcul  |            | Mai mult 👻 |  |  |
| Nr Angajat Subdi              | diviziune Acumulare                  | F                    | Rezultat    | Perioada   |            | Temei      |  |  |
| 1 Ivanov A. Admir             | ninistratia Salariul de baza         |                      | 7 000,00    | 01.04.2019 | 30.04.2019 |            |  |  |
| 2 Ivanov A. Admir             | ninistratia Prestarea serviciilor su | uplimentare          | 500,00      |            |            |            |  |  |
| 3 Cebanu V. Admir             | ninistratia Salariu de baza (ore)    |                      | 2 721,89    | 01.04.2019 | 30.04.2019 |            |  |  |
| 4 Cebanu V. Admir             | ninistratia Spor pentru orele noct   | turne                | 189,35      | 01.04.2019 | 30.04.2019 |            |  |  |
| 5 Matei D. Admir              | ninistratia Salariul de baza         |                      | 4 909,09    | 01.04.2019 | 30.04.2019 |            |  |  |
| 6 Matei D. Admir              | ninistratia Spor pentru vechime ir   | n munca              | 600,00      |            |            |            |  |  |
| 7 Matei D. Admir              | ninistratia Spor pentru indeplinire  | ea normei            | 700,00      |            |            |            |  |  |
| 8 Matei D. Admir              | ninistratia Доля отработаного вр     | ремени               | 0,82        | 01.04.2019 | 30.04.2019 |            |  |  |
|                               |                                      |                      |             |            |            |            |  |  |
|                               |                                      |                      | 16 621,15   |            |            |            |  |  |

Img.28 – Документ «Calcularea salariului»

| 🗲 🔿 🏠 Indreptare spre plata 0000-000013 din 30.04.2019 *                                                       | с? ×                                                    |
|----------------------------------------------------------------------------------------------------|---------------------------------------------------------|
| Validare și închidere                                                                                          | Nai mult 🕶                                              |
| Luna: Апрель 2019 🗎 📩 Data: 30.04.2                                                                            | 19 💼 Număr: 0000-000013                                 |
| Месяц заполнения: Апрель 2019 🗎 📩                                                                              |                                                         |
| Subdiviziune: Administratia                                                                                    |                                                         |
| Completare - Selectare Golire                                                                                  |                                                         |
| Направлено на выплату: 20 548,82 Reținute: 1 975,88 ? Cotizații: 3 1                                           | 7,34 ?                                                  |
| Направления на выплату Удержания Impozitul pe venit Cotizații Corectările plății Calcul suplime                | ar, recalculare                                         |
| Аdăugare 🛉 🗣 Пересчитать подоходный налог Căutare Anulare căutare                                              | Отмена исправлений • Mai mult •                         |
| Nr         Angajat         Tipul venitului         Impozit         Plăți în avans trecute în cont         Прим | ненные освобождения Место получ Data primirii venitului |
| 1 Ivanov A. Remunerarea muncii 736,55                                                                          | 940,00 Administratia 30.04.2019                         |
| 2 Cebanu V. Remunerarea muncii 410,15                                                                          | 940,00 Administratia 30.04.2019                         |
| 3 Matei D. Remunerarea muncii 829,18                                                                           | 940,00 Administratia 30.04.2019                         |

Img.29 – Документ «Indreptare spre achitare»

#### 11 Расчет налогов и взносов

В функциональном блоке «Зарплата и управление персоналом» предусмотрены средства для исчисления налога на доходы физических лиц (ПН). Налог исчисляется с помощью документов, рассмотренных в предыдущих главах.

#### 11.1 Настройка расчета подоходного налога

Чтобы автоматический расчет ПН дал правильные результаты, необходимо предварительно внести данные, влияющие на этот расчет. К этим данным относятся настройки видов начислений, способ исчисления налога в учреждении, а также некоторые характеристики сотрудников.

#### 11.2 Виды доходов по подоходному налогу

Для исчисления ПН и формирования налоговой отчетности используется классификатор видов доходов по подоходному налогу.

Примечание: Вид дохода в сочетании с другими параметрами влияет на ставку ПН. Необходимый набор элементов представленного классификатора создается автоматически при первоначальном заполнении информационной базы.

Вид дохода ПН указывается как параметр вида начисления. Поэтому при начислении зарплаты виды доходов влияют на исчисление подоходного налога через использованные виды начислений.

| ☆ SAL (Вид дохода по ПН) 🖉 🗆  |                                              |  |  |  |  |  |  |
|-------------------------------|----------------------------------------------|--|--|--|--|--|--|
| Principală П                  | оогрессивная шкала по ПН Размер ставок по ПН |  |  |  |  |  |  |
| Înregistrare și închidere     |                                              |  |  |  |  |  |  |
| Cod:                          | SAL                                          |  |  |  |  |  |  |
| Denumire:                     | Plăți salariale, art.88 din Codul fiscal     |  |  |  |  |  |  |
| Cota impozitului:             | 12%                                          |  |  |  |  |  |  |
| Corespunde remunerării muncii |                                              |  |  |  |  |  |  |

Img.30 – Карточка вида дохода по ПН

#### 11.3 Освобождение от подоходного налога

При исчислении подоходного налога в функциональном блоке «Зарплата и управление персоналом» используется классификатор Виды освобождений по ПН. Оформляются документом «Заявление на освобождения по ПН».

Документ предназначен для первоначального ввода и последующего изменения сведений о стандартных налоговых освобождениях сотрудника, которые будут учитываться при расчете ПН. Прекращение действия освобождений регистрируется документом **Прекращение действия освобождений по ПН**.

Просмотр и изменение всех сведений об освобождениях сотрудника (в том числе ввод этих документов) можно выполнять из раздела "Налог на доходы" карточки сотрудника.

| $\rightarrow$                | _ 🏹 Заяв                                                    | ление на ост                                                                                                    | вобождения по                                                                                                    | о ПН 0000-000                                                                 | 0002 de la 02.01.2019                       |                                | Ċ              |
|------------------------------|-------------------------------------------------------------|----------------------------------------------------------------------------------------------------|----------------------------------------------------------------------------------------------------|-------------------------------------------------------------------------------|---------------------------------------------|--------------------------------|----------------|
| idare                        | și închidere                                                | Salvare                                                                                                    | Validare 🛛 🔂 🗸                                                                                                    | 🖶 Imprimare 🗸                                                                 |                                             |                                | Mai n          |
| at:                          | Cebanu V.                                                   |                                                                                                    |                                                                                                    | - 🗗 Da                                                                        | ata: 02.01.2019 🗎 Număr: 0                  | 0000-000002                    |                |
|                              | Январь 2019                                                 |                                                                                                    |                                                                                                    |                                                                               |                                             |                                |                |
|                              | Месяц, с кото                                               | рого применяются                                                                                                    | я стандартные                                                                                                    |                                                                               |                                             |                                |                |
| Sowao                        | освобождения                                                | по данному заяв                                                                                                    | злению                                                                                                    |                                                                               |                                             |                                |                |
| змени:                       | ть освобождені                                              | на иждивенцев                                                                                                    | 3                                                                                                    |                                                                               |                                             |                                |                |
| áugare                       | • • •                                                       |                                                                                                    |                                                                                                    |                                                                               |                                             |                                | Mai n          |
|                              | Иждивенец                                                   |                                                                                                    | Scutire                                                                                                    |                                                                               | Se oferă până la (inclusiv)                 | "Документ, подтверждающий прав | зо на свобожде |
| иент, г<br>теа sot<br>зменит | подтверждающ<br>tului/sotiei:<br>ть супружеское             | ий право на лично                                                                                                    | ре освобождение:<br>Соd:                                                                                                    | • ССВОБОЖДЕН                                                                  | ие не указано                               |                                |                |
|                              |                                                             | Img.31                                                                                                    | — До                                                                                                    | кумент «З                                                                     | аявление на освоб                           | бождение»                      |                |
|                              | ← →<br>Validare                                             | Img.31<br>Прекр<br>și închidere                                                                                        | — До<br>ращение дейст<br>Salvare Val                                                                                                    | кумент «З<br>вия освобож                                                      | аявление на освоб<br>дений по ПН (creare) * | бождение»                      |                |
|                              | ← →<br>Validare<br>Angajat:                                 | Img.31<br>Прекр<br>și închidere<br>Севапи V.]                                                                          | — До<br>ращение дейст<br>Salvare Val                                                                                                    | кумент «З<br>вия освобож                                                      | аявление на осво<br>дений по ПН (creare) *  | бождение»                      |                |
|                              | ← →<br>Validare<br>Angajat:<br>Luna:                        | Img.31<br>Прекр<br>și închidere<br>Сеbапи V.]<br>Январь 2020                                                           | — До<br>ращение дейст<br>Salvare Val                                                                                                    | кумент «З<br>вия освобож<br><sup>idare</sup>                                  | аявление на осво<br>дений по ПН (creare) *  | бождение»                      |                |
|                              | ← →<br>Validare<br>Angajat:<br>Luna:                        | Img.31<br>Прекр<br>și închidere<br>Сеbапи V. <br>Январь 2020<br>Месяц, с которо                                        | – До           оащение дейст           Salvare         Val           то прекращается де                                                                                                    | кумент «З<br>твия освобож<br>idare                                            | аявление на осво<br>дений по ПН (creare) *  | бождение»                      |                |
|                              | ← →<br>Validare<br>Angajat:<br>Luna:                        | Img.31<br>Прекр<br>și închidere<br>Севапи V. <br>Январь 2020<br>Месяц, с которо<br>освобождений г                      | — До           оащение дейст           Salvare         Val                  •            ого прекращается депо данному заявлени по данному заявлени               саявлени                                                                                                    | кумент «З<br>твия освобож<br>idare                                            | аявление на осво<br>дений по ПН (creare) *  | бождение»                      |                |
|                              | ← →<br>Validare<br>Angajat:<br>Luna:<br>Прекраще<br>Scutire | Img.31<br>Прекр<br>și închidere<br>Севапи V. <br>Январь 2020<br>Месяц, с которо<br>освобождений г<br>ие действия осво  | <ul> <li>До</li> <li>До</li> <li>ращение дейст</li> <li>Salvare</li> <li>Val</li> <li>Сото прекращается де<br/>по данному заявлени</li> <li>обождений на иждие</li> </ul>                                                                                                    | кумент «З<br>твия освобож,<br>idare                                           | аявление на осво<br>дений по ПН (creare) *  | бождение»                      |                |
|                              | ← →<br>Validare<br>Angajat:<br>Luna:<br>Прекраще<br>Scutire | Img.31<br>Прекр<br>și închidere<br>Сеbапи V.<br>Январь 2020<br>Месяц, с которо<br>освобождений г<br>име действия осво  | — До           — До           ращение дейст           Salvare         Val           © Соверси и соверси и со | кумент «З<br>твия освобож<br>idare                                            | аявление на осво<br>дений по ПН (creare) *  | бождение»                      |                |
|                              | ✓ ✓ ✓ Validare Angajat: Luna: Прекраще Scutire              | Img.31<br>Прекр<br>și închidere<br>Сеbапи V.<br>Январь 2020<br>Месяц, с которо<br>освобождений г<br>име действия осво  | — До           оащение дейст           Salvare         Val           Опо прекращается депо данному заявлени           обождений на иждие                                                                                                    | кумент «З<br>твия освобож<br>idare 💽 •<br>ийствие стандартные<br>ню<br>ненцев | аявление на осво<br>дений по ПН (creare) *  | бождение»                      |                |
|                              | ✓ ✓ ✓ ✓ ✓ ✓ ✓ ✓ ✓ ✓ ✓ ✓ ✓ ✓ ✓ ✓ ✓ ✓ ✓                       | Img.31<br>Прекр<br>și închidere<br>Севапи V.<br>Январь 2020<br>Месяц, с которс<br>освобождений г<br>име действия осво  | — До           оащение дейст           Salvare         Val           то данному заявлени           обождений на иждие                                                                                                    | кумент «З<br>твия освобож<br>idare                                            | аявление на осво<br>дений по ПН (creare) *  | бождение»                      |                |
|                              | ✓ ✓ ✓ ✓ ✓ ✓ ✓ ✓ ✓ ✓ ✓ ✓ ✓ ✓ ✓ ✓ ✓ ✓ ✓                       | Img.31<br>Прекр<br>și închidere<br>Севапи V.]<br>Январь 2020<br>Месяц, с которо<br>освобождений г<br>име действия осво | — До           оащение дейст           Salvare         Val                 Salvare         Val <td>кумент «З<br/>вия освобож<br/>idare</td> <td>аявление на осво<br/>дений по ПН (creare) *</td> <td>бождение»</td> <td></td>                                                                                                    | кумент «З<br>вия освобож<br>idare                                             | аявление на осво<br>дений по ПН (creare) *  | бождение»                      |                |
|                              | ← →<br>Validare<br>Angajat:<br>Luna:<br>Прекраще<br>Scutire | Img.31 Прекр<br><b>și închidere</b> Севапи V.  Январь 2020 Месяц, с которо освобождений г                              | <ul> <li>До</li> <li>До</li> <li>ращение дейст</li> <li>Salvare</li> <li>Val</li> <li>Со прекращается де<br/>по данному заявлени</li> <li>обождений на иждие</li> </ul>                                                                                                    | кумент «З<br>вия освобож,<br>idare                                            | аявление на осво<br>дений по ПН (creare) *  | бождение»                      |                |
|                              | ← →<br>Validare<br>Angajat:<br>Luna:<br>Прекраще<br>Scutire | Img.31<br>Прекр<br>și închidere<br>Сеbапи V.<br>Январь 2020<br>Месяц, с которс<br>освобождений г<br>ние действия осво  | <ul> <li>До</li> <li>ращение дейст</li> <li>Salvare</li> <li>Val</li> <li>Со прекращается де<br/>по данному заявлени</li> <li>обождений на иждие</li> </ul>                                                                                                    | кумент «З<br>вия освобож,<br>idare                                            | аявление на освой<br>дений по ПН (creare) * | бождение»                      |                |
|                              | ✓ ✓ ✓ ✓ ✓ ✓ ✓ ✓ ✓ ✓ ✓ ✓ ✓ ✓ ✓ ✓ ✓ ✓ ✓                       | Img.31<br>Прекр<br>și închidere<br>Севапи V.<br>Январь 2020<br>Месяц, с которс<br>освобождений г<br>ние действия осво  | <ul> <li>До</li> <li>ращение дейст</li> <li>Salvare</li> <li>Val</li> <li>Соверси Станование</li> <li>Соверси Станование</li> <li< td=""><td>кумент «З<br/>твия освобож<br/>idare</td><td>аявление на осво<br/>дений по ПН (creare) *</td><td>бождение»</td><td></td></li<></ul>               | кумент «З<br>твия освобож<br>idare                                            | аявление на осво<br>дений по ПН (creare) *  | бождение»                      |                |
|                              | ✓ validare<br>Angajat:<br>Luna:                             | Img.31<br>Прекр<br>și închidere<br>Севапи V.<br>Январь 2020<br>Месяц, с которс<br>освобождений г<br>ние действия осво  | — До<br>ращение дейст<br>Salvare Val                                                                                                    | кумент «З<br>твия освобож<br>idare                                            | аявление на осво<br>дений по ПН (creare) *  | бождение»                      |                |
|                              | ✓ ✓ ✓ ✓ ✓ ✓ ✓ ✓ ✓ ✓ ✓ ✓ ✓ ✓ ✓ ✓ ✓ ✓ ✓                       | Img.31<br>Прекр<br>și închidere<br>Севапи V.]<br>Январь 2020<br>Месяц, с которс<br>освобождений г<br>име действия осви | До                                                                                                    | кумент «З<br>твия освобож<br>idare                                            | аявление на осво<br>дений по ПН (creare) *  | бождение»                      |                |
|                              | ← →<br>Validare<br>Angajat:<br>Luna:<br>Прекраще<br>Scutire | Img.31                                                                                                    | До                                                                                                    | кумент «З<br>твия освобож,<br>idare                                           | аявление на освой<br>дений по ПН (creare) * | бождение»                      |                |
|                              | ✓ ✓ ✓ Validare Angajat: Luna: Прекраще! Прекраще!           | Img.31<br>Прекр<br>si închidere<br>Севапи V.<br>Январь 2020<br>Месяц, с которс<br>освобождений г<br>име действия освя  | – До           оащение дейст           Salvare           Val           • • • • • • • • • • • • • • • • • • •                                                                                                    | кумент «З<br>вия освобож,<br>idare                                            | аявление на освой<br>дений по ПН (creare) * | бождение»                      |                |

| T 00      | Π         | п              | ~         | ~           | ~          | TTTT  |
|-----------|-----------|----------------|-----------|-------------|------------|-------|
| Ima 37    | LOWNAUT / | / Inounouiouio | ΠΑΠΟΤΡΙΙΟ | OCDODOM/ TO | IIIIII IIO |       |
| 1119.02 - |           | поскраніснис   | лсиствия  | ОСКОООЖЛС   | нии по     | 11112 |
|           |           |                | A         | eesseeninge |            |       |

Супружеское освобождение на Январь 2020 года не предоставляется.

#### 11.4 Исчисление подоходного налога

Cod:

Налог рассчитывается автоматически при заполнении документа Indreptarea spre plată. На закладке Подоходный налог производится автоматический расчет налога по ставке 12 %.

| <i>ि</i> ः                                                                                                    | ← → ☆ Indreptare spre plata 0000-000013 din 30.04.2019 *                                             |                                                                                                    |                                                                                                  |                                                                       |                      |                                         |
|----------------------------------------------------------------------------------------------------|----------------------------------------------------------------------------------------------------|----------------------------------------------------------------------------------------------------|--------------------------------------------------------------------------------------------------|-----------------------------------------------------------------------|----------------------|-----------------------------------------|
| 💦 🔹 Mai mult 🗸                                                                                                    |                                                                                                    |                                                                                                    | 📑 Validare                                                                                       | Înregistrare                                                          | și închidere         | Validare                                |
| 1 Număr: 0000-000013                                                                                                    | Data: 30.04.2019                                                                                     |                                                                                                    |                                                                                                  | прель 2019                                                            | F                    | Luna:                                   |
|                                                                                                    |                                                                                                    |                                                                                                    |                                                                                                  | прель 2019                                                            | лнения:              | Месяц запо                              |
|                                                                                                    |                                                                                                    | · ₽                                                                                                    |                                                                                                  | dministratia                                                          | e: 🖊                 | Subdiviziun                             |
|                                                                                                    |                                                                                                    |                                                                                                    |                                                                                                  | Golire                                                                | re - Selecta         | Completa                                |
|                                                                                                    | i: 3 157,34 ?                                                                                        | 1 975,88 ? Cotizații                                                                                       | 548,82 Reținute:                                                                                 | 20                                                                    | о на выплату:        | Направлен                               |
|                                                                                                    | Calcul suplimentar, recalculare                                                                      | Cotizații Corectările plății                                                                               | Impozitul pe venit Co                                                                            | Удержания                                                             | ния на выплату       | Направле                                |
| влений - Mai mult -                                                                                                    | are căutare Отмена исправл                                                                           | алог Căutare Anula                                                                                         | тать подоходный налог                                                                            | Пересчі                                                               | ire 🚹 🖣              | Adăuga                                  |
| ождения Место получ Data primirii venitului                                                                                                    | te în cont Примененные освобож                                                                       | Plăți în avans trecut                                                                                      | Impozit                                                                                          | Tipul venitului                                                       | Angajat              | Nr                                      |
| 940,00 Administratia 30.04.2019                                                                                                    | ç                                                                                                    | 736,55                                                                                                    | muncii 73                                                                                        | Remunerarea                                                           | Ivanov A.            | 1                                       |
| 940,00 Administratia 30.04.2019                                                                                                    | 9                                                                                                    | 410,15                                                                                                    | muncii 41                                                                                        | Remunerarea                                                           | Cebanu V.            | 2                                       |
| 940,00 Administratia 30.04.2019                                                                                                    | 5                                                                                                    | 829,18                                                                                                    | muncii 82                                                                                        | Remunerarea                                                           | Matei D.             | 3                                       |
| влений - Mai m<br>ждения Место получ Data primirii venit<br>940,00 Administratia 30.04.2019<br>940,00 Administratia 30.04.2019<br>940,00 Administratia 30.04.2019 | Calcul suplimentar, recalculare<br>are căutare Отмена исправл<br>te în cont Примененные освобож<br>с | Cotizații Corectările plății<br>Ianor Căutare Anula<br>Plăți în avans trecut<br>736,55<br>410,15<br>829,18 | Impozitul pe venit Са<br>тать подоходный налог<br>Impozit<br>muncii 73<br>muncii 41<br>muncii 82 | Удержания<br>Пересчи<br>Tipul venitului<br>Remunerarea<br>Remunerarea | ния на выплату<br>re | Hanpabne<br>Adäuga<br>Nr<br>1<br>2<br>3 |

Img.33 – Документ «Indreptare spre achitare»

#### Zokyment «indicplate spie denta

#### 12 Выплата заработной платы

По результатам произведенных в функциональном блоке «Зарплата и управление персоналом» начислений и удержаний образуются причитающиеся к выплате суммы. Система позволяет подготовить ведомости для выплаты этих сумм – автоматически заполнить списки сотрудников, сформировать соответствующие печатные формы или файлы.

Примечание: Выплаты бывшим сотрудникам и прочим лицам (не сотрудникам) регистрируются специальными документами только с целью исчисления ПН и страховых взносов. Взаиморасчеты с такими лицами в системе не ведутся.

Причитающиеся суммы выплачиваются сотрудникам либо по безналичному расчету (как правило, перечислением на банковский счет), либо наличными деньгами.

Можно выделить следующие наиболее распространенные места (способы) выплаты зарплаты:

- зачислением на карточку, открытую в рамках зарплатного проекта,
- перечислением на произвольный счет в банке,
- через кассу,

При этом разным сотрудникам зарплата может выдаваться в разных местах. В таком случае потребуется подготавливать несколько ведомостей для выплаты по каждому месту. Для удобства подготовки (заполнения) разных видов ведомостей (в кассу, в банк и т. д.) для разных мест выплаты в программе имеется возможность указать, где тем или иным сотрудникам выплачивается зарплата.

#### 12.1 Указание мест выплаты

В функциональном блоке «Зарплата и управление персоналом» можно настроить указание мест выплаты.

Во-первых, задать место выплаты можно для всего учреждения, т. е. сразу для всех ее сотрудников.

Во-вторых, можно уточнить место выплаты для любого подразделения в учреждении – тогда будет считаться, что всем сотрудникам этого подразделения зарплата выплачивается в другом месте, отличном от места выплаты всего учреждения (других подразделений).

Наконец, место выплаты можно уточнить для любого отдельного сотрудника, если оно отличается от места выплаты его подразделения или всего учреждения.

При этом не все из четырех возможных мест выплаты имеет смысл указывать для каждой из перечисленных единиц (учреждения, подразделения, сотрудника).

Для учреждения можно указать, что выплата всем сотрудникам производится через кассу или перечислением на карточки в рамках зарплатного проекта. Место выплаты указывается в карточке учреждения (организации), на закладке Учетная политика и другие настройки по ссылке Бухучет и выплата зарплаты.

| MoldovaGaz S.A.: Evidența contabilă 🜼 🛛                                                                                                    |  |  |  |  |  |  |
|----------------------------------------------------------------------------------------------------|--|--|--|--|--|--|
| Înregistrare și închidere Revocare                                                                                                    |  |  |  |  |  |  |
| Evidența contabilă a salariului                                                                                                    |  |  |  |  |  |  |
| Cont, subconto: 7131 Salariu 🔹 🗗                                                                                                    |  |  |  |  |  |  |
| Evidența contabilă valabilă din: Январь 2017 🔹                                                                                                    |  |  |  |  |  |  |
| Istoria modificării evidenței contabile                                                                                                    |  |  |  |  |  |  |
| Data achitării salariului<br>◯ în ultima zi a lunii curente                                                                                               |  |  |  |  |  |  |
| ● la începutul lunii următoare 5 număr                                                                                                    |  |  |  |  |  |  |
| Data achitării avansului: 20                                                                                                    |  |  |  |  |  |  |
| De regulă, achitarea se execută:<br>〇 Prin casierie                                                                                                    |  |  |  |  |  |  |
| <ul> <li>Зачислением на карточку</li> </ul>                                                                                                    |  |  |  |  |  |  |
| Dacă organizația are mai multe proiecte salariale<br>(acorduri privind transferarea salariului la conturile angajaților),<br>indicați proiectul principal |  |  |  |  |  |  |
| Proiect salarial: BC'MOBIASBANCA - Groupe Societe Ge 💌 🕫                                                                                                  |  |  |  |  |  |  |

Img.34 – Карточка организации

Для подразделения помимо этих вариантов можно указать, что выплата всем сотрудникам этого подразделения производится через раздатчика. Место выплаты указывается непосредственно в карточке подразделения.

| 🗕 🕂 Administratia (Subdiviziune) *                                   | ê ×                                                         |
|----------------------------------------------------------------------|-------------------------------------------------------------|
| Înregistrare și închidere                                            | Mai mult -                                                  |
| Principal Evidența contabilă și achitarea salariului                 |                                                             |
| Achitarea salariului angajaților                                     | Evidența contabilă a salariului angajaților                 |
| Cala întreaga organizație Зачислением на карточку ВС'MOBIASBANCA - С | р Заданный ниже бухучет Январь 2019 🗎 🕂 Istoria modificării |
| O Prin casierie                                                      |                                                             |
|                                                                      | • Как указано для организации                               |
|                                                                      | Отражается на указанном счете, субконто                     |
| Prin intermediul persoanei     Damian Ecaterina Alexandru            | р Распределяется по счетам, субконто                        |
|                                                                      |                                                             |
|                                                                      |                                                             |

Img.35 – Карточка подразделения

Наконец, для сотрудника можно задать любое из возможных мест выплаты – добавляется возможность указать перечисление на произвольный банковский счет. Место выплаты указывается в карточке сотрудника по ссылке **Выплаты, учет затрат**. Также в этой форме можно вводить или редактировать номер лицевого счета сотрудника в рамках зарплатного проекта.

#### 12.2 Выплата производится через кассу

По умолчанию считается, что зарплата всем сотрудникам учреждения выплачивается через кассу.

Если в действительности это так, то дополнительно ничего указывать не нужно.

Если же в учреждении несколько касс, через которые разным сотрудникам одновременно выплачивается зарплата, то можно указать кассу, через которую выплачивается зарплата большинству подразделений (или сотрудников). Для этого она предварительно должна быть создана в справочнике Кассы. Для отдельных подразделений или сотрудников в этом случае следует указать другие кассы (также предварительно созданные).

#### 12.3 В учреждении действует зарплатный проект

Если в учреждении действует зарплатный проект для всех или большинства подразделений (или сотрудников), то следует в карточке по учреждению (организации) переключить место выплаты. При этом создавать и указывать конкретный зарплатный проект может потребоваться только в двух случаях:

- если планируется с помощью встроенных в программу средств обмениваться с банком электронными документами в рамках этого проекта;
- если в учреждении действует несколько зарплатных проектов, даже если ни по одному из них встроенный обмен электронными документами использовать не планируется. Для отдельных подразделений или сотрудников в этом случае следует указать другие зарплатные проекты.

Для сотрудников, выплата которым производится на карточки в рамках зарплатного проекта, должен быть обязательно указан номер лицевого счета по этому проекту. Указать номера можно вручную в карточках сотрудников (там же, где можно задать место выплаты сотрудника) либо загрузить автоматически.

| ← → ☆                                | BC'MOBIASBANCA - Groupe             | e Societe Generale | e' S./ | A. №54665     | 6454 от 01.02.2017 г. (Proiect salarial) | € × |
|--------------------------------------|-------------------------------------|--------------------|--------|---------------|------------------------------------------|-----|
| Salvare și închidere Salvare 🕞 🔹 Mai |                                     |                    |        |               |                                          |     |
| Banca:                               | BC'MOBIASBANCA - Groupe Societe Ger | nerale' 🗧 🖝        |        |               |                                          |     |
| Informații despre c                  | ontract                             |                    |        | Sistemul deco | ntărilor cu carduri bancare              |     |
| Numărul:                             | 54665454                            | ? Data: 01.02.2017 | 6      | Nr            | Sistemul decontărilor                    |     |
| Valuta:                              | MDL -                               |                    |        | 1             | Visa                                     |     |
| Сведения о банке                     | 9                                   |                    |        |               |                                          |     |
| Subdiviziunea:                       | Filiala sucursalei:                 |                    |        |               |                                          |     |
|                                      | 🗌 Использовать ИД клиента в банке   |                    |        |               |                                          |     |
| Cont de decontare                    | e: MD2046445SV586565654             |                    |        |               |                                          |     |
|                                      |                                     |                    |        |               |                                          |     |
|                                      |                                     |                    |        |               |                                          |     |
|                                      |                                     |                    |        |               |                                          |     |
|                                      |                                     |                    |        |               |                                          |     |
|                                      | Img.36 –                            | Карточка           | a 3a   | рплатн        | ого проекта                              |     |

#### 12.4 Производится выплата на произвольные банковские счета

Если всем или некоторым сотрудникам выплата производится на указанные ими банковские счета, то это необходимо отметить в карточке каждого такого сотрудника. При этом необходимо указать банковский счет сотрудника, предварительно описав его в справочнике Банковские счета контрагентов.

Таким образом, указание мест выплаты, используемых в учреждении, позволит автоматически заполнять разные ведомости для разных мест выплаты.

Однако при необходимости ведомости всегда могут быть заполнены или отредактированы вручную. Например, если в каком-то месяце сотрудник изъявил желание получить часть причитающейся суммы в одном месте, а часть – в другом.

#### 13 ведомости на выплату

Поскольку для оформления выплаты сотрудникам для разных мест выплаты требуются разные ведомости (печатные формы, файлы), в программе для каждого вида места выплаты предусмотрен отдельный вид ведомости. Ведомости в функциональном блоке «Зарплата и управление персоналом» представлены документами:

- Ведомость в банк (перечисление на карточки в рамках зарплатного проекта);
- Ведомость на счета (перечисление на произвольные счета, указанные сотрудниками);
- Ведомость в кассу.

Все эти виды ведомостей и принципы работы с ними схожи. Отличие заключается:

- в автоматическом заполнении ведомостей сотрудниками в ведомость каждого вида попадает задолженность перед сотрудниками, которым на момент заполнения ведомости установлено соответствующее место выплаты;
- указании дополнительной информации о лицевом или банковском счете в ведомостях на безналичную выплату;
- печатных формах (файлах), которые формируются из ведомости;
- способе подтверждения фактической оплаты или неоплаты ведомости.

#### 13.1 Месяц выплаты

При автоматическом заполнении ведомости по окончательному расчету («Зарплата за месяц») учитываются все зарегистрированные суммы по месяц, указанный в поле Месяц выплаты, включительно. При этом период регистрации ранее зарегистрированных сумм определяется по месяцу начисления (месяцу выплаты), указанному в соответствующих документах.

Месяц выплаты также влияет на регистрацию оплаты по ней – задолженность считается погашенной (или возникшей) именно этим месяцем. Дата ведомости на регистрацию оплаты не влияет. Например, зарплата за май была фактически выплачена в июне. Эта выплата будет учтена в аналитических отчетах системы за май, а не за июнь.

#### 13.2 Подразделение и сотрудники

Если в ведомости указано подразделение, то при автоматическом заполнении в нее попадают только сотрудники этого подразделения согласно кадровым данным на дату ведомости.

Если суммы сотруднику регистрировались в разных подразделениях, то каждая такая сумма будет заполнена в отдельную строку таблицы с указанием соответствующего подразделения.

Если в настройках системы указано, что расчет и выплата зарплаты осуществляются по учреждению в целом, то указать подразделение возможности нет.

Таблица заполняется именно сотрудниками, а не физическими лицами. То есть если сотрудник имеет два места работы в учреждении (по совместительству), то он может быть представлен отдельными строками.

## 13.3 Дополнительные параметры, особенности заполнения и регистрации ведомостей

Помимо перечисленных основных параметров, влияющих на заполнение ведомости, по ссылке «Заполнение всеми причитающимся суммами, без округления» над кнопкой Заполнить можно открыть форму дополнительной настройки расчета –

настроить округление сумм, задать процент выплаты. Если ведомость уже заполнена, то после изменения настроек ее следует перезаполнить.

#### 13.4 Ведомость в банк

В ведомости в банк предусмотрено указание зарплатного проекта.

Документ заполняется всеми сотрудниками, которым на текущий момент указано (или непосредственно в карточке сотрудника, или в карточке учреждения или текущего подразделения), что зарплата перечисляется на карточки.

Если в учреждении несколько зарплатных проектов, то при указании определенного зарплатного проекта в документе для заполнения отбираются только те сотрудники, у которых указан этот зарплатный проект на текущий момент. А если зарплатный проект в документе не указан, то для заполнения отбираются все сотрудники, зарплата которым перечисляется на карточки.

Номера лицевых счетов в ведомости обязательно должны быть заполнены. Поэтому перед заполнением ведомости следует убедиться, что номера лицевых счетов занесены для всех сотрудников, зарплата которым перечисляется на карточки (открытые в рамках зарплатного проекта) (раздел Кадры – Сотрудники – ссылка «Выплаты, учет затрат» – «Зачисление на карточку").

Ведомость в банк считается оплаченной без ввода дополнительных документов. То есть при ее проведении списывается задолженность учреждения перед сотрудниками (или образуется задолженность за сотрудниками, если выплачивается сверх положенного).

| ← → ·           | ☆ Borderoul în banc              | ă 0000-000004 d | le la 30.04.2019 *   |                |            |                      | c? ×       |
|-----------------|----------------------------------|-----------------|----------------------|----------------|------------|----------------------|------------|
| Validare și î   | închidere Salvare                | Validare 🖉 C    | creare pe baza 🔹 💽 🔹 | 🔒 Imprimare 👻  |            |                      | Mai mult 🗸 |
| Luna de achitar | re: Апрель 2019                  |                 |                      | Data:          | 30.04.2019 | 🗎 Număr: 0000-       | -000004    |
| Subdiviziune:   | Administratia                    |                 | - ×                  | Proiect salari | al:        |                      | • 0        |
| Achitare:       | Зарплата за месяц                | •               |                      |                |            |                      |            |
| Заполнение to   | ate sumele atribuite, без округл | тения           |                      |                |            |                      |            |
| Completare      | Selectare Modificare             | salariul        |                      |                | ♠ ♣        |                      | Mai mult 👻 |
| Nr Ar           | ngajat                           | Spre plată      |                      | Finanțare      |            | Numărul contului per | rsonal     |
| 1 Iva           | anov A.                          |                 | 5 975,95             |                |            | 221545887779965      |            |
| 2 Ce            | ebanu V.                         |                 | 4 489,02             |                |            | 221545889989965      |            |
| 3 M             | latei D.                         |                 | 6 397,03             |                |            | 221545881119965      |            |
|                 |                                  |                 |                      |                |            |                      |            |
|                 |                                  |                 |                      |                |            |                      |            |
|                 |                                  |                 |                      |                |            |                      |            |
|                 | -                                |                 | <b></b>              | -              |            |                      |            |

Img.37 – Документ «Ведомость в банк»

#### 13.5 Ведомость на счета

В ведомости перечислений на счета предусмотрено указание банка. Документ заполняется всеми сотрудниками, которым на текущий момент указано (в карточке сотрудника), что зарплата перечисляется на произвольный счет в банке.

При этом если конкретный банк не указан, ведомость заполняется всеми такими сотрудниками, даже если их счета открыты в разных банках. При указании банка ведомость заполняется только теми сотрудниками, счет которых открыт в этом банке.

Ведомость считается оплаченной без ввода дополнительных документов.

|                                           |                  | ( )                            |                    |                         |
|-------------------------------------------|------------------|--------------------------------|--------------------|-------------------------|
| ← → Ведомость на                          | счета (creare) * |                                |                    | ×                       |
| Validare și închidere Salvare             | Validare Ø Cr    | reare pe baza 🔹 🔀 🔹 🖶 Imprimar | e •                | Mai mult 👻              |
| Luna de achitare: Сентябрь 2018           |                  |                                | Data: 30.09.2018 🗎 | Număr:                  |
| Subdiviziune:                             |                  | <b>~</b> X                     | Banca:             | - u                     |
| Achitare: Зарплата за месяц               | •                |                                |                    |                         |
| Заполнение toate sumele atribuite, без ок | ругления         |                                |                    |                         |
| Completare Selectare Modific              | are salariul     |                                | ✿ ♥                | Mai mult 👻              |
| Nr Angajat                                | Spre plată       |                                | Finanțare          | Cont bancar             |
| 1 Florea Evelina Teodor                   | 1                | 118,00 ре август 2018          |                    | 24588854445555555555556 |
|                                           |                  |                                |                    |                         |
|                                           |                  |                                |                    |                         |
|                                           |                  |                                |                    |                         |
|                                           |                  |                                |                    |                         |
| Ι                                         | mg.38 – 🛛 🕹      | Іокумент «Ведомост             | гь на счета»       |                         |

13.6 Ведомость в кассу

В ведомости предусмотрено указание кассы, в которую она передается.

Документ заполняется всеми сотрудниками, которым на текущий момент указано (или непосредственно в карточке сотрудника, или в карточке учреждения (организации) или текущего подразделения), что зарплата выплачивается через кассу.

При этом если касса не указана, ведомость заполняется всеми такими сотрудниками. При указании кассы ведомость заполняется только теми сотрудниками, для которых выплата назначена именно через эту кассу.

При этом ведомость считается оплаченной без ввода дополнительных документов, подтверждающих, что сотрудники действительно получили деньги в кассе по этой ведомости. То есть при ее проведении списывается задолженность учреждения перед сотрудниками (или образуется задолженность за сотрудниками, если выплачивается сверх положенного).

| ← → ☆ Borderoul în casierie 0000                  | -000001 de la 06.03.2019           |                              | € ×                  |
|---------------------------------------------------|------------------------------------|------------------------------|----------------------|
| Validare și închidere Salvare Validare            | 🖉 Creare pe baza 🔹 💽 🔹 Imprimare 🔹 |                              | Mai mult 👻           |
| Luna de achitare: Mapr 2019 🗎 📩                   |                                    | Data: 06.03.2019             | B Număr: 0000-000001 |
| Subdiviziune: Administratia                       | <b>•</b> X                         | Casierie: Casa               | <b>▼</b> 4           |
| Achitare: Aванс -                                 |                                    |                              |                      |
| Заполнение toate sumele atribuite, без округления |                                    |                              |                      |
| Completare Selectare Modificare salariul          |                                    | <ul> <li><b>↑</b></li> </ul> | Mai mult 👻           |
| Nr Angajat                                        | Spre plată                         |                              | Finanțare            |
| 1 Ivanov A.                                       | 3 000,00                           |                              |                      |
|                                                   |                                    |                              |                      |
|                                                   |                                    |                              |                      |
|                                                   |                                    |                              |                      |

Img.39 – Документ «Ведомость в кассу»

Если по истечении установленного законодательством срока сотрудник не явился для получения денег в кассе и зарплата была депонирована, то можно отразить этот факт специальным документом **Депонирование невыплаченной заработной платы** (раздел Выплаты – Депонирования), который доступен по соответствующей ссылке из самой ведомости. Из документа предусмотрена печать реестра депонированных сумм.

Депонирование зарплаты не влияет на «зарплатные» взаиморасчеты с сотрудником. То есть при отражении факта депонирования в программе не увеличивается задолженность учреждения перед сотрудником. Учет депонентов ведется обособленно от основных взаиморасчетов.

| [ | ← →       | Salarii neachitate depozitate (creare) *                                       | ×          |
|---|-----------|--------------------------------------------------------------------------------|------------|
|   | Validare  | și închidere 🛛 Salvare Validare 🕞 - 🕒 Печать реестра депонированных сумм       | Mai mult 👻 |
| 6 | Borderou: | Borderoul în casierie 0000-000001 de la 06.03.2019 🗗 Data: 16.04.2020 🗎 Număr: |            |
|   | Adăugare  |                                                                                | Mai mult 👻 |
|   | Nr        | Angajat                                                                        |            |
|   | 1         | Cebanu V.                                                                      |            |
|   |           |                                                                                |            |
|   |           |                                                                                |            |
|   |           |                                                                                |            |

Img.40 – Документ «Депонирование невыплаченной заработной платы»

#### 13.7 Выплата аванса

В ЗУП 3.1 Способ выплаты аванса определяется кадровыми документами сотрудника и может начисляться тремя различными способами:

- фиксированной суммой
- %-ом от фонда оплаты труда сотрудника
- расчетом заработной платы за первую половину месяца

Вариант расчета аванса может задаваться для каждого сотрудника отдельно в документах:

Изменение оплаты труда (Зарплата – Изменение оплаты сотрудников – Изменение оплаты труда) в поле Изменить аванс

– Изменение аванса (Зарплата – Изменение аванса)

#### 14 Анализ задолженности по зарплате

Для анализа взаиморасчетов с сотрудниками по заработной плате предназначен отчет Задолженность по зарплате. Суммы, попадающие в отчет учитываются по месяцам выплаты (и месяцам начисления), а не по датам, когда фактически была произведена выплата.

# Анализа сальдо с точки зрения бухгалтерского учета в функциональном блоке «Зарплата и управление персоналом» не предусмотрено – такой анализ при необходимости следует проводить в бухгалтерской системе учета.

Если за сотрудником по какой-то причине образовалась задолженность, например, по ошибке начислена большая сумма, которая не может быть погашена в счет новых начислений ему, и сотрудник вернул эту задолженность самостоятельно, то это можно отразить специальным документом **Возврат сотрудником задолженности** (раздел Выплаты – См.также). Документ заполняется автоматически по задолженности указанного в нем сотрудника на указанный месяц платежа. Возврат также регистрируется указанным в документе месяцем.

| → ☆ Datoria pe                              | salariu                              |                          |                             |                       |           | Ĩ             |
|---------------------------------------------|--------------------------------------|--------------------------|-----------------------------|-----------------------|-----------|---------------|
| oada: 01.01.2020 🗎                          | - 31.01.2020 💼                       |                          | Nu afişa anı<br>soldul egal | gajații cu<br>cu zero |           |               |
| Drganizația: MoldovaGaz S.A.                |                                      |                          | - ×                         |                       |           |               |
| enerare Setările                            | 🗟 🔹 Căutare                          | Ξ (** Σ                  | <b>a e</b>                  | <b>v</b>              |           | Mai mult      |
| Свод по сотрудник                           | ам                                   |                          |                             |                       |           |               |
| Organizația                                 | Moldova                              | aGaz S.A.                |                             |                       |           |               |
| Perioada                                    | Январь                               | 2020                     |                             |                       |           |               |
| К выплате                                   | 14 309.4                             | 6                        |                             |                       |           |               |
| Полг за сотр                                |                                      |                          |                             |                       |           |               |
| долі за сотр.                               |                                      |                          |                             |                       |           |               |
| Angajat                                     | К выплате                            | Долг за со               | отр.                        |                       |           |               |
| Badescu Razvan                              | 301,                                 | 11                       |                             |                       |           |               |
| Eremia Anatol Roman                         | 12 890,                              | 35                       |                             |                       |           |               |
| Florea Evelina Teodor                       | 1 118,                               | 00                       |                             |                       |           |               |
| Подробные сведен<br>Organizația<br>Perioada | ия о задолженно<br>Moldova<br>Январь | сти<br>aGaz S.A.<br>2020 |                             |                       |           |               |
| Angajat                                     | Subdiviziune                         | Luna                     | Долг с прошл.               | Начислено             | Выплачено | Задолженность |
| Badescu Razvan                              | Producere                            | янв 2020                 | 301 11                      |                       |           | 301 11        |
| Eremia Anatol Roman                         | Administratia                        | янв. 2020                | 12 890.35                   |                       |           | 12 890.35     |
|                                             |                                      |                          |                             |                       |           |               |

Img.41 – Отчет «Задолженность по зарплате»

## 15 Выплаты бывшим сотрудникам, сторонним лицам и регистрация прочих доходов

Учреждение может выплачивать доходы физическим лицам, которые не являются сотрудниками учреждения. В частности, доходы могут выплачиваться бывшим сотрудникам. Также сотрудникам могут выдавать призы и подарки. В этих случаях у учреждения может возникнуть обязанность исчислить и удержать ПН.

Также может возникать необходимость исчислить страховые взносы. Непосредственно выплата таких сумм в программе не регистрируется. Виды выплат должны быть предусмотрены в настройках начислений и удержаний (раздел Настройки).

#### 15.1 Выплаты бывшим сотрудникам

Виды выплат бывшим сотрудникам предварительно в настройках функционального блока «Зарплата и управление персоналом» установить флажок «Применять выплаты бывшим сотрудникам».

Такие выплаты описываются в соответствующем справочнике Виды выплат бывшим сотрудникам. Факт выплаты регистрируется документом Выплата бывшим сотрудникам (раздел Выплаты – Выплаты бывшим сотрудникам).

#### 15.2 Призы и подарки сотрудникам

Учреждение может выдавать сотрудникам призы и подарки. Данные события регистрируются документом **Приз, подарок** (раздел Зарплата – См.также). Учреждение может выдавать сотрудникам призы и подарки. Данные события регистрируются документом Приз, подарок (раздел Зарплата – См.также).

#### 15.3 Доход в натуральной форме

Доходы, полученные сотрудниками в натуральной форме, можно регистрировать одноименным документом Доход в натуральной форме (раздел Зарплата). Документ позволяет зарегистрировать как прочий натуральный доход (питание, путевки и т. п.),

так и оплату труда в натуральной форме, если по какой-то причине она не назначена сотруднику в качестве планового начисления.

Начисление ПН и взносов с зарегистрированных сумм будет произведено отдельным документом.

| 0' ×       |
|------------|
| 1ai mult → |
|            |
|            |
| • @        |
|            |
| fai mult 👻 |
| Corect. p  |
|            |
|            |
|            |
|            |
|            |
|            |
|            |
|            |
|            |

Img.42 – Документ «Доход в натуральной форме»

### 16 Формирование данных для бухгалтерского учета

В функциональном блоке «Зарплата и управление персоналом» предусмотрены средства для отражения начислений заработной платы и страховых взносов в бухгалтерском учете и налоговом учете по налогу на прибыль.

Задача подготовки данных к отражению в бухгалтерском учете и налоговом учете решается параллельно с задачей расчета заработной платы и связанных начислений и удержаний. Данные детализируются в измерениях учета, используемых функционалом бухгалтерского учета.

При отражении в учете суммы начислений и удержаний классифицируются по следующим измерениям:

- способы отражения зарплаты в бухгалтерском учете,
- статьи расходов.

Способ отражения заработной платы в учете возможно задать (в порядке увеличения приоритета):

- для учреждения;
- для подразделения;
- для сотрудника (в карточке сотрудника, в документах Прием на работу, Кадровый перевод, Распределение основного заработка и др.);
- для начисления;
- для расчетного документа (Премия, Материальная помощь, и т. п.).

Незаполненное поле способа отражения означает, что в качестве значения этого поля используется настройка с меньшим приоритетом. Например, если для подразделения не указан способ отражения в учете, то он будет таким же, как в учреждении.

Документ **Распределение основного заработка** (раздел Зарплата) предназначен для регистрации распределения плановых начислений сотрудника по различным

способам отражения в заданном месяце. Доли распределения учитываются при отражении заработка по статьям учета в документе Calcularea salariului.

*Примечание:* Если отражение в бухгалтерском учете настроено для планового начисления сотрудника непосредственно в самом начислении, эта настройка будет иметь приоритет перед отражением в учете, заданном в документе **Распределение основного** заработка.

Статья расходов задается для начисления или расчетного документа. Расчетный документ при этом имеет больший приоритет.

| $\leftarrow \rightarrow$ | Repartizarea salariului de bază (creare) *                               | ×                                         |  |  |  |  |  |
|--------------------------|--------------------------------------------------------------------------|-------------------------------------------|--|--|--|--|--|
| Validare                 | <mark>e și închidere</mark> Salvare Validare 📑 - 🖨 Справка о регистрации | и распределения Mai mult -                |  |  |  |  |  |
| Luna:                    | Апрель 2020 🗎 📩 Data: 16.04.                                             | 2020 🗎 Număr:                             |  |  |  |  |  |
| Subdiviziur              | ne: Producere 🛛 🗸 🗹 Суммарн                                              | ая доля указывается как 100% ?            |  |  |  |  |  |
| Selectar                 | re Completare Golire Заполнить распределение                             | Mai mult -                                |  |  |  |  |  |
| Nr                       | Angajat                                                                  | Распределение заработка                   |  |  |  |  |  |
| 1                        | Boldescu Maria                                                           | 7131 Salariu   75,000<br>8131 CD   25,000 |  |  |  |  |  |
|                          |                                                                          |                                           |  |  |  |  |  |
|                          |                                                                          |                                           |  |  |  |  |  |
|                          |                                                                          |                                           |  |  |  |  |  |
|                          |                                                                          |                                           |  |  |  |  |  |
|                          | Img.43 – Документ «Распределение основного заработка»                    |                                           |  |  |  |  |  |

#### 16.1 Способы отражение зарплаты в бухучете

Способ отражения характеризует счет и аналитику, на которой учитываются расходы на оплату труда.

Настройка отражения начислений производится на закладке Налоги, взносы, бухучет. Для любых видов начислений можно указать отражение в бухгалтерском учете двумя вариантами:

- Как задано для сотрудника способ учета будет браться из указанного у сотрудника (или выше по приоритету, если у сотрудника ничего не указано);
- Как задано для начисления способ учета задается непосредственно для этого начисления, при этом, если какой- либо параметр не указан, он берется из объекта, высшего по приоритету;

Сведения для отражения в учете консолидируются документом Отражение зарплаты в бухучете. Консолидированные сведения предназначены для передачи в функциональный блок «Бухгалтерский учет», используемую для ведения бухгалтерского учета.

Сведения для автоматического заполнения документа берутся из документов Calcularea salariului, Indreptarea spre plată, Больничный лист, Отпуск и других документов, которыми регистрируются денежные начисления, отчисления и удержания.

Операции отражаются в разрезе статей расходов, способа отражения и вида начисления для налогового учета по налогу на прибыль.

По данным документа возможно сформировать отчет Бухучет зарплаты (раздел Зарплата – Отчеты по зарплате).

| ← →<br>Validare și                                          | ☆ Reflecta<br>i închidere | area salariului în<br>nregistrare 🛛 📑 Val | evidența c    | ontabilă | 0000-000002 de       | la 28.02.2019           | -         | ැ<br>Mai mu |
|-------------------------------------------------------------|---------------------------|-------------------------------------------|---------------|----------|----------------------|-------------------------|-----------|-------------|
| una: Февраль 2019 🗎 🕂 Data: 28.02.2019 🗎 Număr: 0000-000002 |                           |                                           |               |          |                      |                         |           |             |
| Salariul calc                                               | culat și cotizațiile      | Направления на выг                        | плату и взнос | Начислен | ный подоходный налог | Salariul reținut        |           |             |
| Adăugare                                                    |                           |                                           |               |          |                      |                         |           | Mai mult    |
| Nr                                                          | Angajat                   |                                           | Subdiviziune  |          | Tipul operațiunii    | Modul de reflectare     | Suma      | Индивидуал  |
| 1                                                           | Ivanov A.                 |                                           | Administratia |          | Calculat             | 7135 Cheltuieli privind | 500,00    |             |
| 2                                                           | Ivanov A.                 |                                           | Administratia |          | Calculat             | 7131 Salariu            | 4 900,00  |             |
| 3                                                           | Ivanov A.                 |                                           | Administratia |          | Concediu anual       | 7131 Salariu            | 1 331,85  |             |
| 4                                                           | Ivanov A.                 |                                           | Administratia |          | Calculat             | 7131 Salariu            | 392,08    |             |
| 5                                                           | Cebanu V.                 |                                           | Administratia |          | Calculat             | 7131 Salariu            | 3 819,88  |             |
| 6                                                           | Cebanu V.                 |                                           | Administratia |          | Concediu anual       | 7131 Salariu            | 1 242,25  |             |
| 7                                                           | Cebanu V.                 |                                           | Administratia |          | Calculat             | 7131 Salariu            | 285,71    |             |
| 8                                                           | Grigorenco M              |                                           | Administratia |          | Venituri în formă na | 7131 Salariu            | 1 100,00  |             |
| 9                                                           | Grigorenco M              |                                           | Administratia |          | Calculat             | 7131 Salariu            | 8 000,00  |             |
| 10                                                          | Grigorenco M              |                                           | Administratia |          | Calculat             | 7133 Supliment la sal   | 2 000,00  |             |
|                                                             |                           |                                           |               |          |                      |                         | 31 194,04 |             |

Img.44 – Документ «Отражение зарплаты в бухучете»

#### 17 Кадровое планирование и Подбор персонала

Планирование потребностей в человеческих ресурсах осуществляется в кадровом плане. Исходные данные для планирования могут поступать из производственных систем. Кадровый план позволяет запланировать организационно должностной состав, событийный план изменений организационно должностного состава, фонд затрат на оплату труда. При помощи отчетов по состоянию кадрового плана можно получить оценку эффективности работ по набору сотрудников, количество вакантных рабочих мест.

Планирование кадров – первый шаг в процессе управления персоналом. Цели планирования кадров - это:

- Определить человеческие ресурсы, нужные предприятию для эффективной работы, и затраты, требуемые для обеспечения данными ресурсами, и их содержание.
- Планировать необходимое количество работников определенной квалификации в определенные сроки и формировать требований к службе подбора персонала.

Планирование кадров и подбор персонала в блоке «Зарплата и управление персоналом» включает:

- Сбор сведений о потребностях организации в человеческих ресурсах: заявки, полученные от руководителей, или обобщенный план от руководства предприятия;
- Построение профилей должностей, на которые открыты вакансии в виде должностных обязанностей, условий труда, а также квалификационных требований и компетенций, необходимых для эффективного выполнения обязанностей;
- Формирование кадрового плана с перечнем вакансий должностей, на которые нужно подобрать персонал, и необходимого количества сотрудников;
- Получение откликов на вакансии,
- Работу с кандидатами;

- Формирование кадрового резерва;
- Получение отчетности о состоянии кадрового резерва и эффективности подбора персонала, и анализ качества исполнения кадрового плана за определенный срок.

| 🗲 🔿 🏠 Contabil stagiar /Administratia/ (Profilul funcției)                                                                                                    |                     |  |  |  |  |  |
|----------------------------------------------------------------------------------------------------|---------------------|--|--|--|--|--|
| Înregistrare și închidere Înregistrare Creare cererea de selectare a personalului                                                                                               |                     |  |  |  |  |  |
| Funcția: Contabil stagiar 🛛 🔹 🗗 Subdiviziune: Administratia                                                                                                    | ▼ ₽                 |  |  |  |  |  |
| Denumire: Contabil stagiar /Administratia/                                                                                                    |                     |  |  |  |  |  |
| Обязанности, требования, условия Etapele de lucru cu candidații (5) Программа обучения                                                                                          |                     |  |  |  |  |  |
| Obligații: Cerințe:                                                                                                    | Condiții:           |  |  |  |  |  |
| Iucrul in programul 1C       studii superioare         reflectarea documentelor primare       cunoasterea 1C         intocmirea cereri, ordine, rapoarte       lucrul in echipa | ziua de munca 8 ore |  |  |  |  |  |
| Img.45 – Карточка «Профиль должности»                                                                                                    |                     |  |  |  |  |  |

#### 17.1 Работа с вакансиями

Блок «Зарплата и управление персоналом» дает возможность пользователю управлять вакансиями.

В программе сохраняются сведения о вакансиях организации с подробным описанием требований, предъявляемых к кандидатам, их должностных обязанностей и условий приема на работу.

Информация, включенная в вакансию:

- профиль должности совокупность требований, должностных обязанностей и условий труда;
- позиция штатного расписания, на которую подбираются сотрудники;
- дата открытия и планируемая дата закрытия вакансии;
- причина открытия вакансии, заявитель и ответственный за подбор;
- приоритет и сложность поиска кандидатов.

Бывает, когда для создания новой вакансии требуется согласование с руководителем, тогда основанием для открытия такой вакансии становится Заявка на подбор персонала.

Заявку, в отличие от вакансии, можно создать без привязки к конкретной позиции штатного расписания; она может иметь один из статусов:

- на рассмотрении,
- на согласовании,
- отклонена.

| 🗲 🔶 ☆ Posturi vacante                                    |               |                    |                    |                   |              |                |          | д×        |
|----------------------------------------------------------|---------------|--------------------|--------------------|-------------------|--------------|----------------|----------|-----------|
| Responsabil: 🗌                                           |               | Doar post          | urile vacante: 🗹   |                   |              |                |          |           |
| Tipul listei - Creare conform cererii                    | 🔒 Imprimare   | Sus                | pendare Anu        | lare              |              |                | Ma       | ai mult 👻 |
| Denumire 4                                               | Subdiviziune  | Data deschiderii   | Data inchiderii (p | olanificata) So   | olicitant    | Responsabil    | Те       | emei      |
| 😑 Contabil stagiar /Administratia/                       | Administratia | 17.04.2019         | 17.05.2019         | Ad                | dministrator | Administrator  |          |           |
| <ul> <li>По вакансии ведется единичный набор.</li> </ul> |               |                    |                    |                   |              | •              | <b>X</b> | <b>•</b>  |
| Creare - Planificare etapa Finalizare etapa              | Respingere    | Aprobare (aprobat) |                    |                   |              |                | Ma       | ai mult 🗸 |
| N.P.P.                                                   | j <u> </u>    |                    | Ļ                  | Salariul solicita | at           | Etapa de lucru |          |           |
| ○                                                        |               |                    |                    |                   |              |                |          |           |
| = Razvan Eugeniu                                         |               |                    |                    |                   | 8 000,00     | Intervievare   |          |           |
|                                                          |               |                    |                    |                   |              |                |          |           |

Img.46 – Справочник «Вакансии»

#### 17.2 Работы с кандидатом

В блоке «Зарплата и управление персоналом» автоматизирована работа с кандидатом на вакантную должность, при этом сохраняется информация о текущем этапе работы с каждым кандидатом и принятом решением.

Все этапы работы с кандидатом будут отражены в его карточке. В программе хранится информация:

- о личных данных кандидата,
- его резюме,
- об опыте работы,
- об ожидаемом доходе,
- о вакансиях, на которые претендует кандидат,
- о присвоенном ему рейтинге,
- об источнике и дате получения информации о кандидате.

После рассмотрения кандидат может быть утвержден или отклонен.

Утвержденный кандидат регистрируется в качестве сотрудника, оформляется его прием на работу, а отклоненный – при необходимости зачисляется в кадровый резерв.

Отчеты по подбору персонала позволяют анализировать разные аспекты результативности подбора персонала.

В отчете о показателях эффективности подбора персонала отражается информация:

- о количестве открытых, закрытых и отмененных вакансий,
- · среднее количество дней просрочки по вакансиям,
- средний срок закрытия одной вакансии.
- о количестве кандидатов, принятых на работу.

В блоке «Зарплата и управление персоналом» можно выполнить анализ статистики подбора персонала и оценить востребованность вакансии и эффективность этапов отбора кандидатов.

| ← → ☆ Razvan Eugeniu (Кандидат)                                                                                                    |                                |  |  |  |  |  |  |
|----------------------------------------------------------------------------------------------------|--------------------------------|--|--|--|--|--|--|
| Principală Fisiere atașate                                                                                                    |                                |  |  |  |  |  |  |
| Salvare și închidere         Salvare         Aprobare (aprobat)         Respingere         Ataşare fișierul         Imprimare •         [] | Mai mult •                     |  |  |  |  |  |  |
| N.P.P.: Razvan Eugeniu Cod: 000000003                                                                                                    |                                |  |  |  |  |  |  |
| Etapa curenta «Intervievare» planificat 08.11.2019 în 13:00 Marcare trecut Anulare                                                         |                                |  |  |  |  |  |  |
| Poziționare                                                                                                    | A dăugara fata                 |  |  |  |  |  |  |
| Post vacant: Contabil stagiar /Administratia/ • 12 Subdiviziune: Administratia • 12                                                        | Adadgale loto                  |  |  |  |  |  |  |
| Poziția: Contabil stagiar /Administratia/                                                                                                  |                                |  |  |  |  |  |  |
| Salariul solicitat: 0,00                                                                                                    |                                |  |  |  |  |  |  |
| Date personale CV Studiile, calificarea Experiența de muncă Lucrul cu candidatul                                                           | Comentarii                     |  |  |  |  |  |  |
| Data nașterii: 01.01.1997 📋 23 anul Sexul: Feminin 🔹                                                                                       | <u>Adaugare</u><br>Nota        |  |  |  |  |  |  |
|                                                                                                    | ★ ★ ★ 🗟 ☆                      |  |  |  |  |  |  |
| Adresa:                                                                                                    | Medie: 4, în total evaluări 1  |  |  |  |  |  |  |
| Telefon:                                                                                                    | A intrat: 16.05.2019           |  |  |  |  |  |  |
| Email:                                                                                                    | Sursa:                         |  |  |  |  |  |  |
| Locul nașterii: Сеtățenia МОЛДОВА, РЕСПУБЛИКА 🔹 🗗                                                                                          | Responsabil: Administrator 🔹 🗗 |  |  |  |  |  |  |
| Starea civilă:                                                                                                    |                                |  |  |  |  |  |  |

Img.47 – Карточка «Кандидат»

#### 17.3 Кадровый резерв

В блоке «Зарплата и управление персоналом» можно работать с кадровым резервом и управлять подготовкой персонала при открытии вакансий.

Работник из кадрового резерва может стать кандидатом на одну или несколько должностей. Программа 1С ЗУП способна автоматически выдвигать кандидатов на открывающиеся позиции.

Кадровый резерв является важным источником для подбора персонала. Он обеспечивает потребности предприятия квалифицированными кадрами, решает задачи мотивации сотрудников и снижения текучести персонала.

В «Зарплате и управлении персоналом» предусмотрено:

- выделение ключевых позиций организации для подготовки кадрового резерва;
- описание требований к резервистам;
- создание позиций кадрового резерва для конкретных позиций штатного расписания и без привязки к позициям;
- регистрация заявок на включение в резерв;
- включение кандидата в кадровый резерв на основе заявки, по результатам аттестации сотрудника или на основе списка требований;
- исключение из резерва при назначении сотрудников на позиции или при увольнении;
- сохранение сотрудников в составе резерва после увольнения;
- анализ состояния кадрового резерва.

Позиции кадрового резерва описывают требования к кандидатам: образование, стаж, возраст и уровень компетенции.

Создание позиций кадрового резерва, заявки на включение в резерв, включение и исключение из резерва возможно непосредственно из позиций штатного расписания.

На основе заявок на включение в резерв сотрудники приобретают статус кандидатов в резерв. Включение в кадровый резерв можно осуществлять как кандидатов в резерв, так и на основе проведенной аттестации, если выбрать соответствующее решение комиссии.

Программа 1С ЗУП позволяет анализировать состояние кадрового резерва, дать оценку различным количественным показателям (количеству резервистов на позиции, их средний возраст, статус и пр.), получить сведения обо всех позициях с развернутыми данными об их составе.

#### 18 Обучение, развитие и оценка персонала

Программа Зарплата и управление персоналом дает возможность специалистам по управлению кадрами использовать в своей работе документы для планирования обучения, проведения мероприятий с этим связанных, а также возможность разработки электронного курса обучения и создания отчетов, отражающих результативность всего процесса.

Все инструменты работы с функционалом обучения находятся в разделе «Обучение и развитие».

Функционал включает в себя следующие возможности:

- составление и согласование заявок на планирование обучения
- разработка индивидуальных планов развития сотрудников
- публикация мероприятия обучения для получения отклика
- оформление и согласование заявок на обучение сотрудников
- разработка плана обучения и развития по организации
- планирование расходов на обучение
- регистрация факта прохождения обучения
- учет фактических расходов на обучение
- отражение результатов обучения в личной карточке
- анализ результатов.

#### 18.1 Мероприятия обучения и развития

Первым этапом создается справочник «Мероприятия обучения», в котором есть возможность указать различные сведения о предстоящем мероприятии.

Здесь указываются данные: где будет проходить данное мероприятие, кто является его исполнителем (преподаватель внутри самой компании или же из сторонней организации) и будет ли оно проводиться с отрывом от производства. Также на закладке «Основное» указывается стоимость мероприятия, количество участников, продолжительность и к какому результату должно привести это мероприятие.

На закладке «Компетенции» из одноименного справочника подбирается соответствующая компетенция, которая будет получена после прохождения мероприятия.

#### 18.2 Планирование обучения

Следующим этапом после создания и заполнения мероприятия, необходимо составить план обучения.

План обучения нужен для понимания того, какие сотрудники, когда и за какую сумму они будут проходить обучение. Также из этого документа можно выяснить общее количество учебных часов и суммы расходов по тем мероприятиям, которые в него включены.

Документ «План обучения» заполняется 3 способами:

- По кнопке «Добавить». Заполняется вручную;
- По кнопке «Подбор по заявкам». Заполняется автоматически на основании документа «Заявка на обучение». Заявка на обучение может создаваться как на основании документа «Заявка на включение в план обучения», так и отдельно (без документа основания);
- По кнопке «Подбор по ИПР». Заполняется автоматически на основании документа «Индивидуальный план развития».

| ← → ☆ Planul de instruire 71 d               | de la 01.03.2019            |                    |                 |               | ∂ ×         |
|----------------------------------------------|-----------------------------|--------------------|-----------------|---------------|-------------|
| Validare și închidere Salvare Valida         | ire 🛛 🔂 🗸                   |                    |                 |               | Mai mult 👻  |
| Subdiviziune: Administratia                  | •                           | 🕒 Data: 01.03.2019 | 🗎 Număr: 71     |               |             |
| Perioada de planificare de la: 01.03.2019    | până la: 31.03.2019 🗂       |                    |                 |               |             |
| Coordonat Administrator 🔹 🗗                  |                             |                    |                 |               |             |
| Activitatăți                                 |                             |                    |                 |               |             |
| Adăugare 🕈 🗣 Selectare conform               | cererilor Подбор по ИПР     | Mai mult 👻         | Adăugare 👇 🕹    | Selectare     | Mai mult 👻  |
| N. Activitatea Instituția de                 | învățământ Data începutului | Data sfârșitului   | Angajat         | Subdiviziune  | Funcția     |
| Reguli generale ale companiei Talia SRL      | 12.03.2019                  | 12.03.2019         | Radulescu Sofia | Administratia | Contabil st |
| Comunicarea cu clientii Talia SRL            | 21.03.2019                  | 26.03.2019         |                 |               |             |
| Curs negocierea cu clientii Talia SRL        | 27.03.2019                  | 29.03.2019         |                 |               |             |
| Instruirea contabilului satagiar Academia de | Studii Economice 13.03.2019 | 18.03.2019         |                 |               |             |
|                                              |                             |                    |                 |               |             |
| l I                                          | ~ <b>1</b> 9 Потичист       |                    |                 |               |             |

#### 18.3 Проведение обучения

Последним этапом после составления плана по обучению становится заполнение документа «Обучение сотрудников».

| ← → ☆ Instruirea angajaților 0000000001 de la 18.04.2019 * 🖉 ×                                  |                                   |                                               |                                          |  |  |  |  |  |
|-------------------------------------------------------------------------------------------------|-----------------------------------|-----------------------------------------------|------------------------------------------|--|--|--|--|--|
| Validare și închidere         Salvare         Validare         Creare în temei •                |                                   |                                               | Mai mult 👻                               |  |  |  |  |  |
| Subdiviziune: Administratia                                                                     | Da                                | ata: 18.04.2019 🗎                             | Număr: 00000000001                       |  |  |  |  |  |
| Activitatea: Comunicarea cu clientii 🔹 🖉                                                        |                                   |                                               |                                          |  |  |  |  |  |
| Activitate externă, cu întreruperea activității de muncă, Insttituția de învățământ - Talia SRL |                                   |                                               |                                          |  |  |  |  |  |
| Perioada de instruire de la: 01.04.2019 📋 până la: 12.04.2019 📋 Zile de studii: 10 📩            | Ore de studii: 3                  | 80,00                                         |                                          |  |  |  |  |  |
| Partener:                                                                                       |                                   |                                               |                                          |  |  |  |  |  |
| Locul de executate: Talia SRL                                                                   |                                   |                                               |                                          |  |  |  |  |  |
| Suma cheltuielilor: 0,00                                                                        |                                   |                                               |                                          |  |  |  |  |  |
| Angajați Ieșiri Competentele dezvoltate                                                         |                                   |                                               |                                          |  |  |  |  |  |
| Аdăugare 🛉 💺 Selectare Заполнить примечание Selectare din plan                                  |                                   |                                               | Mai mult 👻                               |  |  |  |  |  |
| Angajat Notă                                                                                    | Validare cunosti C                | Certificatul                                  | Комментарий к оценке                     |  |  |  |  |  |
| Radulescu Sofia                                                                                 | Nivel mediu                       | ntroduceți rezultatele                        | trecut cu succes                         |  |  |  |  |  |
|                                                                                                 |                                   |                                               |                                          |  |  |  |  |  |
| Angajat Notă Radulescu Sofia                                                                    | Validare cunosti C<br>Nivel mediu | Certificatul<br><u>Itroduceți rezultatele</u> | Комментарий к оценке<br>trecut cu succes |  |  |  |  |  |

Img.49 – Документ «Обучение сотрудников»

#### 18.4 Аттестация и оценка персонала

Большую роль в процессе обучения занимает определение знаний, умений и навыков персонала, другими словами, их компетенции. Определить уровень компетенций при оценке сотрудников в программе «Зарплате и управлении персоналом» помогают соответствующие вопросы. Для развития определенной компетенции могут быть организованы различные мероприятия.

Аттестации позволяют выявить, насколько компетенции сотрудников соответствуют занимаемым ими должностям.

Обязательное прохождение аттестаций для сотрудников определенных отраслей закреплено на законодательном уровне.

Программа «Зарплата и управление персоналом» позволяет автоматизировать этапы проведения аттестаций сотрудников. Так, в программе можно:

- подготовить приказ о формировании аттестационной комиссии;
- утвердить график проведений аттестаций;
- сформировать список сотрудников, направляемых на аттестацию;
- сформировать пакет документов для работы комиссии;
- подтвердить или присвоить сотрудникам категории по специальности;
- сформировать отчетность по результатам аттестации.

Оценка персонала позволяет выявить потребности в обучении, отобрать сотрудников в резерв, проанализировать соответствие компетенций сотрудников занимаемым ими должностям.

Результат оценки персонала автоматизируется по методологии «Оценка 360°» и состоит из несколько этапов:

- выявление компетенций, подлежащих оцениванию;
- формирование анкет, содержащих поведенческие показатели для каждой компетенции;
- формирование списков сотрудников для участия в аттестации;
- составление списка респондентов, в который могут входить разные категории сотрудников.
- отправка респондентам анкет с целью заполнения по каждому аттестируемому сотруднику;
- заполнение анкет респондентами;
- обработка ответов, полученных в результате оценивания, составление отчетов и графиков.

Отчеты, сформированные по результатам оценки, можно анализировать в разрезе как индивидуальных, так и корпоративных показателей. Отчеты содержат несколько оценок:

- абсолютная оценка — это баллы по результатам ответов;

- относительная оценка — это рейтинг оцениваемого.

Также в отчетах анализируется критичность и согласованность всех оценок.

| ← → ☆ Ordin pr                   | vind atestare    | a angajațilo  | or 8 de la 0 | 01.03.2   | 2019   | 9 12:00:02       |                                    | ري ×            |
|----------------------------------|------------------|---------------|--------------|-----------|--------|------------------|------------------------------------|-----------------|
| Salvare și închidere             | alvare 🖉 [       | 👌 🕶 💼 Imp     | imare 👻      |           |        |                  |                                    | Mai mult - ?    |
| Период аттестации с: 01.03.20    | 19 🛍 până I      | a: 31.03.2019 | 🗂 Data       | a: 0      | 1.03.2 | 019 12:00:02     | 1 Număr: 8                         |                 |
|                                  |                  |               | Com          | nision: F | ormar  | ea comisiei de a | testare 0000-0001 de la 01.03.2019 | 9 - 0           |
| Graficul de atestare График      | предоставления д | окументов     |              |           |        |                  |                                    |                 |
| Заседания комиссии               |                  |               |              | Mai       | -1     | Angajat          | Назначено на                       | Subdiviziune Fu |
| Adaugare <b>T</b>                | Înconutul        | Sfâroit       | Magra ppg    |           | -      |                  |                                    |                 |
| 1 25 03 2019                     | 14.00            | 14·45         | Sala de co   | onferinte |        |                  |                                    |                 |
|                                  |                  |               |              |           |        |                  |                                    |                 |
|                                  |                  |               |              |           |        |                  |                                    |                 |
|                                  |                  |               |              |           | •      |                  |                                    |                 |
| Lista angajaților pentru atestar | ;                |               |              |           |        |                  |                                    |                 |
| Adaugare 🕈 🔸                     |                  |               |              | Mai mult  | -      |                  |                                    |                 |
| Nr Angajat                       | Начал            | ю аттестации  | Subdiviziune |           |        |                  |                                    |                 |
| 1 Badescu Raz                    | an 14:00         |               | Producere    |           |        |                  |                                    |                 |
|                                  |                  |               |              |           |        |                  |                                    |                 |
|                                  |                  |               |              |           |        |                  |                                    |                 |
|                                  |                  |               |              |           |        |                  |                                    |                 |

Img.50 – Документ «Приказ об аттестации сотрудников»

| ← → ✓<br>Validare și în | Rezultatele atestă             | validare              | de la 22.04.2019 15<br>💽 🕞 | 44:36                    |                           | ි<br>Mai mult    |
|-------------------------|--------------------------------|-----------------------|----------------------------|--------------------------|---------------------------|------------------|
| Ordin privind ates      | starea: Îndreptare spre atesta | are externă 0000-0001 | de la 13.03.201 🝷 🕑 D      | ata: 22.04.2019 15:44:36 | 🗎 Număr: 7                |                  |
| Аттестация сотр         | удников                        |                       |                            |                          |                           |                  |
| Rezultatele ate         | estării Comisia                |                       |                            |                          |                           |                  |
| Selectare               | Заполнить по приказу           | Adăugare              | <b>↑</b>                   |                          |                           | Mai mult +       |
| Nr                      | Angajat                        | Дата аттестации       | Funcția                    | Rezultatul atestării     | Decizia comisiei          | Poziția rezervei |
| 1                       | Radulescu Sofia                | 19.03.2019            | Contabil stagiar           | Соответствует зани       | Corespunde functiei deti  |                  |
| 2                       | Grigorenco M                   | 19.03.2019            | Asistent                   | Не соответствует за      | Рекомендуется в кадро     |                  |
| 3                       | Badescu Razvan                 | 19.03.2019            | Inginer                    | Соответствует зани       | Transfer la categorie sup |                  |
|                         |                                |                       |                            |                          |                           |                  |
| 1                       | Img.51 –                       | Локуме                | нт «Результат              | ы аттестаний             | сотрулников               | »                |

#### 19 Мотивация

Задачу управления мотивацией сотрудников в той или иной форме ставят большинство компаний. Она заключается в том, чтобы, использовав оптимальное количество вложений в персонал, получить от работников максимальную отдачу согласно целям организации.

Для решения данной задачи организации требуются инструменты, возможность комбинировать различные формулы и параметры для расчета вознаграждений, а также различные возможности использования и анализа вложений в нефинансовую составляющую (компенсационные пакеты, льготы и др.).

«Зарплата и управлении персоналом» позволяет:

· осуществлять сравнение различных мотивационных схемы между собой и оценку эффективности их применения;

• осуществлять разработку мотивации в привязке к грейдам;

· применять нефинансовую мотивацию с использованием соц.пакетов и льгот;

· осуществлять разработку сложных мотивационных схем.

#### 19.1 Грейды

Использование системы грейдов позволяет руководителю создать взаимосвязь между целями компании и целями работников, привлекать и удерживать лучших кадров, получать дополнительные возможности для мотивации персонала. С грейдами можно группировать должности по степени их значимости для компании, ее определяют параметрами, устанавливаемыми в рамках политики управления персоналом (сложность выполняемых задач, влияние на бизнес организации, сложность замены и др.). В «1С: Зарплата и управление персоналом 8 КОРП» для предприятий, которые только начинают процесс оптимизации управления персоналом, предусмотрен специальный инструмент для создания грейдов на основе балльно-факторного метода.

| \Lambda 🗲 🔶 🏠 Создание грейд                        | ов ×                               |
|-----------------------------------------------------|------------------------------------|
| Создать грейды<br>Отображать в списке<br>Одолжности | Еще - ?                            |
| О Позиции штатного расписания                       | Количество грейдов: 4 Распределить |
| Позиция                                             | Количество баллов Грейд            |
| Генеральный директор                                |                                    |
| Директор                                            |                                    |
| Первый заместитель генерального директора           |                                    |
| Начальник управления – главный бухгалтер            |                                    |
| Начальник управления                                |                                    |
| Главный бухгалтер                                   | 1                                  |
| Начальник отдела – заместитель начальника           |                                    |
| Начальник отдела                                    |                                    |
| Начальник сектора                                   |                                    |
| Системный администратор                             |                                    |
| Программист                                         |                                    |
| Главный экономист                                   | •                                  |

Img.52 – Создание грейдов

Для организаций, которые используют грейдирование, программой 1С ЗУП КОРП предусмотрена возможность описания разработанных грейдов и отнесения позиций к ним.

| ♠ ← → ☆ Работа с грейдами Сохранить |                         |                        |                 |                        |                        |  |  |  |  |
|-------------------------------------|-------------------------|------------------------|-----------------|------------------------|------------------------|--|--|--|--|
| Добавить начисление Доба            | вить показатель         | Добавить льготу        |                 |                        |                        |  |  |  |  |
| Начисление (показатель)             | Грейд 1                 | Грейд 2                | Грейд 3         | Грейд 4                | Грейд 5                |  |  |  |  |
| Ограничение ФОТ                     | <u> 25 000 - 31 000</u> | Не использу            | Не использу     | <u>45 000 - 46 000</u> | Не использу            |  |  |  |  |
| Обслуживание и ремонт а/м           | Не использу             | Не использу            | Не использу     | Не использу            | Не использу            |  |  |  |  |
| Оплата по окладу                    | <u>25 000 - 30 000</u>  | <u>30 000 - 35 000</u> | 35 000 - 40 000 | 40 000 - 45 000        | <u>45 000 - 50 000</u> |  |  |  |  |
| Расходы на проезд                   | <u>500</u>              | <u>500</u>             | <u>500</u>      | <u>500</u>             | <u>500</u>             |  |  |  |  |

Img.53 – Работа с грейдами

Для каждого грейда можно устанавливать ограничение ФОТ, список начислений, показателей и льгот.

Для позиций штатного расписания устанавливают принадлежность к определенному грейду согласно разработанной шкале.

В кадровых документах грейд работнику назначается автоматически. Во время приема работника на работу или кадрового перемещения назначенные ему начисления и льготы сравнивают с положенными его грейду. В программе есть индивидуальные грейды, их можно задать работнику, отличающемуся от положенного по должности (позиции штатного расписания). С отчетом "Контроль грейдов" можно анализировать соответствие начислений, показателей, льгот грейдов и позиций штатного расписания.

#### 19.2 Льготы

В программе «Зарплата и управление персоналом» учитываются льготы, которые предоставляются работникам организации. Пакет льгот может быть определен для организации в целом, подразделения, отдельно выбранной позиции штатного расписания или для грейда. Льготы в зависимости от настроек могут быть выбраны работникми в рамках самообслуживания в пределах заданного лимита стоимости или внесены кадровыми документами.

| L | 🗕 🔶 🖄 Modificarea scutirilor anga                      | jaților 0000-000001 de la 01.07.2017 |           | с <sup>р</sup> × |
|---|--------------------------------------------------------|--------------------------------------|-----------|------------------|
| L | Validare și închidere Salvare Validare                 | <b>R</b> •                           |           | Mai mult 🗸       |
| L | Data modificării: 01.07.2017 🗎 până la: 🗌 .            | Data: 01.07.2017 📾 Număr: 0000-00    | 0001      |                  |
| L | Image: Selectare         Completare         Completare | letare indicatorii                   |           | Mai mult 👻       |
| L | Angajat                                                | Hrana                                | Transport |                  |
| L | Alekseev Ivan                                          |                                      |           |                  |
| L | Balan Vera (дог.)                                      |                                      |           |                  |
| L | Gruseva Natalia Andrei                                 |                                      |           |                  |
| L | Stati Irina                                            |                                      |           |                  |
| L | Mirzac Eugeniu                                         |                                      |           |                  |
|   |                                                        | -                                    |           |                  |

Img.54 – Документ «Изменение льгот сотрудников»

Для формирования пакета льгот в программе предназначено рабочее место **Правила предоставления льгот**.

Рассчитывается льгота в документе «Доход в натуральной форме».

| $\leftarrow$ $\rightarrow$ | ☆ Venit în formă     | naturală 0000-0000 | 04 de la 01.02.20 | )19           |                                 |                 | € ×          |
|----------------------------|----------------------|--------------------|-------------------|---------------|---------------------------------|-----------------|--------------|
| Validare și                | închidere Salvare    | Validare 🔀 🔹       | 🔒 Imprimare 👻     |               |                                 | Γ               | /lai mult →  |
| Luna:                      | Февраль 2019         |                    |                   | Data:         | 01.02.2019 🛍 Număr: 00          | 000-000004      |              |
| Subdiviziune:              |                      |                    | - B               | 211           | <b>•</b>                        |                 |              |
| Tipul venitului:           | Hrana                |                    | - L               | Cont, subcont | o: Se selectează în mod automat |                 | - 0          |
| Data primirii ve           | enitului: 01.02.2019 |                    |                   |               |                                 |                 |              |
| Selec                      | tare Adău            | gare Completare    | e indicatorii     | <b>1</b> 4    | Отмена исправлений 👻            |                 | /lai mult  ◄ |
| Nr                         | Angajat              | Subdiviziune       | Rezultat          | Codu          | Suma deducerii                  | Venit impozabil | Corect. p    |
| 1                          | Grigorenco M         | Administratia      | 1 100             | 00            | 900,00                          | 200,00          |              |
|                            |                      |                    |                   |               |                                 |                 |              |
|                            |                      |                    |                   |               |                                 |                 |              |
|                            | Img                  | .55 — До           | кумент «Дол       | код в н       | атуральной форм                 | (e»             |              |

#### 19.3 Показатели эффективности

Система мотивации персонала обычно направлена на поиск взаимосвязей целей компании и целей работников. С системой оценки эффективности по ключевым показателям в программе «Зарплата и управление персоналом» можно оценивать эффективность деятельности работников и подразделений за счет описания целей, выделения измеримых показателей эффективности сотрудников (KPI - Key Performance Indicator), ввода плановых и фактических значений.

Персоналу назначают плановые начисления, которые содержат показатель расчета зар.платы – показатель эффективности работника. Например, предопределенное начисление Доплата по результатам оценки эффективности. Оценивают

результативность деятельности персонала по целям, которые перечислены в справочнике Структура целей. Из плановых и фактических показателей по целям исчисляется KPI, в соответствии с которым автоматически рассчитывается назначенное работнику плановое начисление.

«Зарплата и управление персоналом» позволяет анализировать результативность персонала, сравнивать фактические значения показателей нескольких работников за произвольный период, видеть как фактические значения показателей соотносятся с плановыми в заданном периоде.

| 🗲 🔶 📩 Назначение показателей 00                                          | 0000001 de la 19.1       | 1.2019                        |           |         |               | ري<br>ک    |
|--------------------------------------------------------------------------|--------------------------|-------------------------------|-----------|---------|---------------|------------|
| Validare și închidere         Salvare         Validare         I         | <u> </u>                 |                               |           |         |               | Mai mult 🗸 |
| Luna: Ноябрь 2019 🗎 📩                                                    | Data                     | a: 19.11.2019 🗎 Număr:        | 000000001 |         |               |            |
| Subdiviziune: Producere                                                  | - 4                      |                               |           |         |               |            |
| Набор показателей утвердил     Administrator     Subdivision     Dozifii | <b>▼</b> ₽               |                               |           |         |               |            |
|                                                                          | Показатели подразделени  | a "Producere"                 |           |         |               |            |
| Adaugare 🕈 🔶 Mai mult 🗸                                                  | Adăugare 🛉 🗣             | Заполнить из вышестоящ        | цего      |         |               | Mai mult - |
| Producere                                                                | Indicator                |                               | Greutate  | Ввод зн | начений       |            |
|                                                                          | Отказы оборудования      |                               | 1         | Вводит  | Administrator |            |
|                                                                          |                          | 2 <u>Вводит Administrator</u> |           |         |               |            |
|                                                                          |                          |                               |           |         |               |            |
|                                                                          |                          |                               |           |         |               |            |
|                                                                          |                          |                               |           |         |               |            |
|                                                                          | Шкала значений показател | ля "Отказы оборудования"      |           |         |               |            |
|                                                                          | Adăugare                 |                               |           |         |               | Mai mult 👻 |
|                                                                          | Valoare                  | Оценка задается интервалом    |           | Evalua  | ire           |            |
|                                                                          | любое значение           |                               | d         | le la 1 | până la       |            |
|                                                                          |                          |                               |           |         |               |            |

Img.56 –

Документ «Назначение показателей»

| erioada: Ноябрь 2019                                                    |                                              |                         |          |                      |      |                        |                  |
|-------------------------------------------------------------------------|----------------------------------------------|-------------------------|----------|----------------------|------|------------------------|------------------|
| ubdiviziune: Producere                                                  |                                              | - C                     | ]        |                      |      |                        |                  |
| ngajați                                                                 |                                              | Indicatori              |          |                      |      |                        |                  |
| ⊝ 🚞 Producere                                                           |                                              | Ввести план показате    | елей Е   | Звести факт показате | елей |                        |                  |
| <ul> <li>Badescu Razvan</li> </ul>                                      | -                                            | Indicator               | Greutate | Plan                 | Fapt | Valoarea indicatorului | Оценка показател |
| <ul> <li>Boldescu Maria</li> </ul>                                      | 1,83                                         | Отказы оборудова        | 1,00     | не требуется         | 3,00 | 3,00                   | 5,5              |
|                                                                         |                                              | Перебои в работе        | 2,00     | -                    | -    | -                      |                  |
|                                                                         |                                              |                         |          |                      |      |                        |                  |
|                                                                         |                                              |                         |          |                      |      |                        |                  |
|                                                                         |                                              |                         |          |                      |      |                        |                  |
|                                                                         |                                              |                         |          |                      |      |                        |                  |
|                                                                         |                                              |                         |          |                      |      |                        |                  |
|                                                                         |                                              |                         |          |                      |      |                        |                  |
|                                                                         |                                              |                         |          |                      |      |                        |                  |
|                                                                         |                                              |                         |          |                      |      |                        |                  |
|                                                                         |                                              |                         |          |                      |      |                        |                  |
|                                                                         |                                              |                         |          |                      |      |                        |                  |
|                                                                         |                                              |                         |          |                      |      |                        |                  |
|                                                                         |                                              |                         |          |                      |      |                        |                  |
|                                                                         |                                              |                         |          |                      |      |                        |                  |
|                                                                         |                                              | Informatii cunlimontaro |          |                      |      |                        |                  |
| rmații suplimentare                                                     |                                              | mormaul suplimentare    |          |                      |      |                        |                  |
| 6                                                                       | C1                                           |                         |          |                      |      |                        |                  |
| рудник работает на позиции Legal<br>ductori, 5 разряд (категория) /Proc | tor filoane, cabluri si<br>lucere/ в периоле |                         |          |                      |      |                        |                  |

Img.57 –

Документ «Расчет показателей эффективности»
### 20 Охрана труда

Знакомство сотрудников с требованиями охраны труда является важной составляющей производственной деятельности. Государственные нормативные требования охраны труда устанавливают правила и критерии, направленные на сохранение жизни и здоровья работников в процессе трудовой деятельности. В соответствии с законодательством, обязанности по обеспечению безопасных условий и охраны труда возлагаются на работодателя.

Работа по охране труда включает:

- регулярный контроль необходимых знаний и умений сотрудников в соответствии с их профессиональной деятельностью;
- контроль соблюдения правил и инструкций по охране труда;
- проверка принимаемых на работу лиц на соответствие квалификации и требований, предъявляемых к соискателям с учетом специфики работы.

Для выполнения перечисленных задач в программе «Зарплата и управление персоналом» предусмотрено:

- анализ оценки охраны труда;
- составление плана и ведение учета прохождения сотрудниками инструктажа по охране труда;
- ведение учета несчастных случаев на предприятии и их анализ.

## 20.1 Специальная оценка условий труда

Порядок проведения специальной оценки условий труда состоит из нескольких этапов:

- Подготовка к проведению спецоценки охраны труда:
  - составление комиссии;
  - издание приказа о сроках проведения оценки;
  - составление списка рабочих мест для проведения специальной оценки.
- Заключение договора с проводящей специальную оценку организацией.
- Декларирование соответствия условий труда государственным нормативным требованиям в отношении тех рабочих мест, на которых не выявлены вредные и опасные производственные факторы.

В соответствии с результатами специальной проверки рабочим местам присваиваются определенные классы. Также программа позволяет осуществлять контроль тех рабочих мест, по которым будет проходить спецоценка в ближайшем будущем.

### 20.2 Инструктажи по охране труда

Благодаря программе «Зарплата и управление персоналом» процесс учета инструктажей и контроль их прохождения может быть полностью автоматизирован. Программа позволяет:

- хранить сведения о состоявшихся инструктажах;

- контролировать своевременное проведение инструктажей;

- вести журнал мероприятий;

- использовать данные о проведенных инструктажах при оформлении несчастных случаев на предприятии.

В программе по умолчанию настроены вводный, внеплановый, целевой и инструктаж на рабочем месте.

Для любого инструктажа можно отметить:

- необходимость проведения контроля;

- каким способом будет проводиться контроль и с какой периодичностью;

#### - список рабочих мест для проведения контроля.

Факт проведения инструктажа отражается в специальном документе, на основании которого формируется Журнал учета инструктажей по охране труда.

| ← → ☆ Instrucțiuni privind protecția muncii 0000-000002 de la 05.01.2017 12:00:00 🖉 × |        |  |  |  |
|---------------------------------------------------------------------------------------|--------|--|--|--|
| Validare și închidere Salvare Validare 📑 Imprimare 🗸                                  | iult + |  |  |  |
| Subdiviziune:                                                                         |        |  |  |  |
| Tipul de instrucționare: Adaptare - 🗗                                                 |        |  |  |  |
| Data validării: 05.01.2017                                                            |        |  |  |  |
| Adăugare 🛉 🕹 Completare Selectare Mai m                                               | ult 👻  |  |  |  |
| Nr Angajat                                                                            |        |  |  |  |
| 1 Badescu Razvan                                                                      |        |  |  |  |
|                                                                                       |        |  |  |  |
|                                                                                       |        |  |  |  |
|                                                                                       |        |  |  |  |
| Img.58 – Документ «Инструктаж по охране труда»                                        | 1      |  |  |  |

#### 20.3 Несчастные случаи на производстве

При возникновении несчастных случаев на производстве работодатель обязан своевременно организовать расследование произошедшего и сформировать необходимый пакет документов. Ведение статистики несчастных случаев позволяет выявлять факторы, оказывающие наибольшие риски на производстве, и принимать меры по их снижению.

В программе «Зарплата и управление персоналом» можно в единой базе вести учет несчастных случаев и хранить информацию по каждому из них, отмечая результаты расследования, прикрепляя различные документы. Также программа позволяет формировать Протокол опроса пострадавшего и очевидцев несчастного случая, регистрировать проведение внеплановых специальных оценок условий труда, формировать больничные листы пострадавшим сотрудникам предприятия. Руководство имеет возможность получать обобщенную статистику по несчастным случаям за определенный период времени.

# SPECIFICAȚIA FUNCȚIONALITĂȚII SISTEMULUI INFORMAȚIONAL AUTOMATIZAT: DAAC: 1C8 "CONTABILITATEA ÎNTREPRINDERII, VERS. 3.0"

| Nr. | COMPARTIMENT                                  | DESCRIEREA FUNCȚIONALITĂȚII                                                                                                    | FORMELE DE IMPRIMARE                                                                                                    | RAPOARTE                                                                                                    |
|-----|-----------------------------------------------|----------------------------------------------------------------------------------------------------|----------------------------------------------------------------------------------------------------|----------------------------------------------------------------------------------------------------|
|     | Operațiunile automatiz                        | zate                                                                                                    |                                                                                                    |                                                                                                    |
| 1.  | Evidența contabilă a<br>activelor necorporale | Evidența operațiilor de intrare, dare în<br>exploatare, mișcarea internă, calcularea sumelor<br>amortizării, casare, ieșirea activelor prin vînzare.<br>Creșterea valorii activelor necorporale pe seama<br>activelor necorporale nefinalizate. Introducerea<br>soldurilor inițiale a activelor necorporale.<br>Efectuarea înscrierilor în registrul<br>procurărilor și vînzărilor. Inventarierea activelor<br>necorporale. Metoda de calculare a amortizării:<br>liniară.                                                                                                    | <ul> <li>Factura fiscală</li> <li>Proces verbal de primire-predare<br/>a activelor necorporale</li> <li>Proces verbal de punere in<br/>functie a activelor necorporale</li> <li>Bon de consum</li> <li>Proces verbal de casare a<br/>activelor necorporale</li> </ul>                                                                          | <ul> <li>Raport privind activelor<br/>necorporale şi<br/>calcularea amortizării<br/>lor</li> </ul>                                   |
| 2.  | Evidenta contabilă a<br>mijloacelor fixe      | Evidența operațiilor de intrare, darea în<br>exploatare, scoaterea din exploatare, mișcarea<br>internă, calcularea sumelor amortizării, casare,<br>inclusiv majorarea valorii de intrare prin reparație,<br>modernizare. Ieșirea activelor prin vînzare.<br>Înregistrarea cheltuielilor suplimentare și a<br>serviciilor de intrare, și distribuția lor în costul de<br>procurare a mijloacelor fixe, cu repartizarea<br>acestora proporțional valorii. Introducerea<br>soldurilor inițiale a mijloacelor fixe.<br>Efectuarea înscrierilor în registrul<br>procurărilor și vînzărilor. Inventarierea mijloacelor<br>fixe. | <ul> <li>Factura fiscală<br/>Proces verbal de primire-<br/>predare a mijloacelor fixe</li> <li>Proces verbal de punere/scoatere<br/>in/din functie a mijloacelor fixe</li> <li>Bon de primire</li> <li>Bon de consum</li> <li>Bon de mişcare internă a<br/>mijloacelor fixe</li> <li>Proces verbal de casare a<br/>mijloacelor fixe</li> </ul> | <ul> <li>Lista fişelor mijloacelor<br/>fixe</li> <li>Borderou de evidenţă a<br/>mijloacelor fixe şi<br/>calcularea uzurii</li> </ul> |

| 3. | Evidenta mijloacelor<br>fixe în scopuri fiscale                    | Evidența intrării, rezervării și ieșirii<br>mijloacelor fixe, corectarea bazei valorice,<br>reflectarea cheltuielilor de reparație și reflectarea<br>uzurii.                                                                                                    |                                                                                                    | <ul> <li>Borderou de evidență a<br/>MF în scopuri fiscale</li> </ul> |
|----|--------------------------------------------------------------------|----------------------------------------------------------------------------------------------------|----------------------------------------------------------------------------------------------------|----------------------------------------------------------------------|
| 4. | Evidenta stocurilor<br>de materiale                                | Evidența operațiilor de intrare, mișcarea<br>internă, casare. Ieșirea activelor prin vînzare,<br>evidența returnărilor către furnizori și de la<br>cumpărători. Înregistrarea cheltuielilor<br>suplimentare și a serviciilor de intrare, și distribuția<br>lor în costul de procurare a stocurilor, cu<br>repartizarea acestora proporțional valorii.<br>Introducerea soldurilor inițiale a materialelor.<br>Efectuarea înscrierilor în registrul<br>procurărilor și vînzărilor. Inventarierea stocurilor<br>de materiale. | <ul> <li>Factura fiscală</li> <li>Proces verbal de primire-predare<br/>a materialelor</li> <li>Bon de mișcare internă a<br/>materialelor</li> <li>Act de trecere la cheltuieli</li> <li>Bon de primire</li> <li>Bon de consum</li> <li>INV – 2</li> </ul>                                                                | • Raport "Miscarea materialelor"                                     |
| 5. | Evidența<br>combustibilului                                        | Evidența cheltuielilor combustibilului<br>conform normelor de consum stabilite. Stabilirea<br>normelor de consum a combustibilului. Trecere la<br>cheltuieli în baza foilor de parcurs.                                                                                                    |                                                                                                    | • Raport "Miscarea materialelor"                                     |
| 6. | Evidenta<br>anvelopelor si<br>acumulatoarelor<br>(componente auto) | Evidența procurării acestora este similara<br>evidenței materialelor (Punctul 4)<br>Transformarea materialelor în componente<br>auto, montarea și demontarea componentelor auto,<br>returnarea la depozit, mișcarea componentelor auto<br>de la un automobil la altul, amortizarea și casarea<br>componentelor auto.                                                                                                    | <ul> <li>Bon de consum</li> <li>Proces verbal de montare a<br/>anvelopelor</li> <li>Proces verbal de demontare a<br/>anvelopelor</li> <li>Proces verbal de înlocuire a<br/>anvelopelor</li> <li>Proces verbal de scoatere din<br/>exploatare a anvelopelor</li> <li>Proces verbal de casare a<br/>anvelopelor</li> </ul> | • Raport "Miscarea materialelor"                                     |

| 7.  | Evidenta Obiectelor<br>de mică valoare și<br>scurtă durată | Evidența operațiilor de intrare, darea în<br>exploatare, mișcarea internă, casare. Ieșirea<br>activelor prin vînzare, evidența returnărilor către<br>furnizori. Înregistrarea cheltuielilor suplimentare și<br>a serviciilor de intrare, și distribuția lor în costul de<br>procurare a mijloacelor fixe, cu repartizarea<br>acestora proporțional valorii. Introducerea<br>soldurilor inițiale a OMVSD.<br>Efectuarea înscrierilor în registrul de<br>vînzare și cumpărare. Inventarierea OMVSD. | <ul> <li>Factura fiscală<br/>Proces verbal de dare in<br/>exploatare a OMVSD</li> <li>Act de trecere la cheltuieli</li> <li>Proces verbal de scoatere din uz<br/>a OMVSD</li> <li>Bon de primire</li> <li>Bon de consum</li> <li>INV - 2</li> </ul> | • Raport "Miscarea materialelor" |
|-----|------------------------------------------------------------|----------------------------------------------------------------------------------------------------|----------------------------------------------------------------------------------------------------|----------------------------------|
| 8.  | Evidența mărfurilor                                        | Evidența intrării și miscării mărfurilor,<br>realizarea mărfurilor angro și cu amănuntul,<br>evidența returnărilor mărfurilor la furnizori și de la<br>cumpărători. Separarea intrărilor după tipul<br>livrărilor: impozabile, neimpozabile, mixte.<br>Înregistrarea cheltuielilor suplimentare și a<br>serviciilor de intrări, și distribuția lor în costul de<br>procurare a bunurilor materiale, cu repartizarea<br>acestora proporțional valorii.                                             | <ul> <li>Factura fiscală</li> <li>Act de trecere la cheltuieli</li> <li>Bon de primire</li> <li>Bon de consum</li> </ul>                                                                                                    | • Raport "Miscarea materialelor" |
| 9.  | Evidența<br>decontărilor cu<br>agenții economici           | Evidența analitică a decontărilor pe agenți<br>economici și contracte. Formarea contului spre<br>plată, înregistrarea primirii și oferirii serviciilor,<br>intrări bunurilor materiale. Corectarea datoriei.<br>Distribuția intrărilor după tipul livrării:<br>impozabile, mixte, neimpozabile. Înregistrarea<br>înscrierilor în registru procurărilor și vînzărilor.                                                                                                    | <ul> <li>Factura fiscală</li> <li>Aviz de însoțire</li> <li>Cont de plată</li> <li>Actul de verificare</li> <li>Analiza decontărilor cu agenții<br/>economici</li> <li>INV-10</li> </ul>                                                            |                                  |
| 10. | Evidența<br>decontarilor cu<br>titulari de avans           | Evidența operațiilor privind apariția și stingerea creanțelor și datoriilor, ale și față de titularii de avans.                                                                                                    | • Decont de avans                                                                                                    | • Registrul conturilor 226, 532  |

| 11. | Evidența mijloacelor<br>(în numerar) și<br>documentelor<br>bănești.              | Evidența mijloacelor bănești (MB) în<br>numerar, atît în valută națională cît și în valută<br>străină. Calculul diferențelor de curs valutar.<br>Incasarea și eliberarea MB. Evidența intrărilor,<br>mișcărilor interne și utilizarea (casarea)<br>documentelor bănești.<br>Introducerea soldurilor inițiale.<br>Reținerea impozitelor în momentul plății.        | <ul> <li>Dispoziție de încasare</li> <li>Dispoziție de plată</li> <li>Bon de primire</li> <li>Bon de consum</li> <li>Act de trecere la cheltuieli</li> <li>INV-7</li> </ul> | • Registrul de casă                                                                                        |
|-----|----------------------------------------------------------------------------------|----------------------------------------------------------------------------------------------------|----------------------------------------------------------------------------------------------------|----------------------------------------------------------------------------------------------------|
| 12. | Evidența mijloacelor<br>bănești în conturi de<br>decontări                       | Evidența MB în conturile curente ale<br>entității în conturile de decontări atît în valută<br>națională cît ți în valută străină.<br>Ordin de plata.<br>Introducerea soldurilor inițiale.<br>Reevaluarea soldurilor valutare în conturile<br>de decontare.                                                                                                    | <ul> <li>Ordin de plată</li> <li>Ordin de plată în valută străină</li> </ul>                                                                                                | <ul> <li>Registrul Ordinelor de plată</li> <li>Ordin de plată</li> <li>Ordin de plată în valută</li> </ul> |
| 13. | Evidența blancurilor<br>de strictă evidență,<br>cheltuieli anticipate<br>curente | Evidența intrărilor, mișcărilor și trecerii la<br>pierderi a blancurilor de strictă evidență.<br>Introducerea soldurilor inițiale. Mecanismul de<br>control a unicității numerelor BSE. Înregistrarea<br>înscrierilor în registru procurărilor și vînzărilor.<br>Evidența intrării și repartizării pe perioade de<br>gestiune a cheltuielilor anticipate curente. | <ul> <li>Bon de primire</li> <li>Bon de consum</li> <li>Act de trecere la cheltuieli</li> <li>INV-8</li> </ul>                                                              | <ul> <li>Registrul de evidență a<br/>BSE</li> </ul>                                                        |
| 14. | Evidența<br>Resurselor Umane                                                     | Înregistrarea angajării la serviciu,<br>modificări în cadre, eliberarea din funcție, datele<br>despre scutire personală.                                                                                                    | <ul> <li>Ordin de încadrare</li> <li>Ordin de încetare a contractului<br/>de muncă</li> <li>Calcularea scutirilor</li> </ul>                                                |                                                                                                    |
| 15. | Evidența salariului                                                              | Tabelarea timpului lucrat (pe zile).<br>Calcularea salariului in baza tabelului de<br>pontaj.                                                                                                    |                                                                                                    | <ul><li>Borderou privind<br/>calculările</li><li>Borderou de plăți</li></ul>                               |

|     |                                                 | Calcularea concediului de odihna, foilor de<br>boală (baza de calcul 3 luni).<br>Calcularea concediului de odihna, foilor de<br>boală (baza de calcul 12 luni).<br>Calcularea impozitelor și achitarea<br>salariului.                                                                          |                                                                                                    | <ul> <li>Foaie de calcul (Contul personal)</li> <li>Fişa personala</li> <li>Registrul pe salariu</li> <li>Declarația electronică<br/>IPC21</li> </ul> |  |
|-----|-------------------------------------------------|----------------------------------------------------------------------------------------------------|----------------------------------------------------------------------------------------------------|----------------------------------------------------------------------------------------------------|--|
| 16. | Evidența veniturilor anticipate curente         | Evidența apariției și repartizării pe perioade de gestiune a veniturilor anticipate curente.                                                                                                    |                                                                                                    |                                                                                                    |  |
| 17. | Evidența<br>operațiunilor de<br>Import / Export | Reflectarea operațiunilor de import și<br>export. Întocmirea declarației vamale. Reflectarea<br>achiziționărilor adăugătoare. Întocmirea operațiilor<br>de restituire a importului și exportului.                                                                                              |                                                                                                    |                                                                                                    |  |
| 18. | Operațiuni<br>reglementate                      | Înregistrarea diferențelor de curs valutar.<br>Amortizarea mijloacelor fixe și activelor<br>necorporale. Închiderea conturilor de venituri și<br>cheltuieli. Casarea cheltuielilor anticipate curente.<br>Inventarierea bunurilor materiale, inventarierea<br>blancurilor de strictă evidență. |                                                                                                    |                                                                                                    |  |
| 19. | Operații de serviciu                            | Înregistrarea notelor contabile, corectarea<br>înscrierilor în registru procurărilor / vînzărilor,<br>stornarea operațiilor.                                                                                                    |                                                                                                    |                                                                                                    |  |
|     | Raportare                                       |                                                                                                    |                                                                                                    |                                                                                                    |  |
| 20. | Rapoarte standarte<br>1C                        | Setul de rapoarte specifice metodei<br>contabilității, inclusiv instrumente care permit<br>studierea și analiza existenței și modificărilor<br>elementelor de bilanț în detalizare pe conturi,<br>subconturi și evidență analitică.                                                            | <ul> <li>Balanța de solduri</li> <li>Balanța de solduri pe cont</li> <li>Rulajele contului</li> <li>Borderou-Şah</li> <li>Analiza contului</li> <li>Fişa contului</li> <li>Analiza contului pe subconto</li> <li>Analiza subconto</li> </ul> |                                                                                                    |  |

|     |                     |                                                                              | <ul> <li>Fişa subconto</li> <li>Corto more</li> </ul>                                                                                                    |
|-----|---------------------|------------------------------------------------------------------------------|----------------------------------------------------------------------------------------------------|
| 21. | Rapoarte statistice |                                                                              | <ul> <li>Carte mate</li> <li>Bilanț contabil - descărcarea în XML</li> <li>Situația de profit și pierdere - descărcarea în XML</li> <li>Situația modificărilor capitalului propriu - descărcarea în XML</li> <li>Situația fluxurilor de numerar - descărcarea în XML</li> <li>Raport 5CI</li> </ul> |
| 22. | Rapoarte fiscale    |                                                                              | <ul> <li>Declarația pe TVA (TVA12) – descărcarea în XML</li> <li>Raport IPC18, IPC21 – descărcarea în XML</li> <li>Raport IALS18, IALS21 –descărcarea în XML</li> </ul>                                                                                                    |
| 23. | E-factura           | Export facturilor fiscale (realizări) în sistema E-factura prin fișierul XML |                                                                                                    |